# MANUAL DE CAPACITACIÓN

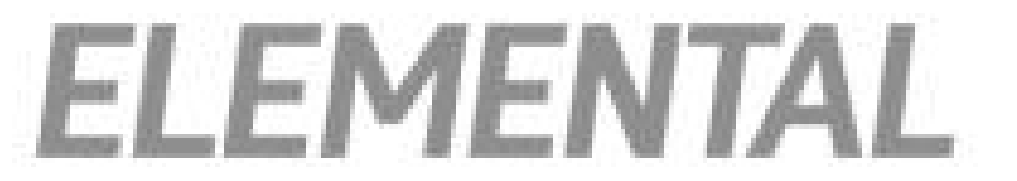

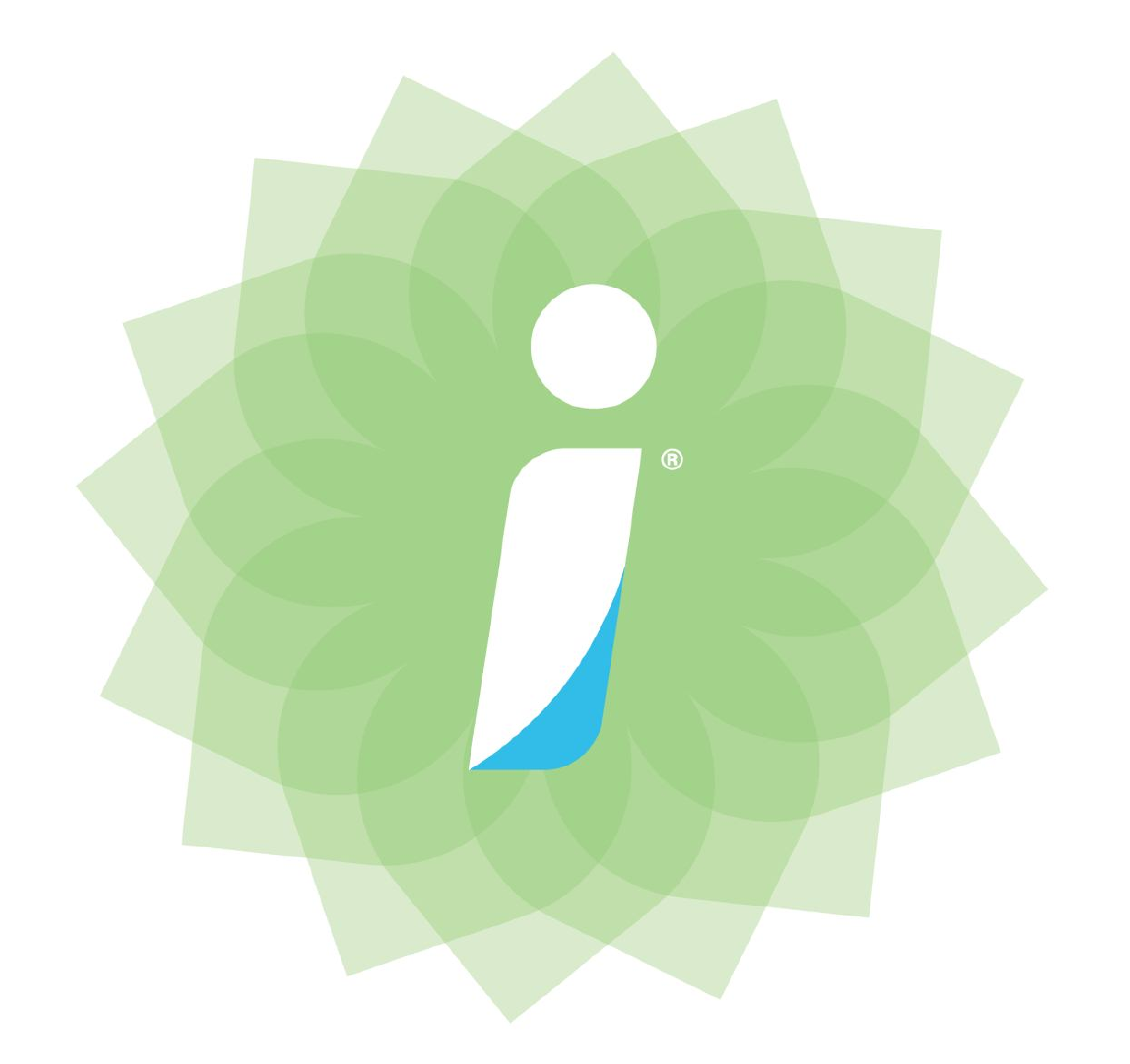

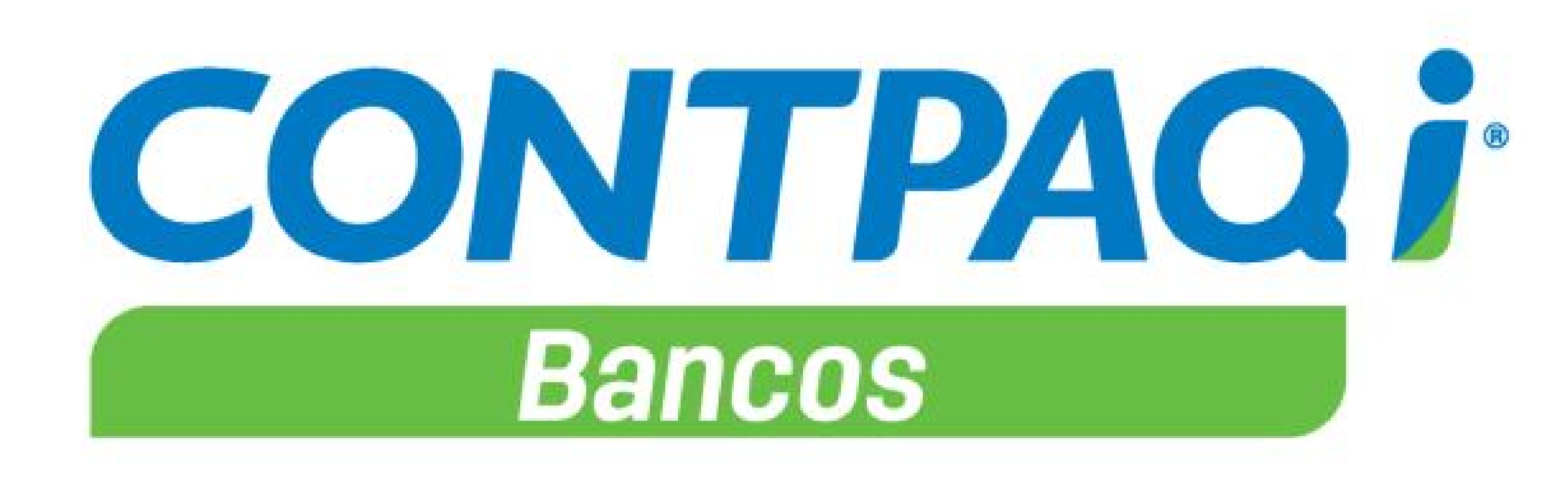

#### MÓDULO

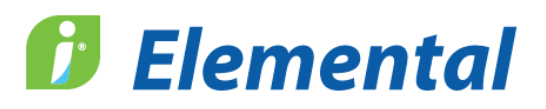

#### contenido:

- Para empezar a trabajar 🌘
- Captura de documentos bancarios
  - Consulta de información •
  - Conciliación bancaria elemental
    - Respaldar y restaurar
      - Cierre contable •

# **CONTPAQi® Bancos**

Manual de capacitación

conocimiento@contpaqi.com www.contpaqi.com

#### Aviso de derechos del propietario

Este Manual es una Obra Literaria protegida en favor de Computación en Acción, S.A. de C.V.; Copyright © 2005-2006 Derechos Reservados © 2005-2006 Computación en Acción, S.A. de C.V., Pablo Villaseñor No. 435, Col. Ladrón de Guevara, Guadalajara, Jalisco, México. C.P. 44600. Los Derechos de este Manual se encuentran reconocidos por la Ley Federal del Derecho de Autor. Se prohíbe su producción, reproducción, publicación, edición o fijación material en copias o ejemplares, por cualquier medio, importación, almacenamiento, transporte, distribución, comercialización, venta o arrendamiento, así como su comunicación y transmisión pública por cualquier medio, su divulgación en cualquier modalidad, su traducción, adaptación, paráfrasis, arreglos, transformaciones u otras similares, sin previa autorización por escrito de su titular. La violación de esta prohibición constituyen un delito y una infracción administrativa que están sancionados conforme a los artículos 424 fracción III, 424 bis fracción I y 424 ter, del Código Penal Federal; así como los artículos 229 fracciones VII y XVI y 231 fracciones I, III, IV y X, de la Ley Federal del Derecho de Autor y demás normas aplicables vigentes.

Las marcas COMPUTACIÓN EN ACCIÓN ®, EN ACCIÓN ®, PAQ ® y sus respectivos diseños; la marca y nombre comercial COMPAC ® y su diseño; las marcas ES TIEMPO DE PODER ®, LA CONEXIÓN DE TU NEGOCIO ®, TU NEGOCIO SIEMPRE EN MARCHA ®, SOÑAR. PODER. CRECER. ®; los avisos comerciales "Bien Pensado" ®, "Respuesta Oportuna" ®, y "La Forma más Amigable de Controlar tu Negocio" ®; así como la Imagen del Foquito ®© y del Diseño de la Portada ®©, son signos distintivos registrados y protegidos propiedad de Computación en Acción, S.A. de C.V.

AdminPAQ ®©, MegaPAQ ®©, Exión ®©, ContPAQ ®©, CONTPAQ i ®©, CheqPAQ ®©, NomiPAQ ®©, WinPAQ ®©, Solución Contable PAQ ®©, ProduPAQ ®© y VentPAQ ®, también son marcas registradas y protegidas propiedad de Computación en Acción, S.A. de C.V., la que ostenta de igual forma los derechos patrimoniales de autor; con excepción del programa de cómputo que ostenta la marca VentPAQ, cuyos derechos patrimoniales pertenecen a Pacific Soft, Sistemas de Información, S.A. de C.V.

Microsoft ®, MS-D.O.S. ®©, WINDOWS ®© y Excel ®©, son marcas y en su caso productos de Microsoft Corporation.

Cualquier otra marca que se mencione dentro de este manual que pertenezca a terceras partes tiene solamente propósitos informativos y no constituye aprobación y/o recomendación. Computación en Acción, no se responsabiliza de la ejecución o uso de estos productos.

## Módulo Elemental

#### **CONTPAQi® Bancos**

## Contenido del manual

| Objetivo del<br>manual       | Este manual te guiará en el aprendizaje y conocimiento de la operación básica de <b>CONTPAQi® Bancos</b> que te permita comenzar a trabajar inmediatamente.                                                |  |
|------------------------------|----------------------------------------------------------------------------------------------------|--|
| Estructura de<br>este manual | El <b>Módulo Elemental</b> está compuesto por capítulos que contienen la explicación del sistema;<br>en cada uno se incluyen ejercicios prácticos que te permitirán afianzar el conocimiento<br>adquirido. |  |
|                              | Este manual incluye una inducción con información de temas específicos que no necesariamente requieres practicar.                                                                                          |  |
| Señalética                   | Con las siguientes imágenes se identifica:                                                                                                    |  |
|                              | Las referencias de consulta al <b>Módulo de capacitación</b> de <b>CONTPAQi®</b><br><b>Bancos</b> o cualquier otra fuente de información.                                                                  |  |
|                              | Los ejercicios prácticos.                                                                                                    |  |
|                              | Aquí se identifican las bondades <b>CONTPAQi® Bancos</b> .<br>También identifican características que son nuevas en <b>CONTPAQi® Bancos</b><br>y que no existen en <b>CheqPAQ</b> .                        |  |

#### GRACIAS POR TU ASISTENCIA ¡BIENVENIDO!

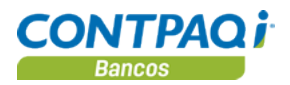

# Índice

#### INDUCCIÓN

| Tema                    | Página |
|-------------------------|--------|
| VISIÓN GENERAL          | I      |
| INSTALACIÓN DEL SISTEMA | II     |
| CREACIÓN DE EMPRESAS    | XIII   |

#### **1** PARA EMPEZAR A TRABAJAR

| Tema                                                      | Página |
|-----------------------------------------------------------|--------|
| VISIÓN GENERAL                                            | 1-1    |
| CÓMO ABRIR Y CERRAR LA EMPRESA                            | 1-2    |
| UN PASEO POR EL SISTEMA                                   | 1-4    |
| CÓMO REGISTRO CUENTAS BANCARIAS Y SALDOS INICIALES        | 1-6    |
| CÓMO REGISTRO UN BENEFICIARIO/PAGADOR                     | 1-10   |
| CÓMO ASIGNO UNA FORMA PREIMPRESA PARA IMPRIMIR DOCUMENTOS | 1-13   |

#### **2** CAPTURA DE DOCUMENTOS BANCARIOS

| Tema                                     | Página |
|------------------------------------------|--------|
| VISIÓN GENERAL                           | 2-1    |
| QUÉ ES UN DOCUMENTO MODELO               | 2-2    |
| CÓMO CONFIGURO UN TIPO DE DOCUMENTO      | 2-3    |
| CÓMO CAPTURO UN DOCUMENTO BANCARIO       | 2-7    |
| QUÉ OTRAS FUNCIONES PUEDO REALIZAR       | 2-14   |
| CUÁLES SON LOS ESTADOS DE LOS DOCUMENTOS | 2-17   |

#### **3** CONSULTA DE INFORMACIÓN

| Тета                                                     | Página |
|----------------------------------------------------------|--------|
| VISIÓN GENERAL                                           | 3-1    |
| CÓMO EJECUTO REPORTES                                    | 3-2    |
| QUÉ FORMATOS PUEDO UTILIZAR PARA EXPORTAR LA INFORMACIÓN | 3-3    |
| QUÉ ES EL CALENDARIO FINANCIERO Y CÓMO LO UTILIZO        | 3-5    |
| QUÉ OTRAS FUNCIONES PUEDO REALIZAR                       | 3-10   |
| CÓMO CONSULTO EL FLUJO DE EFECTIVO                       | 3-12   |
| CÓMO MODIFICO DATOS EN EL FLUJO DE EFECTIVO              | 3-14   |

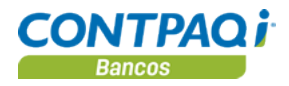

# Índice, Continuación

#### 4 CONCILIACIÓN BANCARIA ELEMENTAL

| Tema                                   | Página |
|----------------------------------------|--------|
| VISIÓN GENERAL                         | 4-1    |
| CÓMO REALIZO UNA CONCILIACIÓN BANCARIA | 4-2    |
| QUÉ OTRAS FUNCIONES PUEDO REALIZAR     | 4-11   |

#### **5** RESPALDAR Y RESTAURAR

| Tema                       | Página |
|----------------------------|--------|
| VISIÓN GENERAL             | 5-1    |
| CÓMO RESPALDAR INFORMACIÓN | 5-2    |
| CÓMO RESTAURAR INFORMACIÓN | 5-5    |

#### **6 CIERRE CONTABLE**

| Tema                         | Página |
|------------------------------|--------|
| VISIÓN GENERAL               | 6-1    |
| CÓMO HAGO EL CIERRE CONTABLE | 6-2    |

# Capítulo 1:

# Para empezar a trabajar

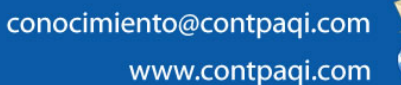

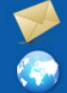

# Capítulo 1

## Para empezar a trabajar

## Visión general

| Introducción     | Porque sabemos lo importante que es para ti contar con la información necesaria para comenzar a trabajar, hemos reunido en este capítulo lo fundamental para que puedas iniciar a utilizar el sistema.                                                                                                    |                                                                                                    |
|------------------|----------------------------------------------------------------------------------------------------|----------------------------------------------------------------------------------------------------|
| Objetivo         | Al finalizar este capítulo el participante será capaz de:                                                                                                    |                                                                                                    |
|                  | <ul> <li>Conocer y familiarizarse con el ambiente gráfico del sistema.</li> <li>Crear registros de beneficiarios/pagadores dependiendo de lo que</li> <li>Identificar cómo y en qué momento registrar los saldos iniciales de</li> </ul>                                                                                                    | e se desea obtener<br>e las cuentas                                                                                      |
|                  | bancarias.                                                                                                    |                                                                                                    |
| En este capítulo | Este capítulo contiene los siguientes temas:                                                                                                    | Dácina                                                                                                    |
| En este capítulo | bancarias.<br>Este capítulo contiene los siguientes temas:<br>Tema                                                                                                    | Página                                                                                                    |
| En este capítulo | bancarias.<br>Este capítulo contiene los siguientes temas:<br>Tema<br>Creación de empresas                                                                                                    | Página<br>1-2                                                                                                    |
| En este capítulo | Este capítulo contiene los siguientes temas:           Tema           Creación de empresas           Qué debo considerar antes de crear una empresa                                                                                                    | Página<br>1-2<br>1-2                                                                                                    |
| En este capítulo | bancarias.<br>Este capítulo contiene los siguientes temas:<br>Tema<br>Creación de empresas<br>Qué debo considerar antes de crear una empresa<br>Cómo creo una empresa<br>Cómo abrir y corrar una ompresa                                                                                                    | Página<br>1-2<br>1-2<br>1-3<br>1-5                                                                                       |
| En este capítulo | Este capítulo contiene los siguientes temas:<br>Tema<br>Creación de empresas<br>Qué debo considerar antes de crear una empresa<br>Cómo creo una empresa<br>Cómo abrir y cerrar una empresa                                                                                                    | Página<br>1-2<br>1-2<br>1-3<br>1-5<br>1-7                                                                                |
| En este capítulo | Este capítulo contiene los siguientes temas:<br>Tema<br>Creación de empresas<br>Qué debo considerar antes de crear una empresa<br>Cómo creo una empresa<br>Cómo abrir y cerrar una empresa<br>Un paseo por el sistema<br>Configuración inicial de la empresa                                                                                                    | Página<br>1-2<br>1-2<br>1-3<br>1-5<br>1-7<br>1-9                                                                         |
| En este capítulo | bancarias.         Este capítulo contiene los siguientes temas:         Tema         Creación de empresas         Qué debo considerar antes de crear una empresa         Cómo creo una empresa         Cómo abrir y cerrar una empresa         Un paseo por el sistema         Configuración inicial de la empresa         Cómo registro quentas bancarias y soldos inicialos                                              | Página           1-2           1-2           1-3           1-5           1-7           1-9           1 9                 |
| En este capítulo | Este capítulo contiene los siguientes temas:<br>Tema<br>Creación de empresas<br>Qué debo considerar antes de crear una empresa<br>Cómo creo una empresa<br>Cómo abrir y cerrar una empresa<br>Un paseo por el sistema<br>Configuración inicial de la empresa<br>Cómo registro cuentas bancarias y saldos iniciales<br>Cómo registro cuentas bancarias y saldos iniciales                                                   | Página           1-2           1-2           1-3           1-5           1-7           1-9           1-13                |
| En este capítulo | Este capítulo contiene los siguientes temas:<br>Tema<br>Creación de empresas<br>Qué debo considerar antes de crear una empresa<br>Cómo creo una empresa<br>Cómo abrir y cerrar una empresa<br>Un paseo por el sistema<br>Configuración inicial de la empresa<br>Cómo registro cuentas bancarias y saldos iniciales<br>Cómo registro un beneficiario / pagador<br>Cómo asigno una forma preimpresa para imprimir documentos | Página           1-2           1-2           1-3           1-5           1-7           1-9           1-13           1-13 |

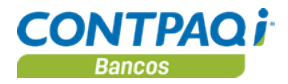

#### Creación de empresas

# Qué debo considerar antes de crear una empresa

| Análisis                                           | Antes de crear la empresa debes analizar lo siguiente:<br>¿Llevarás únicamente el control de la tesorería para tu empresa?<br>¿Llevarás también la contabilidad de tu empresa con <b>CONTPAQi® Contabilidad</b> ?<br>Es importante que lo analices bien, porque al instalar la empresa te pedirá varios datos<br>relacionados con las cuentas contables que manejarás en <b>CONTPAQ i® Contabilidad</b> .                                                                                                    |
|----------------------------------------------------|----------------------------------------------------------------------------------------------------|
| Manejar<br>unicamente<br>CONTPAQi®<br>Bancos       | <ul> <li>Si solo vas a llevar el control de los movimientos que maneja tesorería, entonces, debes tener en cuenta lo siguiente:</li> <li>A partir de qué ejercicio quieres llevar tu control bancario en CONTPAQi® Bancos.</li> <li>Si manejarás periodos abiertos.</li> <li>El nombre que tendrá la base de datos de tu empresa.</li> </ul>                                                                                                    |
| Manejar<br>CONTPAQi®<br>Bancos con<br>Contabilidad | <ul> <li>Si también vas a llevar la contabilidad, además de las consideraciones anteriores, analiza lo siguiente:</li> <li>Si te basarás en algún catálogo preinstalado que tiene CONTPAQi® Contabilidad.</li> <li>La estructura de cuentas contables que manejarás.</li> <li>El valor (numérico o alfanumérico) que reconocerá la estructura de cuentas.</li> <li>El nivel de catálogo que utilizarás para organizar las cuentas contables.</li> <li>El tipo de periodo que manejarás en la empresa.</li> <li>A partir de qué ejercicio quieres llevar el control contable en CONTPAQi® Contabilidad. Ya que son sistemas integrados, la fecha de inicio de la empresa será utilizada tanto para la información contable como bancaria.</li> </ul> |
|                                                    | Si quieres ver ejemplos o conocer más a detalle sobre la estructura de cuenta, los<br>niveles de catálogo o algún otro manejo de CONTPAQi® Contabilidad, consulta la<br>lección Configuración inicial del Módulo de capacitación de CONTPAQi®<br>Contabilidad.<br>También puedes consultar los capítulos Requisitos para instalar una empresa y<br>Captura de movimientos del Manual de capacitación de CONTPAQi®<br>Contabilidad.                                                                                                    |
|                                                    | Al crear una empresa, <b>CONTPAQi® Bancos</b> te permite indicar la información obligada en <b>CONTPAQi® Contabilidad</b> para que se genere una sola base de datos con la información de ambos módulos.                                                                                                    |
|                                                    |                                                                                                    |

Para qué sirve

Una vez que hayas realizado el análisis y hayas decidido cómo manejar tu empresa, podrás crearla en **CONTPAQi® Bancos**.

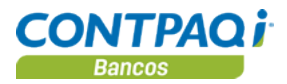

#### Cómo creo una empresa

| Qué es                                   | Es el archivo donde se almacenarán todo                                                                                                    | os los movimientos bancarios que realiza tu empresa.                                                                                                    |
|------------------------------------------|----------------------------------------------------------------------------------------------------|----------------------------------------------------------------------------------------------------|
| Cómo ingreso                             | Para que puedas crear las empresas que<br><b>Catálogo de Empresas</b> ; para ello, realiz                                                                                                    | e necesitas, primero deberás ingresar a la ventana<br>za cualquiera de las siguientes acciones:                                                                                                    |
|                                          | <ul> <li>Ve al menú Empresa, submenú l</li> <li>Presiona simultáneamente las teo</li> <li>En la barra de herramientas del n</li> </ul>                                                                                                    | Empresas.<br>clas <ctrl+e>.<br/>nenú principal, haz clic en el botón .</ctrl+e>                                                                                                    |
|                                          | Una vez dentro, realiza cualquiera de las                                                                                                    | s siguientes acciones para crear una empresa:                                                                                                    |
|                                          | <ul> <li>Presiona la tecla <insert>.</insert></li> <li>En la barra de herramientas del C</li> </ul>                                                                                                    | Catálogo de Empresas, haz clic en el botón 门                                                                                                    |
| Qué necesito<br>para crear<br>la empresa | <ul> <li>Para que puedas crear la empresa asegu         <ul> <li>En el campo "Nombre de la Enmisma.</li> <li>RFC de la empresa. Si no espe</li> <li>Configura el catálogo de cuenta un catálogo preinstalado, estos</li> <li>El "Inicio del Ejercicio" se torr "Base de Datos" considerará e Nota: Es importante que revises requieras.</li> </ul> </li> <li>Nueva Empresa         <ul> <li>Nueva Empresa</li> <li>El mortante que revises requieras.</li> </ul> </li> <li>Nueva Empresa         <ul> <li>La Casa Azul, S.A. de C.V.</li> <li>Datos generatas de la empresa;</li> <li>Catagagata de la empresa;</li> <li>Catagagata de la empresa;</li> <li>Catagata de la empre</li></ul></li></ul> | úrate de indicar los siguientes datos:<br><b>mpresa</b> " especifica el nombre o razón social de la<br>cificas este dato la empresa no podrá crearse.<br>as. Indica la estructura, valores y niveles. Si manejas<br>datos se muestran por omisión.<br>nará de la fecha de la computadora y el nombre de la<br>el dato del nombre de la empresa.<br>s estos datos para que los modifiques según lo |
|                                          | RFC empresa: * CAC840428RH1                                                                                                    | Inicio del Ejercicio: * 01/01/14                                                                                                    |
|                                          | Catálogo preinstalado: Catálogo General                                                                                                    | Periodos contables                                                                                                    |
|                                          | Estructura: * 3-4                                                                                                    | Tipo de Periodo: * Mensual v                                                                                                    |
|                                          | XXX-XXXX                                                                                                    | Periodos del Ejercicio: 12                                                                                                    |
|                                          | Valores: *      Numéricos      Alfanuméricos                                                                                                    | Periodo <u>V</u> igente: * 1                                                                                                    |
|                                          | Niveles: *   Cada segmento NO es un nivel                                                                                                    | Del: 01/01/14 Al: 31/01/14                                                                                                    |
|                                          | <ul> <li>Cada segmento SI es un nivel</li> <li>A partir de la cuenta de mayor<br/>los segmentos sí son niveles</li> </ul>                                                                                                    | ☑ Manejar <u>P</u> eriodos Abiertos                                                                                                    |
|                                          | Ubicación de la empresa                                                                                                    |                                                                                                    |
| :                                        | Servidor de B09: tocalitos:<br>Base de Datos: * <u>ctLa_Casa_Azul_SA_de_CV</u><br>Respaidos.** ONCompaciEmpresas\ctLa_Casa_Azul_<br>Archivos de Salida *: \Compac\Empresas\ctLa_Casa_Azul_                                                                                                    | Si no manejarás la contabilidad, entonces,<br>deja la información que aparece por omisión<br>en el <b>Tipo de Periodo</b> y en el apartado<br><b>Catálogo de Cuentas</b> .                                                                                                    |

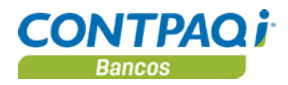

#### Cómo creo una empresa, Continuación

| Consideraciones<br>especiales | Es importante que definas el "Inicio del Ejercicio" y la "Base de Datos" ya que estos datos no pueden modificarse una vez que se ha guardado la empresa.          |  |
|-------------------------------|----------------------------------------------------------------------------------------------------|--|
| Cómo guardar                  | Ya que indicaste los datos obligatorios para crear la empresa, en la ventana <b>Nueva empresa</b> , realiza cualquiera de las siguientes acciones para guardarla: |  |
|                               | <ul> <li>Presiona la tecla <f8>.</f8></li> <li>En la barra de herramientas de la ventana Nueva empresa, haz clic en el botón .</li> </ul>                         |  |
| Para qué sirve                | Cuando generes la empresa, podrás empezar a vaciar la información en CONTPAQi® Bancos.                                                                            |  |
|                               | Creación de una empresa<br>Para empezar a trabajar en CONTPAQi® Bancos y conocerlo mejor será necesaria la<br>instalación de una empresa.                         |  |

Ejercicio

Realiza los siguientes pasos para instalarla:

| Paso | Ejercicio                                                                                                    |                              |                                       |             |  |  |
|------|----------------------------------------------------------------------------------------------------|------------------------------|---------------------------------------|-------------|--|--|
| 1    | Ve al menú Empresa y selecciona la opción Empresas.                                                                                                    |                              |                                       |             |  |  |
|      | Resultado: Aparecerá la ventana Catálogo de Empresas.                                                                                                    |                              |                                       |             |  |  |
| 2    | Haz clic e                                                                                                    | en el botón <b>Nueva Emp</b> | oresa y captura la información obliga | atoria para |  |  |
|      | registrarla                                                                                                    | а.                           |                                       |             |  |  |
|      |                                                                                                    | Nombre                       | Captura tu nombre                     |             |  |  |
|      |                                                                                                    | RFC                          | Captura tu RFC                        |             |  |  |
|      |                                                                                                    | Inicio del Ejercicio         | 1er día del año actual                |             |  |  |
|      |                                                                                                    | Periodo vigente              | 1                                     |             |  |  |
|      |                                                                                                    | Base de Datos                | ctTuNombre                            |             |  |  |
|      | Nota: Deja el resto de los datos tal como aparecen.                                                                                                    |                              |                                       |             |  |  |
| 3    | Haz clic en el botón Guardar o presiona la tecla <f8>.</f8>                                                                                                |                              |                                       |             |  |  |
|      | Resultado: Al finalizar la creación se despliega un mensaje informativo                                                                                    |                              |                                       |             |  |  |
|      | indicando que la empresa fue creada con éxito.                                                                                                    |                              |                                       |             |  |  |
| 4    | Haz clic en el botón <b>Aceptar</b> .                                                                                                    |                              |                                       |             |  |  |
|      | Resultado: La empresa aparecerá en la lista de empresas disponibles.<br>Podrás abrir la empresa recién creada, crear otras empresas o salir de la ventana. |                              |                                       |             |  |  |

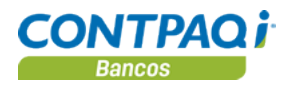

#### Cómo abrir y cerrar una empresa

| Qué es                                                                                                    | <b>CONTPAQi® Bancos</b> te permite crear varias empresas, la información de cada una se almacena en bases de datos diferentes con catálogos independientes.                                                                                                    |  |  |  |  |
|----------------------------------------------------------------------------------------------------|----------------------------------------------------------------------------------------------------|--|--|--|--|
| Cómo abrir<br>empresa                                                                                                    | <ul> <li>Para abrir una empresa realiza cualquiera de las siguientes acciones:</li> <li>En la barra de herramientas haz clic en el botón a, enseguida haz doble clic en la empresa; o bien, una vez seleccionada la empresa deseada haz clic en el botón .</li> <li>Ve al menú Empresa y selecciona la opción Empresa. Posteriormente, selecciona del catálogo de empresas la que deseas utilizar.</li> <li>Presiona las teclas <ctrl+e> y selecciona la empresa deseada.</ctrl+e></li> </ul> |  |  |  |  |
| 🔬 Catálogo d                                                                                                    | de Empresas                                                                                                    |  |  |  |  |
| Image: Abrir Empresa       Image: Abrir Empresa       Image: Abrir Empresa <th< th=""></th<> |                                                                                                    |  |  |  |  |
| Empresas a                                                                                                    | a las que el usuario tiene acceso                                                                                                    |  |  |  |  |
| EMPRESA                                                                                                    | BASE DE DATOS SERVIDOR ^                                                                                                    |  |  |  |  |
| La Casa Azu                                                                                                    | La Casa Azul, S.A. de C.V. ctAzul localhost                                                                                                    |  |  |  |  |

#### Día de Trabajo

Este dato es el día que será utilizado, por omisión, al trabajar con la información de la empresa: en la captura de documentos, al utilizar el calendario financiero, los reportes y la conciliación.

Nota: En cualquier momento puedes cambiar la fecha de trabajo haciendo clic sobre la fecha que se ubica en la barra de herramientas del sistema.

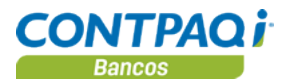

## Cómo abrir y cerrar una empresa, Continuación

| Qué necesito<br>para usar la<br>empresa | <ul> <li>Antes de comenzar a trabajar con el sistema, es necesario que conozcas cierta información que facilitará el uso y manejo de la empresa:</li> <li>Define o analiza las cuentas bancarias que necesitarás.</li> <li>Identifica el saldo y fecha inicial de las cuentas que vas a registrar.</li> <li>Ten a la mano el listado de beneficiarios/pagadores (clientes, proveedores, empleados, etcétera) que utilizarás al generar los documentos.</li> <li>Toma un cheque para usarlo de base para diseñar la forma preimpresa.</li> </ul> |  |  |  |
|-----------------------------------------|----------------------------------------------------------------------------------------------------|--|--|--|
| Cómo cerrar<br>empresa                  | En algunas ocasiones es necesario cerrar la empresa, por ejemplo al ejecutar ciertas utilerías de mantenimiento del sistema, al respaldarla, etcétera.                                                                                                    |  |  |  |
|                                         | Para cerrarla ve al menú Empresa y selecciona la opción Cerrar empresa.                                                                                                    |  |  |  |
|                                         | <u>Nota</u> : Si lo que deseas es cambiarte a otra empresa, no es necesario que cierres la actual,<br>simplemente abre la nueva empresa y automáticamente se cerrará la que está activa.                                                                                                    |  |  |  |

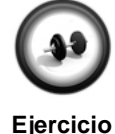

#### Abrir empresa

Realiza los siguientes pasos para abrir la empresa con la que trabajarás a lo largo de este curso.

Ejercicio

| Paso | Ejercicio                                                |
|------|----------------------------------------------------------|
| 1    | Ve al menú Empresa y selecciona la opción Empresas.      |
|      | Resultado: Aparecerá la ventana Catálogo de Empresas.    |
| 2    | Selecciona la empresa con la que deseas trabajar.        |
|      | Para este caso se utilizará "La Casa Azul, S.A. de C.V." |
| 3    | Haz clic en el botón Abrir Empresa.                      |
| 4    | Haz clic en el botón <b>Aceptar</b> .                    |
|      | Resultado: La empresa seleccionada estará activa.        |

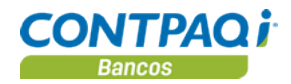

# Un paseo por el sistema

Ventana principal A continuación se describen las partes de la ventana principal de CONTPAQi® Bancos.

- **Barra de menú**. Contiene todas las herramientas del sistema catalogadas por funciones.
- **Barra de herramientas**. Contiene botones con acceso a las acciones más utilizadas dentro del sistema.
- Día de trabajo. Muestra el día de trabajo que el sistema considera para registrar los movimientos.

| 👔 CONTPAQ i® BANCOS - La Casa Azul, S.A. o                           | e C.V SUPERVISOR Barra de r                                                           | menú 🧧 🗖 🗾 🔀                                                                                                    |
|----------------------------------------------------------------------|---------------------------------------------------------------------------------------|----------------------------------------------------------------------------------------------------|
| <u>E</u> mpresa <u>D</u> ocumentos <u>R</u> eportes <u>C</u> atálogo | Conta <u>b</u> ilidad Control de gastos Con <u>f</u> ig                               | uración C <u>i</u> erre Ay <u>u</u> da                                                                                                    |
|                                                                      | E 🔊 💽                                                                                 | Día de Trabajo<br>10/04/2014                                                                                                    |
| Barra de herramientas                                                | P Últin<br>Twe<br>Barra de últimas noticias<br>Versi<br>probu<br>enco<br>busc<br>Expa | ets Follow<br>CONTPAQ_i_Servicios 7h<br>@CONTPAQi_info<br>ión 6.2.2 CTi_Nominas soluciona el<br>ema con las 72 hrs y el error "No se<br>ntraron documentos para emitir<br>ador.compac.com.mx/buscar/file/e:<br>nd<br> |

| Día de trabajo            | <ul> <li>El Día de Trabajo representa el día actual y estará siempre visible en la ventana principal del sistema.</li> <li>CONTPAQi® Bancos toma la fecha de la máquina como el Día de Trabajo al ingresar a la aplicación, pero podrás modificarlo según lo requieras.</li> <li>Para lograrlo realiza cualquiera de las siguientes acciones:</li> </ul> |  |  |  |
|---------------------------|----------------------------------------------------------------------------------------------------|--|--|--|
|                           |                                                                                                    |  |  |  |
|                           |                                                                                                    |  |  |  |
|                           | <ul> <li>Selecciona del menú Configuración la opción Día de Trabajo.</li> <li>Presiona las teclas <ctrl+d>.</ctrl+d></li> <li>Haz clic en Día de Trabajo en la ventana principal.</li> </ul>                                                                                                    |  |  |  |
| Módulo de<br>capacitación | CONTPAQi® Bancos cuenta con un Módulo de capacitación el cual te explica con videos demostrativos las funciones del sistema.                                                                                                    |  |  |  |
|                           | Para acceder a éste ingresa a www.contpaqi.com menú Capacitación, opción Módulo de<br>Capacitación y selecciona el sistema CONTPAQi® Bancos. Desde aquí podrás descargar la<br>última versión del módulo e instalarla en tu equipo; o bien, consultarlo en línea a través del<br>canal de YouTube.                                                       |  |  |  |
|                           | Continúa en la siguiente página                                                                                                    |  |  |  |

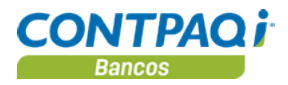

#### Un paseo por el sistema, Continuación

Búsquedas en catálogos En algunas ventanas podrás desplegar el listado de catálogos presionando la tecla **<F3>** o, haciendo clic en el botón **F3**.

Enseguida, se mostrará el listado de registros, puedes ordenar las columnas haciendo clic sobre el nombre de éstas. También podrás buscar un registro, escribiendo parte del texto que contiene el nombre o el número a buscar.

Haz doble clic sobre el registro deseado para seleccionarlo.

| Cheques     |                                                                    |
|-------------|--------------------------------------------------------------------|
| Guardar 🗸   | Nuevo Borrar Restablecer Traspasar Cancelar Devolver Copiar Enviar |
| Cuenta banc | aria: * Tipo:*<br>F3 49 - Cheque emitido                           |
| Buscar:     | · · · · · · · · · · · · · · · · · · ·                              |
| Código      | Nombre                                                             |
| 123654      | Banamex 123654                                                     |
| 987789      | Cta Bancomer                                                       |
|             |                                                                    |
|             |                                                                    |
| 2 Registros | Anterior Página:1/1 Siguiente                                      |
|             |                                                                    |

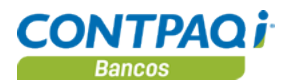

#### Configuración inicial de la empresa

#### Cómo registro cuentas bancarias y saldos iniciales

| Análisis                       | Antes de comenzar los registros diarios en tu empresa, debes analizar lo siguiente:                                                                                                    |
|--------------------------------|----------------------------------------------------------------------------------------------------|
|                                | <ul> <li>¿Mi empresa o negocio va a iniciar operaciones al mismo tiempo que voy a<br/>comenzar a utilizar CONTPAQi</li></ul>                                                                                                    |
|                                | • ¿Mi empresa tiene operaciones registradas desde antes de implementar el sistema?                                                                                                    |
|                                | Es importante que lo analices bien, porque a partir de esta información podrás indicar la fecha<br>y los saldos iniciales con los que registrarás las cuentas bancarias.                                                                                                    |
| Qué es                         | Antes de registrar las cuentas bancarias y sus respectivos saldos iniciales, consulta la siguiente información que explica los conceptos que abordamos en esta ocasión:                                                                                                    |
|                                | <ul> <li><u>Saldos iniciales</u>: Son los importes con los que va a iniciar operaciones tu empresa<br/>al comenzar a trabajar con CONTPAQi® Bancos, de esta forma, la información<br/>contable será correcta desde el primer registro. Este saldo corresponde al último<br/>reportado en tu estado de cuenta.</li> </ul>                                                                                                    |
|                                | <ul> <li><u>Cuenta bancaria</u>. En CONTPAQi® Bancos representa el contrato financiero con la<br/>entidad bancaria, y en ella se registrarán el saldo y los movimientos del flujo de<br/>efectivo.</li> </ul>                                                                                                    |
| Cómo ingreso                   | Para registrar una cuenta bancaria ve al menú <b>Catálogo</b> y selecciona la opción <b>Cuentas</b><br>bancarias.                                                                                                    |
|                                | Para indicar el saldo inicial, guarda la información de la cuenta bancaria y automáticamente se desplegará la ventana <b>Saldo inicial Bancario</b> .                                                                                                    |
| Qué necesito<br>para registrar | Para registrar los saldos iniciales primero debes crear la cuenta bancaria que maneja tu<br>empresa y especificar datos como:                                                                                                    |
|                                | <ul> <li><u>Número de cuenta</u>: Asigna un código sencillo y fácil de recordar, ya que lo utilizarás frecuentemente en toda la aplicación. Por ejemplo, pueden ser los últimos dígitos del número real de la cuenta bancaria.</li> <li><u>Nombre</u>: Especifica el nombre completo de la cuenta para que al momento de ejecutar los reportes la información sea clara.</li> <li><u>Banco al que pertenece dicha cuenta</u>: Para asegurar que el reporte de IDE salga</li> </ul> |
|                                | lo mas cercano posible y administres bien tus gastos.                                                                                                    |
|                                | En la ventana <b>Saldo inicial Bancario</b> especifica la fecha y el importe con el que inicias operaciones. La fecha de inicio de la cuenta te dará la pauta de a partir de qué momento podrás comenzar a registrar movimientos. El saldo puede corresponder al último reportado en el estado de cuenta.                                                                                                    |
|                                | Observa el gráfico de la siguiente página.                                                                                                    |
|                                |                                                                                                    |

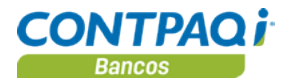

#### Cómo registro cuentas bancarias y saldos iniciales, Continuación

#### Qué necesito para registrar (continúa)

| Cuentas Bancarias                                                                                                    |                                                                                                    |
|----------------------------------------------------------------------------------------------------|----------------------------------------------------------------------------------------------------|
| Guardar       Nuevo       Image: Constraint of the second second | Saldo Inicial Bancario                                                                                                    |
| Número de cuenta:* 1234567890 F3<br>Nombre:* Cuenta ACG                                                                                                    | Aceptar Ayuda <u>C</u> errar                                                                                                    |
| 1 Datos Generales       2 Contabilidad       3 Comercial       4 Saldos       9         Banco: *       16       F3       Banco Santander Mexicano,         Moneda:       ipeso Mexicano       Image: Factor Santander Mexicano,                                                                                                    | <u>5 Titulares</u> <u>6 Formatos</u> <u>7</u><br>, S.A. Número de cuenta 1234567890<br>Nombre Cuenta ACG                                                                                                    |
| Usar referencia para conciliación de depósito                                                                                                    | e cambia la fecha del mismo                                                                                                    |
| Llevar control de rangos de número de cheques                                                                                                    |                                                                                                    |
| Número <u>F</u> inal: 0000                                                                                                    | Para igualar los saldos de la cuenta bancaria con los saldos reportados en la cuenta de <b>CONTPAQi® Bancos</b> podrás realizar una conciliación.                                                                                                    |
| Numero Actuaj: 0000                                                                                                    | Importante: El importe de saldo inicial que indiques debe corresponder al saldo que existe en el banco a esta fecha. Si requieres modificar el saldo inicial, ve a la pestaña <b>4.Saldos</b> del catálogo de cuentas bancarias y haz clic en el botón <b>Modificar</b> . |

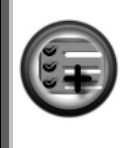

Al crear una cuenta bancaria, **CONTPAQi® Bancos** tiene disponible un listado de los bancos más utilizados para que selecciones el correspondiente.

Además, tiene registradas las monedas: peso mexicano y dólar americano.

Cómo guardar

Una vez que hayas capturado la información referente a cada ventana realiza cualquiera de las siguientes opciones:

- Presiona la tecla **<F8>**.
- Haz clic en el botón **Guardar** o **Aceptar**, según sea el caso, que se localizan en la barra de herramientas de cada ventana.

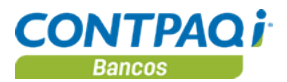

# Cómo registro cuentas bancarias y saldos iniciales, Continuación

| Para qué sirve        | Indicar los saldos iniciales es el punto de partida para registrar los movimientos bancarios;<br>además asignar estos importes sirve para representar el monto inicial con el que comienza la<br>operación una cuenta bancaria en particular; a partir de ese momento los documentos<br>registrados en dicha cuenta afectarán el saldo. |
|-----------------------|----------------------------------------------------------------------------------------------------|
|                       | Las cuentas bancarias te serán útiles para administrar y controlar correctamente el flujo de<br>efectivo de tu negocio.                                                                                                    |
| Consultar<br>reportes | Una vez que has creado las cuentas bancarias que utiliza tu empresa, puedes ejecutar los reportes Catálogo de cuentas bancarias o bien, Catálogo de cuentas bancarias con saldo, dependiendo de qué información necesites.                                                                                                    |
|                       | El primer reporte se mostrará datos como la cuenta contable y el formato de impresión.<br>El segundo reporte te indicará el saldo bancario o contable, así como la fecha de última<br>conciliación.                                                                                                    |

Para ejecutar estos reportes, ve al menú Reportes, submenú Reportes de catálogos.

| CONTPAQÍ   |                       | La G<br>Catálogo       |               |                   |                  |
|------------|-----------------------|------------------------|---------------|-------------------|------------------|
| Cuenta     |                       | Nombre                 |               | Sucursal          | Moneda           |
| Titulares  | Cuenta CONTAB         | Rango Cheques          | Cheque Actual | Formato cheque    | Formato depósito |
| 6230249855 | 5458<br>1-1-02-201    | Cuenta Empresarial RNE | BNY           | Centro Financiero | Dólar americano  |
|            |                       | 50005500               | 5005          | cheque.rdl        |                  |
| 1448200571 | 0057132<br>1-1-02-001 | Cuenta Maestra Baname  | x             | Sta. Rita         | Peso mexicano    |
|            |                       | 30003500               | 3013          | Cheque_Poliza.rdl |                  |

| CONTPAQ i La Gran Empresa SA de CV<br>Catalogo de Cuentas Bancarias con Saldo al 31/Ene/2009 |                                                       |  |                            |                       |  |  |
|----------------------------------------------------------------------------------------------|-------------------------------------------------------|--|----------------------------|-----------------------|--|--|
| Cuenta                                                                                       | Nombre Sucursal Última Saldo bancario<br>conciliación |  |                            |                       |  |  |
| 144820057132<br>6230249855458                                                                | Cuenta Maestra Banamex<br>Cuenta Empresarial RNBNY    |  | 28/Feb/2010<br>28/Feb/2010 | 19,420.00<br>9,250.00 |  |  |
| Cuentas bancarias impresas: 2                                                                |                                                       |  |                            |                       |  |  |

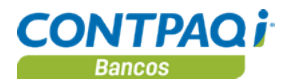

# Cómo registro cuentas bancarias y saldos iniciales, Continuación

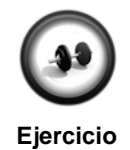

#### Registro de saldos iniciales y cuentas bancarias

Para comenzar a capturar los movimientos propios de la tesorería es necesario registrar las cuentas bancarias y los saldos con los que iniciará operaciones la empresa. En este caso, se utilizarán 3 cuentas distintas que debes registrar.

Realiza los siguientes pasos para registrar las cuentas bancarias:

| Paso | Ejercicio                                                                                                    |                                                               |               |                            |                                |                    |                                                    |
|------|----------------------------------------------------------------------------------------------------|---------------------------------------------------------------|---------------|----------------------------|--------------------------------|--------------------|----------------------------------------------------|
| 1    | Ve al menú Catálogo y selecciona la opción Cuentas bancarias.                                                                     |                                                               |               |                            |                                |                    |                                                    |
|      | Resultado: Aparecerá la ventana Cuentas Bancarias.                                                                                |                                                               |               |                            |                                |                    |                                                    |
| 2    | Captura 4411<br>campo "Nom                                                                                                    | en el campo "Número<br>bre".                                  | o de          | cuenta                     | " y Banamex                    | 32                 | 176502 en el                                       |
| 3    | Haz clic en el<br>México, S.A.                                                                                                    | botón <b>F3</b> del campo " <b>E</b><br>Así mismo, selecciona | Banc<br>Pes   | o" y se<br>o mexi          | elecciona Ban<br>cano en el ca | i <b>co</b><br>amp | Nacional de<br>o "Moneda".                         |
| 4    | Marca las cas<br>numeración                                                                                                    | sillas "Llevar control d<br>automática de cheque              | e ra<br>es" y | n <b>gos d</b><br>/ asigna | e número de<br>a los datos inc | <b>ch</b><br>lica  | <b>eque"</b> , " <b>Llevar</b><br>dos en la tabla: |
|      |                                                                                                    | Campo                                                         |               |                            | Captu                          | ra.                |                                                    |
|      | Número ir                                                                                                    | nicial                                                        |               |                            | 000                            | )1                 |                                                    |
|      | Numero fi                                                                                                    | nal                                                           |               |                            | 100                            | 00                 |                                                    |
|      | Numero a                                                                                                    | ciual                                                         |               |                            | 000                            | / 1                |                                                    |
| 5    | Haz clic en el                                                                                                    | botón Guardar.                                                |               |                            |                                |                    |                                                    |
|      | Resultado: S                                                                                                    | se desplegará la ventan                                       | a <b>Sa</b>   | Ido Ini                    | cial Bancario                  | ).                 |                                                    |
| 6    | Captura los d                                                                                                    | atos indicados en la tat                                      | ola p         | ara esta                   | ablecer la fec                 | ha d               | del saldo inicial y                                |
|      | ei importe:                                                                                                    |                                                               |               |                            |                                |                    |                                                    |
|      |                                                                                                    | Campo                                                         |               |                            | Captu                          | ra                 |                                                    |
|      | Fecha de                                                                                                    | Saldo inicial                                                 |               | La fec                     | ha del día de                  | ho                 | y                                                  |
|      | Saldo inic                                                                                                    | lal                                                           |               | \$ 104                     | ,263.26                        |                    |                                                    |
| 7    | Haz clic en el botón <b>Aceptar</b> .                                                                                             |                                                               |               |                            |                                |                    |                                                    |
|      | Resultado: La nueva cuenta bancaria quedará registrada con el saldo inicial                                                       |                                                               |               |                            |                                |                    |                                                    |
| 0    | indicado.                                                                                                    | and 2 al 6 para registra                                      | rloo          | ouonto                     | o honoorioo fa                 | ltor               |                                                    |
| 0    |                                                                                                    | sos z al o para registral                                     | las           | cuenta                     | S Dancanas ia                  | illai              | nes.                                               |
|      | Núm. de<br>cuenta                                                                                                    | Nombre                                                        | Cố<br>Bà      | odigo<br>anco              | Fecha Sald<br>inicial          | lo                 | Saldo inicial                                      |
|      | 77485                                                                                                    | Santander 268-135-<br>2111                                    |               | 16                         | Día de hoy                     |                    | \$ 6,000.00                                        |
|      | 1263                                                                                                    | BBVA Bancomer<br>369520147                                    |               | 19                         | Día de hoy                     |                    | \$ 45,623.00                                       |
|      |                                                                                                    |                                                               |               |                            |                                |                    |                                                    |
|      | Nota: Ambas cuentas llevarán el control de rangos por número de cheques y la numeración automática de cheques. Consulta la tabla: |                                                               |               |                            |                                |                    |                                                    |
|      | Cuenta                                                                                                    | Número inicial                                                |               | Núm                        | nero final                     | Ν                  | úmero actual                                       |
|      | 77485                                                                                                    | 0111                                                          |               | 1000                       |                                | 01                 | 11                                                 |
|      | 1263                                                                                                    | 4100                                                          |               | 5000                       |                                | 41                 | 00                                                 |
|      |                                                                                                    |                                                               |               |                            |                                |                    |                                                    |

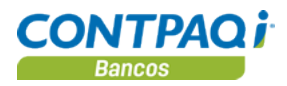

# Cómo registro un beneficiario/pagador

| Qué esUn Beneficiario se puede definir como aquella persona o institución a la que se emite<br>de las cuentas bancarias; un ejemplo clásico de beneficiarios es un proveedor de tu e                                         |                                                                                                    |                                                                 |  |  |
|----------------------------------------------------------------------------------------------------|----------------------------------------------------------------------------------------------------|-----------------------------------------------------------------|--|--|
|                                                                                                    | Aquellos que aportan ingresos al negocio son identificados co<br>movimientos que generan se registran en el sistema como ing                                                                                                    | rmo Pagadores y los<br>gresos o abonos.                         |  |  |
|                                                                                                    | Esta información se almacena en el <b>Catálogo beneficiarios</b> a generales y adicionales que contiene la cartera de clientes, per acreedores de una empresa o negocio.                                                                                                    | <b>/ pagadores</b> con todos los datos<br>oveedores, deudores y |  |  |
| Cómo ingreso                                                                                                    | y selecciona la opción                                                                                                    |                                                                 |  |  |
| Qué necesito<br>para registrar                                                                                                    | Para realizar un registro asigna un código e indica el nombre del beneficiario/pagador.<br>No olvides especificar si este registro sólo será Beneficiario / Proveedor, Pagador / Cliente o<br>tiene las características de ambos. Por omisión, en <b>CONTPAQi® Bancos</b> están habilitadas<br>ambas opciones, pero puedes configurarlo según te convenga. |                                                                 |  |  |
| Beneficiario                                                                                                    | s/Pagadores                                                                                                    |                                                                 |  |  |
| Gu <u>a</u> rdar                                                                                                    | Image: NuevoImage: Sector levelImage: Sector levelImage: Sector levelImage: Sector levelNuevoBorrarRestablecerAyudaImage: Sector levelImage: Sector level                                                                                                    |                                                                 |  |  |
| 1 Capt                                                                                                    | ure el teléfono                                                                                                    |                                                                 |  |  |
| Códig <u>o</u> :*<br>No <u>m</u> bre:                                                                                                    | 001 F3 * Marcela Santoyo                                                                                                    | Registro: *<br>07/01/13                                         |  |  |
| 1 Generales       2 Fiscal       3 Contabilidad       4 Datos Adicionales       La posibilidad de page clasificar a tus Benefi         R.F.C. :       SANS740805651       C.U.R.P. :       SANS740805MXLMN01       Concepto. |                                                                                                    |                                                                 |  |  |
| Tipo: *                                                                                                    | Beneficiario / Proveedor V Pagador / Cliente Respo                                                                                                    | onsable de gasto                                                |  |  |
| Registrar el <b>l</b><br>completos pa<br>así como reg<br>cuando mano                                                                                                    | RFC y CURP te ayudarán a tener datos<br>ara realizar la interfaz con AdminPAQ®<br>jistrar el DIOT y la Causación de IVA<br>ejes CONTPAQ i® CONTABILIDAD.                                                                                                    |                                                                 |  |  |

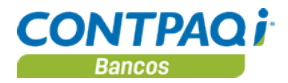

#### Cómo registro un beneficiario/pagador, Continuación

| Cómo guardar          | Una vez que hayas registrado el beneficiario/pagador realiza cualquiera de las siguientes acciones para guardarlo:                                                           |  |  |  |
|-----------------------|----------------------------------------------------------------------------------------------------|--|--|--|
|                       | <ul> <li>Presiona la tecla <f8>.</f8></li> <li>Haz clic en el botón Guardar que se localiza en la barra de herramientas.</li> </ul>                                          |  |  |  |
| Para qué sirve        | Un beneficiario/pagador te será útil para que durante la captura los documentos bancarios puedas relacionar o indicar a quién corresponde el movimiento que estás generando. |  |  |  |
|                       | De esta forma, puedes controlar la relación de negocios que existe entre estos proveedores y clientes y cómo están involucrados en el manejo del flujo de efectivo.          |  |  |  |
| Consultar<br>reportes | Una vez que hayas registrados los beneficiarios / pagadores podrás verificar que los datos están completos y son correctos.                                                  |  |  |  |
|                       | Para lograrlo, consulta del menú Reportes submenú Reportes de Catálogos la opción                                                                                            |  |  |  |

Beneficiarios/Pagadores.

| CONTPAQT<br>Ci |                                    | L<br>Catál                             | a Gran Empresa S<br>ogo de Beneficiario | A de CV<br>s/Padadores              |                  |
|----------------|------------------------------------|----------------------------------------|-----------------------------------------|-------------------------------------|------------------|
| Código         | Nombre<br>Leyenda                  | Tipo<br>Teléfono                       | Cuenta<br>Teléfono 2                    | Cuenta complementaria<br>Teléfono 3 | Prepóliza<br>Fax |
| 0              | Al portador                        | Benef./Pag.<br>Pagador<br>Beneficiario |                                         | 0<br>0                              |                  |
| 32             | Tecnología Aplicada<br>No incluir  | a, SA d Pagador                        |                                         | 0                                   |                  |
| 28             | Teléfonos de Méxic<br>No incluir   | o S.A Beneficiario                     |                                         | 0                                   |                  |
| 4              | Vehículos Especiale<br>Sí incluir  | es, S.ABeneficiario                    | 2-1-01-004                              | 0                                   |                  |
| 1              | Vendedora de una s<br>Sí incluir   | Sola Lí Beneficiario                   | 2-1-01-001                              | 0                                   |                  |
| 13             | Vital Bussiness Soli<br>No incluir | utions Beneficiario                    | 2-1-01-013                              | 0                                   |                  |

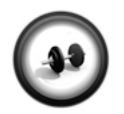

#### Registro de beneficiarios y pagadores

Para comenzar a registrar los movimientos propios de la tesorería es necesario registrar los datos de la cartera de clientes, proveedores, deudores y acreedores de la empresa.

Ejercicio

#### Realiza los siguientes pasos para registrar los beneficiarios y pagadores:

| Paso | Ejercicio                                                                     |
|------|-------------------------------------------------------------------------------|
| 1    | Ve al menú Catálogo y selecciona la opción Beneficiarios/pagadores.           |
|      | Resultado: Aparecerá la ventana Beneficiarios/Pagadores.                      |
| 2    | Captura <b>1003</b> en el campo "Código" y presiona la tecla <enter>.</enter> |

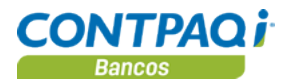

#### Cómo registro un beneficiario/pagador, Continuación

Ejercicio (continúa)

| Paso |                                                                                   |                                                                         | Ejercicio                 |                        |                   |
|------|-----------------------------------------------------------------------------------|-------------------------------------------------------------------------|---------------------------|------------------------|-------------------|
| 3    | Captura Jos                                                                       | Captura José Guadalupe Toledo Velázquez en el campo "Nombre" y presiona |                           |                        |                   |
|      | la tecla <ent< td=""><td colspan="4">la tecla <b><enter></enter></b>.</td></ent<> | la tecla <b><enter></enter></b> .                                       |                           |                        |                   |
| 4    | Indica los da                                                                     | tos como RFC y C.U.                                                     | R.P. como se inc          | dica a continuació     | n, sin            |
|      | guiones:                                                                          |                                                                         |                           |                        |                   |
|      | RFC                                                                               | <u>5</u> : TOVG7410028I3                                                |                           |                        |                   |
|      | CUF                                                                               | <u>RP</u> : TOVG741002HJC                                               | CLLD04                    |                        |                   |
| 5    | Deja marcad                                                                       | as las opciones <b>Bene</b>                                             | ficiario / Prove          | edor y Pagador /       | Cliente.          |
| 6    | Selecciona A                                                                      | Ita en la Posibilidad                                                   | de pago.                  |                        |                   |
| 7    | Haz clic en e                                                                     | l botón <b>Guardar</b> .                                                |                           |                        |                   |
|      | Resultado: L                                                                      | a ventana estará lista                                                  | a para realizar u         | n nuevo registro.      |                   |
| 8    | Repite los pa<br>necesarios.                                                      | isos 2 al 5 para regist                                                 | rar todos los ber         | neficiarios y pagao    | lores             |
| Cód  | Nombre                                                                            | RFC                                                                     | Beneficiario<br>/ Pagador | CURP                   | Posib.<br>de pago |
| 1005 | José<br>Galindo<br>Hernández<br>Martín                                            | HEMG740112U11                                                           | Beneficiario<br>y Pagador | HEMG740112<br>HMNRRL02 | Alta              |
| 1006 | Eduardo<br>Rodríguez<br>Córdova                                                   | ROCE8206075F0                                                           | Sólo<br>Beneficiario      | ROCE820607<br>HDGDRD03 | Alta              |
| 1007 | Alejandra<br>Arreola<br>Fuentes                                                   | AEFA800510Q32                                                           | Sólo<br>Pagador           | AEFA800510<br>Q32HZ123 | Media             |
| 1008 | Francisco<br>Sánchez<br>Rosado                                                    | SARF8106071W9                                                           | Beneficiario<br>y Pagador | SARF8106071<br>W9OBJ21 | Baja              |
| 1009 | Karina<br>Colonia<br>Ortiz                                                        | COOK790721VE8                                                           | Sólo<br>Pagador           | COOK790721<br>MJCLRR06 | Alta              |
| 1010 | Elena<br>Fonseca<br>González                                                      | FOGE790415LZ3                                                           | Sólo<br>Beneficiario      | FOGE790415<br>MJCNNL04 | Media             |
| ٩    | Presiona la tecla - Esc. o haz clic en el botón Cerrar al finalizar los registros |                                                                         |                           |                        |                   |
| 9    |                                                                                   |                                                                         |                           |                        | registros.        |

#### Consulta del catálogo Beneficiarios/Pagadores

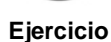

Verifica que los registros de beneficiarios y pagadores son correctos. Ejecuta del menú **Reportes**, submenú **Reportes de catálogos** la opción **Catálogo de beneficiarios/pagadores**.

<u>Nota</u>: Selecciona todos los Beneficiarios/pagadores a imprimir y asegúrate de No imprimir los datos adicionales. Asegúrate de enviar todos los datos al apartado de la derecha. Al finalizar la consulta cierra las ventanas que estén activas.

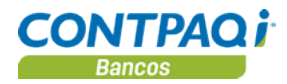

# Cómo asigno una forma preimpresa para imprimir documentos

| Qué es                       | Una forma preimpresa es un formato prediseñado que está disponible en <b>CONTPAQi®</b><br><b>Bancos</b> para que el usuario lo seleccione cuando requiera imprimir un documento bancario.<br><u>Eiemplo</u> : Cuando desee expedir un cheque a un proveedor.<br>Asignar las formas preimpresas a los distintos tipos de documentos facilita la impresión de los<br>mismos generados en la empresa. Estos formatos preestablecidos pueden ser modificados y<br>adaptados a las necesidades de información de cada negocio. |                                          |  |
|------------------------------|----------------------------------------------------------------------------------------------------|------------------------------------------|--|
| Cómo ingreso                 | Para asignar una forma preimpresa a un documento debes seleccionar del menú <b>Catálogo</b> la opción <b>Cuentas bancarias</b> y habilitar la pestaña <b>5 Formatos</b> .                                                                                                    |                                          |  |
| Qué necesito<br>para asignar | Asignar una form<br>Bancos, pero fa<br>Presiona la tecla<br>de impresión.<br>Puedes utilizar u<br>< <b>C:\Program Fi</b><br>que hayas creac<br><b>Preimpresas&gt;</b> .                                                                                                    | ar el<br>pro cada<br>deseas<br>aleicido. |  |
|                              |                                                                                                    | * Obligatorio                            |  |

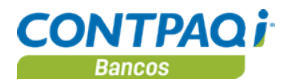

#### Cómo asigno una forma preimpresa para imprimir

#### documentos, Continuación

Cómo guardar

Después de asignar el (los) formato(s) al tipo de documento realiza cualquiera de las siguientes acciones:

- Presiona la tecla **<F8>**.
- Haz clic en el botón Guardar.

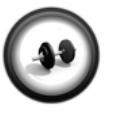

#### Asignación de formas preimpresas

Para agilizar el trabajo dentro del sistema, puedes asignar una forma preimpresa para imprimir los documentos que vas generando.

Ejercicio

Realiza los siguientes pasos para asignar la forma preimpresa a utilizar:

| Paso | Ejercicio                                                            |
|------|----------------------------------------------------------------------|
| 1    | Ve al menú Catálogo y selecciona la opción Cuentas bancarias.        |
|      | Resultado: Aparecerá la ventana Cuentas Bancarias.                   |
| 2    | Selecciona la cuenta bancaria a la que asignarás la forma.           |
|      | Nota: Localiza o captura la cuenta 4411.                             |
| 3    | Haz clic en la pestaña <b>6.Formatos</b> .                           |
| 4    | Presiona la tecla <b><f3></f3></b> desde el campo " <b>Cheque</b> ". |
|      | Resultado: Aparece la ventana Formato de Cheques.                    |
| 5    | Selecciona la forma preimpresa Cheque.rdl en el campo "Cheque".      |
| 6    | Guarda los cambios presionando la tecla <b><f8></f8></b> .           |
| 7    | Haz clic en el botón <b>Cerrar</b> .                                 |

# Capítulo 2:

# Captura de documentos bancarios

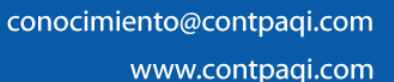

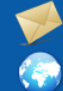

# Capítulo 2

# Captura de documentos bancarios

## Visión general

| Introducción     | <ul> <li>Para que una empresa se mantenga en operación es indispensable una buena administrad<br/>del flujo de efectivo y la captura correcta de los documentos es fundamental para este efec</li> <li>La captura de documentos en CONTPAQi® Bancos considera todas las operaciones</li> </ul>                    |                                                |  |
|------------------|----------------------------------------------------------------------------------------------------|------------------------------------------------|--|
|                  | bancarias que tiene una empresa.                                                                                                    |                                                |  |
| Objetivo         | Al finalizar este capítulo el participante será capaz de:                                                                                                    |                                                |  |
|                  | <ul> <li>Conocer la diferencia entre los documentos modelo y los tipos d<br/>maneja CONTPAQi® Bancos.</li> <li>Utilizar los diferentes documentos bancarios que maneja CONTI<br/>dependiendo del movimiento bancario real.</li> <li>Utilizar las diferentes acciones que se pueden realizar con los do</li> </ul> | e documentos que<br>PAQi® Bancos<br>ocumentos. |  |
| En este capítulo | Este capítulo contiene los siguientes temas:                                                                                                    |                                                |  |
|                  | Tema                                                                                                    | Página                                         |  |
|                  | Qué es un documento modelo                                                                                                    | 2-2                                            |  |
|                  | Cómo configuro un tipo de documento                                                                                                    | 2-3                                            |  |
|                  | Cómo capturo un documento bancario                                                                                                    | 2-7                                            |  |
|                  | Qué otras funciones puedo realizar                                                                                                    | 2-14                                           |  |
|                  | Cuáles son los estados de los documentos                                                                                                    | 2-17                                           |  |

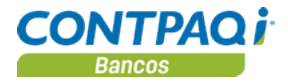

#### Qué es un documento modelo

Qué es

Un documento modelo es una plantilla que indica la naturaleza contable y bancaria de los tipos de documentos. También se le conoce como "**Documento de**".

CONTPAQi® Bancos maneja 5 documentos modelo. Para conocerlos, consulta la siguiente

Tipos de documentos modelo

| ola:                  |                                                                                                    |
|-----------------------|----------------------------------------------------------------------------------------------------|
| Documento modelo      | Descripción                                                                                                    |
| Cheque                | Es la salida de dinero de la cuenta bancaria con la expedición de un cheque.                                                                          |
| Egreso                | Es la salida de dinero de la cuenta bancaria por concepto diferente a un cheque como una transferencia bancaria o un cargo del banco por comisión.    |
| Ingreso               | Es la entrada de dinero a la cuenta bancaria por concepto<br>diferente a un depósito como una transferencia bancaria o<br>una bonificación del banco. |
| Ingreso no depositado | Es la recepción de dinero que aún no ha entrado a la cuenta bancaria.                                                                                 |
| Depósito              | Es la entrada de dinero a la cuenta bancaria realizada a través de una ficha de depósito.                                                             |

| Qué necesito<br>para crear<br>un documento<br>modelo        | Los documentos modelo no se pueden modificar ni crear, sólo pueden utilizarse como base para crear tipos de documentos.                                                                                                    |
|-------------------------------------------------------------|----------------------------------------------------------------------------------------------------|
| Para qué sirve                                              | Los documentos modelo son la base para crear los tipos de documento que necesite tu empresa.                                                                                                    |
|                                                             | Es el documento modelo el que define los campos que tendrán cada tipo de documento y la<br>naturaleza de los mismos.                                                                                                    |
| Qué diferencias<br>hay entre<br>los documentos<br>bancarios | El cheque y el egreso representan la salida o disminución del saldo en tu cuenta bancaria,<br>sólo que el cheque es el pago que realizas en papel y el egreso es una transacción directa<br>con el banco, donde no hay un papel de por medio.                                                                                                    |
| balloulloo                                                  | El ingreso, depósito e ingreso no depositado representan la entrada o aumento del saldo en tu cuenta bancaria.                                                                                                    |
|                                                             | El ingreso no depositado es el pago que te realiza el cliente o deudor (en cheque o efectivo),<br>pero que aún no ha entrado a tu cuenta bancaria. Los ingresos no depositados se convertirán<br>en depósitos. El depósito es la entrega del dinero de forma personal al banco teniendo un<br>papel como comprobante, el ingreso es una transacción bancaria donde no hay un papel de<br>por medio. |

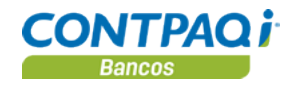

# Cómo configuro un tipo de documento

| Qué es                | Es una clasificación de documentos bancarios que comparten las mismas propiedades y tiene<br>como base un documento modelo.<br>Con la configuración del tipo de documento te será más fácil clasificar y ubicar la información,<br>así como identificar el comportamiento de la contabilización.                                                                                                    |                                                                                                    |  |  |
|-----------------------|----------------------------------------------------------------------------------------------------|----------------------------------------------------------------------------------------------------|--|--|
| Cómo ingreso          | Para ingresar a la ventana <b>Tipos de Doc</b><br><b>Tipos de documento</b> y selecciona la opo                                                                                                    | umento, ve al menú Configuración, submenú<br>sión Catálogo de tipos de documento.                                                                                                    |  |  |
| Tipos<br>de documento | <b>CONTPAQi® Bancos</b> ya incluye los tipos de documento más utilizados en el rubro de la tesorería facilitando así tu trabajo. Recuerda que los tipos de documento pertenecen a un documento modelo.                                                                                                    |                                                                                                    |  |  |
|                       | A continuación se muestran el documento                                                                                                    | ) modelo y sus respectivos tipos de documento:                                                                                                    |  |  |
|                       | Depósito                                                                                                    | Cheque                                                                                                    |  |  |
|                       | 44 – Depósito                                                                                                    | 49 – Cheque emitido                                                                                                    |  |  |
|                       | <ul> <li>Ingreso         <ul> <li>42 – Ingreso bancario</li> <li>43 – Ingreso bancario inicial</li> <li>50 – Abono por ajuste</li> <li>55 – Ingreso por Traspaso</li> </ul> </li> <li>Ingreso no depositado         <ul> <li>38 – Pago en efectivo del cliente</li> <li>39 – Cheque recibido de cliente</li> <li>40 – Abono por pago en<br/>mensualidades</li> <li>52 – Ingreso recibido</li> <li>54 – Ingreso no depositado por<br/>Traspaso</li> </ul> </li> </ul> | <ul> <li>Egreso</li> <li>45 – Egreso bancario</li> <li>46 – Egreso bancario inicial</li> <li>47 – Abono al proveedor</li> <li>48 – Pago al proveedor</li> <li>51 – Cargo por ajuste</li> <li>53 – Transferencia bancaria</li> </ul> |  |  |
|                       | <u>Nota</u> : Si quieres crear tus propios tipos de<br>Módulo 2. Procesos especiales.                                                                                                    | e documentos, consulta el Manual de Curso                                                                                                    |  |  |

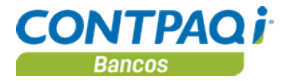

#### Cómo configuro un tipo de documento, Continuación

Qué necesito<br/>para configurarLo que necesitas es conocer el número o nombre del tipo de documento que quieres<br/>configurar y capturarlo en el campo correspondiente; al hacerlo, automáticamente aparecerán<br/>los datos para que realices las modificaciones que deseas.

Importante: Sólo podrás modificar el apartado Folio a usar, dentro de la pestaña 1. Datos generales.

|                                                                                                    | Tipos de Documento                                                                                                    | <b>X</b>                |
|----------------------------------------------------------------------------------------------------|----------------------------------------------------------------------------------------------------|-------------------------|
|                                                                                                    | Image: Constraint of the second second se |                         |
| La foliación te ayuda a llevar<br>un control automático en tus                                                                                                    | Número:* 45<br>Nombre:* Egreso bancario<br>Origen:* BANCOS 		 Documento de:* Egreso                                                                                                    | Registro: *<br>17/02/10 |
| documentos bancarios.<br>Puedes manejarla <b>Por</b><br><b>Documento Modelo</b> o <b>Por</b><br><b>Tipo de Documento</b> ,<br>dependiendo de si quieres que<br>el control sea a nivel general o | 1 Datos generales       2 Contabilidad         Naturaleza       Naturaleza bancaria         Cargo       Naturaleza bancaria                                                                                                    |                         |
| de por cada tipo.                                                                                                    | Folio a usar         O Por Documento Modelo       O Por Tipo de Documento         Modificar Tollos a nivel Documento Modelo       I lavar control de ranços de folios                                                                                                    |                         |
|                                                                                                    | Folio inicial 0 Folio inicial 0                                                                                                    | ***                     |
|                                                                                                    | Folio final 0 Folio final 0                                                                                                    |                         |
|                                                                                                    | Folio actual 1 Folio actual 3,002                                                                                                    |                         |
| Al mai<br>estás<br>para o<br>folios                                                                                                    | rcar la casilla " <b>Permitir editar folios</b> "<br>indicando que permites modificar los folios<br>ada tipo de documento y así evitar dejar<br>sin usar.                                                                                                    |                         |
|                                                                                                    |                                                                                                    | * Obligatorio           |

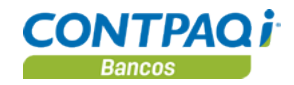

#### Cómo configuro un tipo de documento, Continuación

Tipos de foliación Existen dos maneras de llevar la foliación de los documentos:

- **Por documento modelo**: Con esta opción, se compartirá la foliación con todos los tipos de documento creados con el mismo documento modelo.
- **Por tipo de documento**: Cada tipo de documento tendrá una foliación independiente.

Los cheques siempre llevan foliación por cuenta bancaria, y ésta se asigna desde el menú **Catálogos** opción **Cuentas Bancarias**.

| Cuentas Bancarias                                                                                                    |     |  |  |
|----------------------------------------------------------------------------------------------------|-----|--|--|
| Image: Constraint of the second second se |     |  |  |
|                                                                                                    |     |  |  |
| Número de cu <u>e</u> nta:*         123654         F3           Nombre:*         Banamex 123654                                                                                                    |     |  |  |
| 1 Datos Generales         2 Contabilidad         3 Comercial         4 Saldos         5 Titulares         6 Formatos         7 Datos Adicionales                                                                                                    |     |  |  |
| Banco: * 13 F3 Banco Nacional de México, S.A.                                                                                                    |     |  |  |
| Isar referencia para conciliación de denósito                                                                                                    |     |  |  |
| Permitir actualizar el tipo de cambio del documento cuando se cambia la fecha del mismo                                                                                                    |     |  |  |
| Número de Cheques                                                                                                    |     |  |  |
| V Llevar control de rangos de número de cheques                                                                                                    |     |  |  |
| Número Inicial: 0001                                                                                                    |     |  |  |
| Número Einal: 9999                                                                                                    |     |  |  |
| Llevar numeración automática de cheques                                                                                                    |     |  |  |
| Número Actual: 0007                                                                                                    |     |  |  |
| * Obligato                                                                                                    | rio |  |  |

Excepción

Todos los tipos de documentos que tengan asignado el **"Documento de" Cheque** tendrán desactivado el apartado **Folio a usar** ya que este dato es el número de cheque y se toma del catálogo **Cuenta bancaria**.

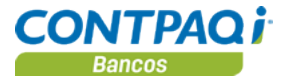

#### Cómo configuro un tipo de documento, Continuación

Cómo guardar

Una vez que hayas modificado los datos que quieres, realiza cualquiera de las siguientes acciones para guardarlos:

- Presiona la tecla **<F8>**.
- En la barra de herramientas de la ventana activa, haz clic en el botón

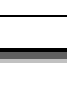

Al manejar tipos de documentos, **CONTPAQi® Bancos** te permite una mayor flexibilidad la captura de los documentos bancarios.

Al configurar los tipos de documentos ya existentes puedes llevar un mejor control en la foliación de los documentos de acuerdo a las necesidades de tu empresa.

Para qué sirve

Cuando tengas configurados los tipos de documento como lo necesitas en tu empresa, podrás empezar a registrar los documentos bancarios.
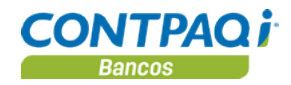

# Cómo capturo un documento bancario

| Qué es                                                                                                    | Representa los movimientos de entrada y salida de dinero en una cuenta bancaria.                                                                                                    |  |  |  |  |  |  |  |  |
|----------------------------------------------------------------------------------------------------|----------------------------------------------------------------------------------------------------|--|--|--|--|--|--|--|--|
| Requisitos para<br>registrar<br>documentos                                                                    | Antes de empezar a crear los documentos, debes tener capturada(s) la(s) cuenta(s)<br>bancaria(s). Si no lo haz hecho, no podrás capturar documentos.<br>Aunque se recomienda que el beneficiario y/o pagador también esté creado, podrás<br>capturarlo al momento de generar el documento.                                                                                                    |  |  |  |  |  |  |  |  |
| Ingreso a los<br>documentos                                                                                   | <ul> <li>Para ingresar a los documentos:</li> <li>Ve al menú Documentos y selecciona el submenú del documento deseado.</li> <li>Entra al Calendario Financiero presionando las teclas <ctrl+c>, haz clic en el botón Nuevo o presiona la tecla <ins>, enseguida selecciona el submenú del documento deseado.</ins></ctrl+c></li> <li>Además, para ingresar al Cheque, presiona las teclas <ctrl+q>.</ctrl+q></li> </ul> Importante: Cuando entres a la ventana del documento, en el campo "Tipo" sólo te aparecerán los tipos de documento que tengan asignado el documento modelo correspondiente                                                                                                    |  |  |  |  |  |  |  |  |
| Qué necesito<br>para registrar                                                                                | Los datos que necesitas para crear un documento son: <ul> <li>Número de cuenta bancaria</li> <li>Tipo</li> <li>Fecha</li> </ul> <li>El Tipo de documento está asignado automáticamente por CONTPAQi® Bancos, sin embargo, es modificable. El folio toma su valor de la configuración de los tipos de documento y, en el caso del cheque, de la cuenta bancaria.</li> <li>Al activar la casilla "Captura rápida", cuando presionas la tecla <enter> o <tab> en el campo "Concepto General", automáticamente se guardará el documento sin necesidad de que lo guardes manualmente.</tab></enter></li>                                                                                                    |  |  |  |  |  |  |  |  |
| Cheques                                                                                                    |                                                                                                    |  |  |  |  |  |  |  |  |
| Guardar Nuevo Eorrar<br>Saldo contable al 21/04/2014 :<br>Cuenta bancaria:<br>123654 - Banamex 123654 (Peso I | Image: State State Stat |  |  |  |  |  |  |  |  |
| Numerc: 0007<br>Referencia: ML0123<br>Categoría: VARIAS                                                       | F3       Paguese at:       1001       F3       Martin Lozano       Importet*       \$1,200.00        (Un mil doscientos Pesos 00/100 M.N.)                                                                                                    |  |  |  |  |  |  |  |  |

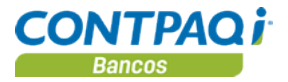

| Calculadora               | En algunos campos donde capturas importes, se mostrará el icono Calculadora (C) el cual indicia que podrás utilizar una calculadora. Para activarla, presiona la tecla (C) al estar posicionado dentro de la casilla de ese campo.<br>Realiza una operación y al presionar la tecla (Enter), el resultado de la operación se mostrará directamente en el campo.                                                                                                    |
|---------------------------|----------------------------------------------------------------------------------------------------|
| Tipos de saldos           | <ul> <li>CONTPAQi® Bancos maneja 3 tipos de saldos, los cuales son:</li> <li><u>Saldo Contable</u>: Saldo inicial + (ingresos + depósitos) – (egresos + cheques autorizados) con base en la fecha de emisión de los documentos bancarios. Este saldo se modificará cada que se capture un documento.</li> <li><u>Saldo bancario</u>: Saldo inicial + (ingresos + depósitos) – (egresos + cheques autorizados) con base en la fecha en gue se concilió el documento. Este saldo no se modificará sino</li> </ul>                                                                                                    |
|                           | <ul> <li>hasta que se concilien los documentos.</li> <li><u>Saldo en tránsito</u>: Saldo contable – Saldo bancario. Considera los documentos que se encuentran en tránsito.</li> <li>En términos generales, el saldo contable es el que tú crees que tienes en la cuenta en base a los movimientos que haz registrado, el saldo bancario es el que tiene registrado el banco y el saldo en tránsito son los movimientos que ya consideraste pero que aún no son aplicados por el banco o no han sido cobrados.</li> </ul>                                                                                                    |
| Documentos<br>proyectados | Los documentos proyectados son los movimientos bancarios que tendrá la empresa a futuro,<br>sin que afecten los saldos reales de la cuenta bancaria. Se utiliza para realizar una<br>estimación de ingresos y una planificación de egresos.<br>Cualquier documento bancario puede ser un documento proyectado, sólo necesitas marcar la<br>casilla " <b>Proyectado</b> " en la pestaña <b>2. Otros datos</b> .                                                                                                    |
|                           | En CONTPAQi® Bancos no existe un tipo especial de documento para manejar los proyectados, sino que es una casilla llamada "Proyectado" que al estar marcada el documento será proyectado, y al estar desmarcada el documento será "Emitido".<br>La captura rápida te permite hacer más ágil tu trabajo ya que todo lo puedes manejar con el teclado.<br>Al manejar un código en el beneficiario o pagador, se hará más ágil la captura de los documentos, además, se evitará que ese catálogo aumente desmesuradamente por errores de captura.<br>Si quieres crear un mismo documento para diferentes cuentas bancarias, no necesitarás salirte de la ventana actual, sólo selecciona la cuenta deseada en el campo correspondiente. |

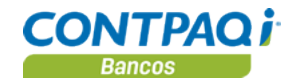

|                                                                                                    | Al desmarcar la casilla " <b>Proyectado</b> " a un documento, de forma automática se<br>afectará el saldo de la cuenta en base a la naturaleza del documento.<br>Mediante la <b>Calculadora</b> podrás realizar las operaciones básicas que necesites sin<br>salirte de la ventana.                                                                                                    |  |  |  |  |  |  |
|----------------------------------------------------------------------------------------------------|----------------------------------------------------------------------------------------------------|--|--|--|--|--|--|
| Impresión<br>del documento                                                                                                    | Cuando quieras imprimir un documento, utiliza el botón<br>Si no quieres imprimir un cheque pero necesitas que esté marcado como impreso, entonces,<br>ábrelo y en la pestaña <b>2. Otros datos</b> marca la casilla <b>"Impreso"</b> .                                                                                                    |  |  |  |  |  |  |
| Qué pasa con<br>los ingresos<br>no depositados<br>y los depósitos                                                                                                    | <ul> <li>El ingreso no depositado no solicita ninguna cuenta bancaria, ya que ésta se asigna al depósito. Estos documentos <u>no</u> manejan fecha de aplicación, sino "Fecha de recepción".</li> <li>El depósito puede tener varios ingresos no depositados.</li> <li>En la pestaña 1. A depositar verás todos los ingresos que aún no se han depositado y ahí marcarás los que pertenezcan a ese depósito. Al hacerlo, dichos documentos aparecerán en la pestaña 2. Ingresos depositados.</li> <li>Al guardarse el depósito, los ingresos no depositados seleccionados automáticamente tendrán marcada la casilla Depositado y sólo podrá quitarse la marca cuando el ingreso se</li> </ul>                                                                                                    |  |  |  |  |  |  |
| Depósitos     Guardar Nuevo     Borrar B     Saldo contable al 21/04/2014 :     Cuenta:* 123654 - Banamex 123654 (Pesu     Folio:*     2     Referencia: 012     1 A depositar     Ladepositar     Ladepo | Imprimir       Imprimir       Imprim       Imprim       Imprim       Impri |  |  |  |  |  |  |
| 0 Documentos Sele                                                                                                    | Concepto     Categoria     Importe     Moleda       21/11/2013     Claudia Gutierrez     897     Concepto     Concepto                                                               |  |  |  |  |  |  |

Continúa en la siguiente página

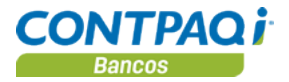

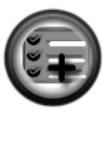

La pestaña **1. A depositar** facilita la selección de los ingresos que se van a depositar.

Si no ves algún ingreso, podrás crearlo en ese momento sin salirte de la ventana, únicamente presiona la tecla **<Insert>**, solo revisa que estés en la pestaña correspondiente y puedes modificarlos mediante la tecla **<Enter>**.

Consultar reportes

Una vez capturada la información asegúrate de verificar que los documentos estén registrados de forma correcta en la empresa. Para lograrlo, consulta los siguientes reportes:

| Selecciona<br>del submenú | Opción               | Para verificar…                                                                                                    |
|---------------------------|----------------------|----------------------------------------------------------------------------------------------------|
| Auxiliar                  | Bancos               | El saldo inicial y final de cada cuenta, en un periodo determinado,<br>así como visualizar los ingresos depositados o sus depósitos<br>realizados |
|                           | Beneficiario/Pagador | Los documentos de cada beneficiario y/o pagador en un rango de fechas.                                                                            |

| CONTPAC                                                                | 2 i                                                                     |                                       |                                                   | La Casa<br>Auxi<br>del 01/Ene                                   | a Azu<br>iliar o<br>/201 | ul S.A. de C.\<br>de Bancos<br>0 al 31/Ene/2   | /.<br>2010                                                                        |                                       |           |                                                                  |                            |
|------------------------------------------------------------------------|-------------------------------------------------------------------------|---------------------------------------|---------------------------------------------------|-----------------------------------------------------------------|--------------------------|------------------------------------------------|-----------------------------------------------------------------------------------|---------------------------------------|-----------|------------------------------------------------------------------|----------------------------|
| 3 <b>001 - Banort</b><br>Saldo inicial:                                | te 111-45678                                                            | (Pesc                                 | Mexicano)                                         | 250,000.00                                                      |                          |                                                |                                                                                   |                                       |           |                                                                  |                            |
| +)<br>+)<br>-)                                                         | (<br>12                                                                 | 0 Depo<br>1 Ingre<br>2 Cheo<br>2 Egre | ósitos<br>esos<br>ques<br>sos                     | 0.00<br>3,850.00<br>41,740.00<br>15,940.00                      | -                        |                                                |                                                                                   |                                       |           |                                                                  |                            |
| Saldo final:                                                           |                                                                         |                                       |                                                   | 196,170.00                                                      | -                        |                                                |                                                                                   |                                       |           |                                                                  |                            |
| 18/Ene/2010<br>18/Ene/2010<br>18/Ene/2010                              | 18/Ene/2010<br>18/Ene/2010<br>18/Ene/2010<br>18/Ene/2010                |                                       | Fecha                                             |                                                                 | Au:                      | xiliar por Benef<br>del 01/<br>Cuenta bancaria | iciario/Pagador (Do<br>Ene/2010 al 31/Ene<br>Concepto                             | cumento<br>e/2010<br>Referencia       | s reales) | Fecha: 07                                                        | /Ene/20                    |
| 19/Ene/2010<br>19/Ene/2010<br>19/Ene/2010<br>19/Ene/2010               | 19/Ene/2010<br>19/Ene/2010<br>19/Ene/2010<br>19/Ene/2010                |                                       | 1011 - COSM<br>01/Ene/2010                        | E DELGADILLO<br>Cheque emitido                                  | 0001                     | Cuenta Cliente:<br>1001                        | Cuenta<br>Pago renta de local                                                     | Proveedor:                            |           | Tipo: Beneficia<br>1,200.00                                      | ario/paga<br>0             |
| 9/Ene/2010<br>22/Ene/2010<br>22/Ene/2010<br>25/Ene/2010<br>26/Ene/2010 | 19/Ene/2010<br>22/Ene/2010<br>22/Ene/2010<br>25/Ene/2010<br>26/Ene/2010 |                                       | <b>1012 - CELIA</b><br>18/Ene/2010<br>18/Ene/2010 | GUERRERO<br>Cheque emitido<br>Cheque emitido<br>Egreso bancario | 0001                     | Cuenta Cliente:<br>3001<br>3001<br>3001        | Cuenta<br>Pago de factura 45943<br>Pago de factura 834003<br>Transferencia 684739 | Proveedor:<br>10001<br>10011<br>20001 | Total:    | 1,200.00<br><b>Tipo: Benefici:</b><br>800.00<br>800.00<br>460.00 | 0.<br>ario/paga<br>0.<br>0 |
|                                                                        |                                                                         |                                       | 2011 - P M JI                                     | EANS                                                            |                          |                                                |                                                                                   | 20001                                 | Total:    | 2,060.00                                                         | 0                          |
|                                                                        |                                                                         |                                       | 04/Ene/2010<br>22/Ene/2010                        | Cheque emitido<br>Cheque emitido                                | 6002<br>0006             | Cuenta Cliente:<br>1002<br>3001                | Cuenta<br>Pago de servicios<br>Pago de factura 91121                              | Proveedor:<br>298<br>10006            |           | Tipo: Beneficia<br>5,340.00<br>1,000.00                          | ario/paga<br>0<br>0        |
|                                                                        |                                                                         |                                       | 22/Ene/2010                                       | Cheque emitido                                                  | 0007                     | 3001                                           | Pago de factura 33290                                                             | 10007                                 |           | 1,000.00                                                         | 0.                         |

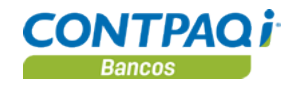

Otros reportes Además, CONTPAQi® Bancos cuenta con otros reportes que también pueden serte de utilidad después de capturar los documentos bancarios. Recuerda que los depósitos no manejan un pagador, por lo que hay reportes que muestran exclusivamente este tipo de documento.

- Listado de depósitos
- Listado de depósitos en efectivo para IDE en Excel®
- Control de pagos

<u>Nota</u>: Para que el reporte IDE muestre información es necesario que la "Forma del depósito" sea Efectivo.

| CONTPAQ i                    |              |         |             | La Gra         | an Empresa SA    | de CV     |                |          |                |         |             |         |
|------------------------------|--------------|---------|-------------|----------------|------------------|-----------|----------------|----------|----------------|---------|-------------|---------|
|                              |              |         | L           | istado de De   | epósitos en Efec | tivo para | IDE            |          |                |         |             |         |
|                              |              |         |             | Ejercici       | o: 2010 Moneda   | Pesos     |                |          |                | IDE     | 374.70      |         |
|                              |              |         |             |                |                  |           |                | Tot      | tal Global dep | ositado | 27,490.00   |         |
|                              |              |         |             |                |                  |           |                |          |                |         |             |         |
|                              |              | Mes     |             |                |                  |           |                |          |                |         |             |         |
|                              |              | aplicac |             | Fecha          |                  |           |                |          |                | Tipo de |             | Concili |
| 📃 💽 Banco                    | Cuenta 💌     | ión 💌   | 💿 Fecha 💌   | 🔹 aplicación 💌 | ) Tipo 💌         | 🗾 Folio 💌 | ) 🛛 Concepto 💽 | Referend | Importe doct💌  | caml    | 🛛 🗖 Total 💽 | ad 🔻    |
| Banco Nacional de México, S. | 144820057132 | 8       | 03-Ago-2010 | 03-Ago-2010    | Depósito         | 7         |                |          | 15,500.00      | 1.00    | 15,500.00   | NO N    |
| Banco Nacional de México, S. | 144820057132 | 8       | 05-Ago-2010 | 05-Ago-2010    | Depósito         | 8         |                |          | 1,500.00       | 1.00    | 1,500.00    | NO N    |
| Banco Nacional de México, S. | 144820057132 | 8       | 07-Ago-2010 | 07-Ago-2010    | Depósito         | 9         |                |          | 3,780.00       | 1.00    | 3,780.00    | NO N    |
| Banco Nacional de México, S. | 144820057132 | 8       | 10-Ago-2010 | 10-Ago-2010    | Depósito         | 10        |                |          | 6,710.00       | 1.00    | 6,710.00    | NO N    |
|                              |              |         |             |                |                  |           |                |          |                |         |             |         |

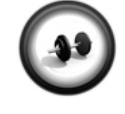

#### Captura de un cheque

Realiza los pasos que se indican a continuación:

Ejercicio 1

| Paso | Ejercicio                                                                                                    |
|------|----------------------------------------------------------------------------------------------------|
| 1    | Verifica que la empresa La Casa Azul, S.A. de C.V. esté abierta.                                                                                                    |
| 2    | Presiona las teclas <b><ctrl+q></ctrl+q></b> .                                                                                                    |
|      | Resultado: Se desplegará la ventana Cheque.                                                                                                    |
| 3    | Captura <b>1001</b> en el campo "Cuenta:" y verifica que el valor <b>49</b> se encuentre en el campo "Tipo:".                                                                             |
| 4    | Captura la fecha de hoy en el campo "Fecha" y presiona la tecla <enter>.</enter>                                                                                                    |
| 5    | Captura <b>5001</b> en el campo " <b>Número:</b> " y captura <b>1012</b> en el campo " <b>Páguese</b><br><b>a:</b> ". Posteriormente captura <b>1,200</b> en el campo " <b>Importe</b> ". |
| 6    | Captura <b>389</b> en el campo " <b>Referencia</b> " y <b>Pago de servicios</b> en el campo " <b>Concepto General</b> ".                                                                  |
| 7    | Captura <b>la fecha de mañana</b> en el campo "Fecha de aplicación" de la pestaña <b>2. Otros datos</b> .                                                                                 |
| 8    | Presiona la tecla <b><f8></f8></b> para guardar el cheque.                                                                                                    |

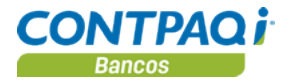

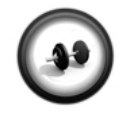

Captura de un cheque de forma rápida

Realiza los pasos que se indican a continuación:

Ejercicio 2

| Paso | Ejercicio                                                                                                    |
|------|----------------------------------------------------------------------------------------------------|
| 1    | Verifica que la empresa La Casa Azul, S.A. de C.V. esté abierta.                                                                                                    |
| 2    | Haz clic en <b>Día de trabajo</b> , captura <b>la fecha de ayer</b> y haz clic en <b>Aceptar</b> .                                                                                          |
|      | Ahora, ésta será la fecha por omisión en la captura de documentos.                                                                                                    |
| 3    | Presiona las teclas <ctrl+q>.</ctrl+q>                                                                                                    |
|      | Resultado: Se desplegará la ventana Cheque.                                                                                                    |
| 4    | Captura <b>1002</b> en el campo "Cuenta:" presiona la tecla <tab> dos veces.</tab>                                                                                                    |
| 5    | Presiona la tecla <b><barra espaciadora=""></barra></b> para marcar la <b>Captura rápida</b> ,<br>enseguida presiona la tecla <b><tab></tab></b> dos veces.                                 |
| 6    | Captura <b>5002</b> en el campo " <b>Número:</b> ", presiona la tecla <b><tab></tab></b> y captura <b>3011</b><br>en el campo " <b>Páguese a:</b> ", presiona la tecla <b><tab></tab></b> . |
| 7    | Captura <b>5,500</b> en el campo " <b>Importe</b> ", presiona la tecla < <b>Tab</b> >.                                                                                                    |
| 8    | Captura <b>579</b> en el campo " <b>Referencia</b> " presiona la tecla <b><tab></tab></b> 2 veces, captura <b>Pago de servicios</b> en el campo " <b>Concepto General</b> ",                |
| 9    | Presiona la tecla <b><tab></tab></b> para guardar el documento.                                                                                                    |

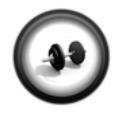

#### Captura de un ingreso no depositado

Realiza los pasos que se indican a continuación:

Ejercicio 3

| Paso | Ejercicio                                                                                             |
|------|----------------------------------------------------------------------------------------------------|
| 1    | Verifica que la empresa La Casa Azul, S.A. de C.V. esté abierta.                                      |
| 2    | Ve al menú Documentos y selecciona la opción Ingresos no depositados.                                 |
|      | Resultado: Se desplegará la ventana Ingreso no depositado.                                            |
| 3    | Captura 1003 en el campo "Cuenta" y 39 en el campo "Tipo:".                                           |
|      | Resultado: Mostrará el tipo de documento Cheque recibido de cliente.                                  |
| 4    | Desmarca la casilla "Captura rápida".                                                                 |
| 5    | Deja el dato que aparece por omisión en los campos "Fecha" y "Folio:"                                 |
| 6    | Captura <b>3012</b> en el campo "Pagador:".                                                           |
| 7    | Captura <b>2,000</b> en el campo " <b>Importe</b> ".                                                  |
| 8    | Captura 982 en el campo "Referencia" y Pago en efectivo por servicios en el campo "Concepto General". |
| 9    | Presiona la tecla <b><f8></f8></b> para guardar el documento.                                         |

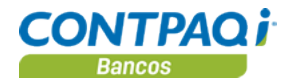

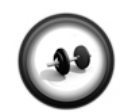

**Ejercicio 4** 

#### Captura de otros ingresos no depositados

Captura otro ingreso no depositado

Cuenta: 1003 Tipo: 39 Fecha: la del día de ayer Pagador: 2011 Importe: 3000 Concepto: Pago en efectivo de asesoría

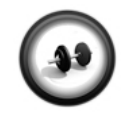

#### Depósito de los ingresos

Realiza los pasos que se indican a continuación:

Ejercicio 5

| Paso | Ejercicio                                                                                                    |
|------|----------------------------------------------------------------------------------------------------|
| 1    | Verifica que la empresa La Casa Azul, S.A. de C.V. esté abierta.                                                                |
| 2    | Ve al menú <b>Documentos</b> y selecciona la opción <b>Depósitos</b> .                                                          |
|      | Resultado: Se desplegará la ventana Depósito.                                                                                   |
| 3    | Captura <b>1003</b> en el campo " <b>Cuenta:</b> " y verifica que el valor <b>44</b> se encuentre en el campo " <b>Tipo:</b> ". |
| 4    | Captura la fecha de hoy en el campo "Fecha".                                                                                    |
| 5    | Deja los datos que aparecen por omisión en los campos "Folio:" y "Forma del Depósito:".                                         |
| 6    | Captura 231 en el campo "Referencia" y Depósitos del día en el campo<br>"Concepto General".                                     |
| 7    | Marca las casillas de los 2 ingresos no depositados que aparecen en la pestaña<br>1. A depositar.                               |
|      | Resultado: En el campo "Importe del depósito" se deberá de mostrar el total a depositar por \$5,000.00                          |
| 8    | Haz clic en el botón <b>Guardar</b> y <b>Cerrar</b> .                                                                           |

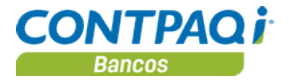

# Qué otras funciones puedo realizar

| Otras funciones                       | <ul> <li>Después de crear los documentos, puedes hacer lo siguiente:</li> <li>Abrir documento</li> <li>Copiar documento</li> <li>Eliminar documento</li> <li>Cancelar cheque</li> <li>Devolver cheque</li> <li>Traspasar documento</li> </ul>                                                                                                    |
|---------------------------------------|----------------------------------------------------------------------------------------------------|
| Cómo abro<br>un documento<br>bancario | Si necesitas abrir un documento bancario que ya hiciste, sólo selecciona la cuenta bancaria y,<br>en el campo "Folio", haz clic en el botón F3 o bien, presiona la tecla <f3>. Ahí estarán todos<br/>los documentos que se han hecho en esa cuenta bancaria.<br/>Los documentos están ordenados en forma ascendente de acuerdo al número de folio. Si lo<br/>necesitas, puedes ordenarlo en base a otro campo para facilitar la búsqueda de algún<br/>documento en especial, sólo haz clic en el nombre de la columna deseada.</f3>                                                                                                    |
| Copiar<br>documento                   | Si necesitas repetir un documento y los datos son los mismos, en lugar de que vuelvas a capturar todos los datos, tienes la opción de copiar el documento, sólo te pedirá la cuenta bancaria destino y el número de folio.<br>Para hacerlo, abre el documento y haz clic en el botón                                                                                                    |
| Eliminar<br>documento                 | <ul> <li>Si te equivocaste al crear el documento y quieres eliminarlo, sólo haz clic en el botón X</li> <li><u>Importante</u>: <ul> <li>El documento no debe estar impreso ni conciliado.</li> <li>Los cheques cancelados o devueltos no pueden eliminarse.</li> </ul> </li> </ul>                                                                                                    |
| Cancelar cheque                       | Si imprimiste un cheque y te diste cuenta de que tiene un error en los datos o bien, se creó en<br>una cuenta diferente, será necesario cancelarlo con alguna marca y realizar lo mismo en<br><b>CONTPAQi® Bancos</b> .<br>Para ello, abre el cheque y haz clic en el botón Solo. Con esto, el cheque tendrá la leyenda<br><b>CANCELADO</b> , se quitará la afectación en el saldo bancario y el folio ya no podrá<br>utilizarse.<br>Puedes copiar el cheque para que lo sustituyas.<br>Importante: Sólo los cheques impresos pueden cancelarse.<br>En caso de que quieras quitar la marca de cancelado a un cheque sólo necesitas abrirlo y con<br>el botón Solo podrás <b>Deshacer la cancelación</b> . |

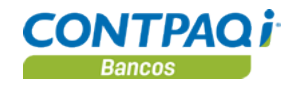

#### Qué otras funciones puedo realizar, Continuación

**Devolver cheque** Si no tuviste suficientes fondos o hubo un error en el sistema del banco, el cheque lo marcarán como devuelto, por lo que debes registrarlo igual en CONTPAQi® Bancos. Para ello, abre el cheque y haz clic en el botón 🗾. Con esto, el cheque tendrá la leyenda **Devuelto**, se quitará la afectación en el saldo bancario y el folio ya no podrá utilizarse. Puedes copiar el cheque si guieres hacer el pago con uno nuevo. Importante: Sólo los cheques impresos pueden devolverse. Traspasar Cuando pasas dinero de una cuenta a otra de tu misma empresa, se le conoce como documento traspaso. El documento origen será una salida y el documento destino será una entrada. Para traspasar un documento, créalo y haz clic en el botón Deberás indicar la cuenta bancaria a la cual enviarás el dinero, el folio y la fecha que quieres para el documento destino. Traspaso 8 ? € Proces<u>a</u>r Ayuda Cerrar Seleccione una cuenta <F3> Egreso Cuenta origen: 123654 Banamex 123654 Folio: 3 Fecha: 21/04/2014 \$1,200.00 Moneda : Peso Mexicano Importe: Ingreso

Si se traspasa un documento de **Cheque** se creará un **Ingreso no depositado por Traspaso**, el cual deberá depositarse.

E3

Fecha:\* 21/04/2014

Tipo de Cambio:\* \$ 0.0000

Importe

4 F3 \$ 1,200.00

\* Obligatorio

Si se traspasa un documento de Egreso se creará un Ingreso por Traspaso.

Cuenta destino:\* 987789

Eolio:\*

Moneda:\*

Cta Bancomer

Peso Mexicano

1

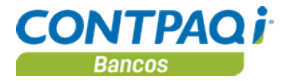

## Qué otras funciones puedo realizar, Continuación

ConsultarUna vez capturada la información asegúrate de verificar que los documentos efectivamente<br/>estén registrados en la empresa. Para lograrlo, consulta los siguientes reportes:

| Selecciona del submenú | Opción              | Para verificar                                                                                                    |
|------------------------|---------------------|----------------------------------------------------------------------------------------------------|
| Listados               | Traspasos           | Los traspasos efectuados en un rango de fechas. Se<br>muestra tanto el documento de salida como el de<br>entrada. |
|                        | Cheques por números | Los cheques que se han creado y el estado de los mismos.                                                          |

| CON              | TPA                 | Q İ                   | Lista                  | La Casa Azul,<br>do de Traspasos del 01 | S.A. de C.V.<br>/Jun/2009 a | 30/Jun/2009                          | Fecha                 | Hoja: 1<br>05/Feb/2010   |
|------------------|---------------------|-----------------------|------------------------|-----------------------------------------|-----------------------------|--------------------------------------|-----------------------|--------------------------|
| Fecha            |                     | Тіро                  | No.                    | Beneficiario/Pagador<br>Cuenta destino  | Moneda                      | Concepto                             | Referen               | Importe                  |
| Cuent            | a orige             | m: 1001               | - Bancomer 2030        | 5-22, Moneda: Peso Mexidan              | 0                           |                                      |                       |                          |
| 10/Jun<br>10/Jun | /2009<br>/2009      | Cheque<br>Ingreso     | Cla 3052<br>no d 13054 | CO SME DELGADILLO                       | 0 Peso Mexica               | Tra spaso -                          |                       | 1,000.00<br>1,000.00     |
| Quent            | a orige             | n: 4001               | - Bancomer 1038        | 90101, Moneda: Peso Mexica              | no                          |                                      |                       |                          |
| Quent            | a orige             | n: 4002               | - Banamex 423/39       | 1302, Moneda: Peso Mexica               | no                          |                                      |                       |                          |
| 03/Jun<br>05/Feb | /2009<br>/2010      | Egreso l<br>Ingreso   | banc 14<br>por 1       | EL SHOW BISNE<br>3004 Banorte 3293-     | 1 Peso Mexica               | 3011971201 TRAS<br>Traspaso - 301197 | 3011971<br>120 301197 | 76,000.00<br>1 76,000.00 |
| Quent            | a orige             | m: 4004               | - Santander 453-3      | 45-1111, Moneda: Peso Mexi              | cano                        |                                      |                       |                          |
| Total o<br>Cuent | le trasp<br>as impr | asos imp<br>resas : 4 | resos: 2               |                                         |                             |                                      |                       |                          |

| CONTPAQ                                                                                                    | i                                                                                                    | Caja Popular<br>Cheques<br>Del 01/Abr/200                                                                                                    | Najil Xook Pal<br>por Número<br>9 a 30/Abr/2009 |                 | Fecha: 06                                                                                                    | łoja: 1<br>May/2009                                                                                                    |
|----------------------------------------------------------------------------------------------------|----------------------------------------------------------------------------------------------------|----------------------------------------------------------------------------------------------------|-------------------------------------------------|-----------------|----------------------------------------------------------------------------------------------------|----------------------------------------------------------------------------------------------------|
| No.cuenta<br>Fecha                                                                                                    | Cuenta<br>No.de cheque                                                                                                    | Beneficiario                                                                                                    | Concepto                                        | Referencia      | Estado                                                                                                    | Importe                                                                                                    |
| 1515<br>14/Abr/2009<br>27/Abr/2009<br>27/Abr/2009<br>27/Abr/2009<br>27/Abr/2009<br>27/Abr/2009<br>14/Abr/2009<br>30/Abr/2009<br>30/Abr/2009<br>30/Abr/2009 | Baramex, Maestra<br>0001<br>0002<br>0003<br>0004<br>0005<br>0008<br>0007<br>0008<br>0007<br>0008<br>0009<br>0010<br>0011<br>0012 | Carlos Alberto López M<br>Carlos Alberto López M<br>Carlos Alberto López M<br>Maria Guadalupe Oroz<br>Maria Guadalupe Oroz<br>Carlos Alberto López M<br>Carlos Alberto López M<br>Maria Guadalupe Oroz<br>Carlos Alberto López M<br>Maria Guadalupe Oroz<br>Maria Guadalupe Oroz | Pago Renta del local<br>Tota                    | l cheques de la | Ca ncelado<br>De wielto<br>Impreso<br>De wielto<br>Autorizado<br>Autorizado<br>Autorizado<br>Impreso<br>De wielto<br>De wielto<br>De wielto<br>De wielto<br>De wielto<br>cuenta | 1,000,00<br>1,540,00<br>5,370,00<br>1,000,00<br>1,000,00<br>1,000,00<br>1,500,00<br>8,000,00<br>8,000,00<br>15,780,00<br>45,290,00 |

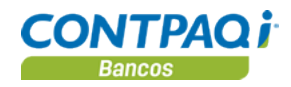

#### Cuáles son los estados de los documentos

| 11000   | <b>AA</b> | A OFOR |  |
|---------|-----------|--------|--|
| 1111115 |           | PSIADO |  |
| 11000   | ~~        | 001000 |  |

Los documentos bancarios pueden tener los siguientes estados:

- **Proyectado**: Este documento no afecta saldos, y sirve para hacer previsiones de tus movimientos bancarios.
- Emitido: Los documentos que tienen este estado sí afectan saldos.
- Autorizado: Es un estado propio de los cheques, y como su nombre lo dice lo tienen los cheques que han sido autorizados para su emisión.
- Impreso: Estado exclusivo de los cheques que se habilita al haber sido impresos en papel.
- Conciliado: Este estado se marca cuando el documento ya ha sido conciliado contra el estado de cuenta bancario.
- Asociado: Se marca cuando el documento ha sido asociado a AdminPAQ.
- Depositado: Este estado lo tienen los documentos de tipo ingreso no depositado que ya han sido depositados.

Estados En la siguiente lista se muestran los estados que pueden tener cada uno de los documentos: por documento

|                          | Estado     |            |         |            |          |         |            |  |  |
|--------------------------|------------|------------|---------|------------|----------|---------|------------|--|--|
|                          | Proyectado | Autorizado | Impreso | Conciliado | Asociado | Emitido | Depositado |  |  |
| Cheque                   | ✓          | ✓          | ✓       | ✓          | ✓        |         |            |  |  |
| Egreso                   | ✓          |            |         | ✓          | ✓        | ✓       |            |  |  |
| Ingreso                  | ✓          |            |         | ✓          | ✓        | ✓       |            |  |  |
| Ingreso no<br>depositado |            |            |         |            | ~        |         | ✓          |  |  |
| Depósito                 |            |            |         | ✓          |          |         |            |  |  |

Acciones por estado

Enseguida se muestran las acciones que se pueden realizar con los documentos dependiendo su estado:

| Puede                  | Si el estado del documento es |            |         |  |  |  |
|------------------------|-------------------------------|------------|---------|--|--|--|
|                        | Proyectado                    | Autorizado | Impreso |  |  |  |
| Afectar saldo contable | × (No)                        | 🖌 (Sí)     | ✔ (Sí)  |  |  |  |
| Modificarse            | ✓                             | ✓          | ×       |  |  |  |
| Borrarse               | ✓                             | ✓          | ×       |  |  |  |
| Reestablecerse         | ✓                             | ✓          | ×       |  |  |  |
| Traspasarse            | ×                             | ✓          | ✓       |  |  |  |
| Cancelarse             | ×                             | ×          | ✓       |  |  |  |
| Devolverse             | ×                             | ×          | ✓       |  |  |  |
| Copiarse               | ✓                             | ✓          | ×       |  |  |  |
| Imprimirse             | ×                             | ✓          | ✓       |  |  |  |
| Conciliarse            | ×                             | ✓          | ✓       |  |  |  |
| Contabilizarse         | ×                             | ×          | ✓       |  |  |  |
| Tener causación de IVA | ×                             | ×          | ✓       |  |  |  |

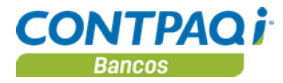

## Cuáles son los estados de los documentos, Continuación

Diagrama de estados del cheque

El siguiente gráfico muestra las condiciones que deben darse para activar cada estado del cheque.

Nota: Al conciliar un cheque, automáticamente se marca éste como impreso.

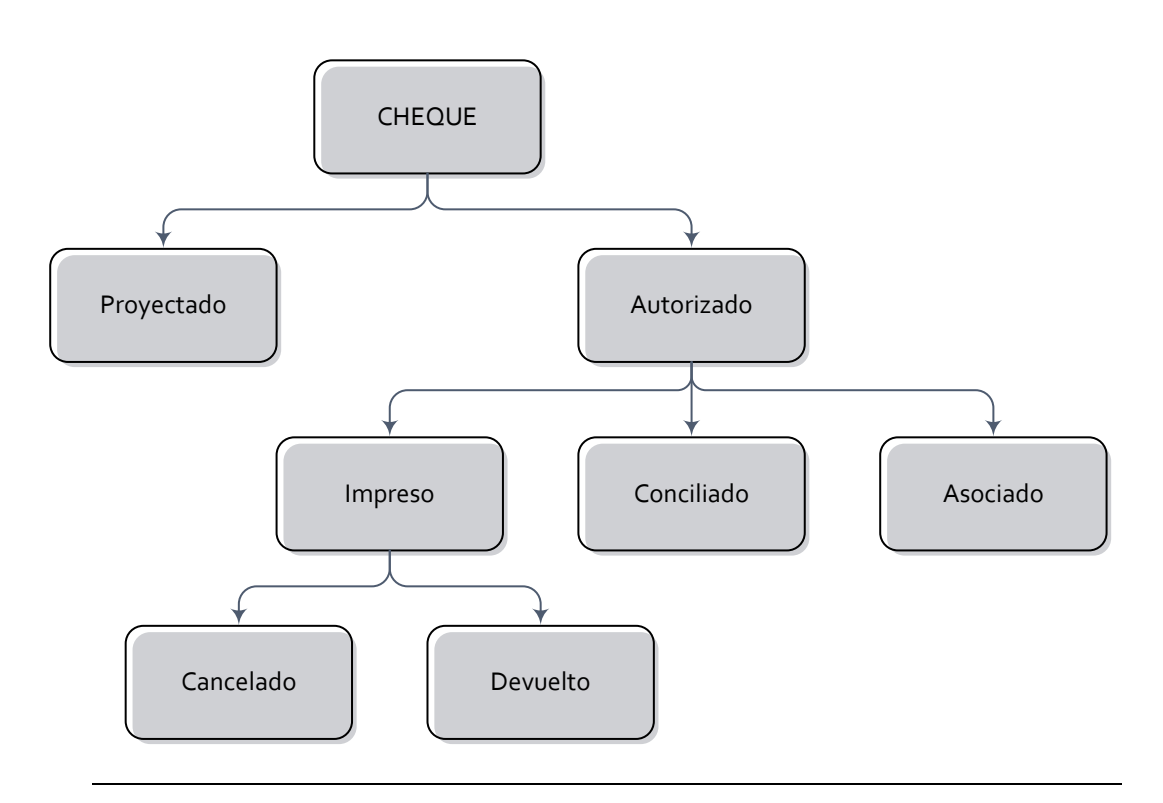

# Capítulo 3:

# Consulta de información

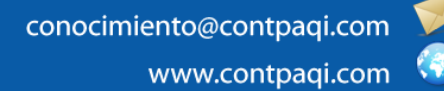

# Capítulo 3

## Consulta de información

## Visión general

| <b>Introducción</b> Obtener información oportuna es una herramienta de gran importancia para cualquier neg ya que con base en esto es posible realizar la toma de decisiones correctas y asertivas. |                                                                                                    |        |  |  |  |  |  |
|----------------------------------------------------------------------------------------------------|----------------------------------------------------------------------------------------------------|--------|--|--|--|--|--|
| Objetivo                                                                                                    | Al finalizar este capítulo el participante será capaz de:                                                                                                    |        |  |  |  |  |  |
|                                                                                                    | <ul> <li>Ejecutar los reportes.</li> <li>Consultar información mediante el calendario financiero en formato de listados, tanto predefinidos como personalizados.</li> <li>Consultar información del flujo de efectivo del negocio.</li> </ul> |        |  |  |  |  |  |
| En este capítulo                                                                                                    | Este capítulo contiene los siguientes temas:                                                                                                    |        |  |  |  |  |  |
|                                                                                                    | Tema                                                                                                    | Página |  |  |  |  |  |
|                                                                                                    | Cómo ejecuto reportes                                                                                                    | 3-2    |  |  |  |  |  |
|                                                                                                    | Qué formatos puedo utilizar para exportar la información                                                                                                    | 3-3    |  |  |  |  |  |
|                                                                                                    | Qué es el calendario financiero y cómo lo utilizo                                                                                                    | 3-5    |  |  |  |  |  |
|                                                                                                    | Qué otras funciones puedo realizar                                                                                                    | 3-10   |  |  |  |  |  |
|                                                                                                    | Cómo consulto el flujo de efectivo                                                                                                    | 3-12   |  |  |  |  |  |
|                                                                                                    | Cómo modifico datos en el flujo de efectivo                                                                                                    | 3-14   |  |  |  |  |  |

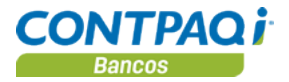

# Cómo ejecuto reportes

| Qué es                     | Los reportes permiten mostrar en pant<br>información capturada.                                                                                                 | alla, archivo o impresora un concentrado de la                                                                                                    |  |  |  |  |
|----------------------------|----------------------------------------------------------------------------------------------------|----------------------------------------------------------------------------------------------------|--|--|--|--|
| Cómo ejecuto<br>un reporte | Para ejecutar un reporte ve al menú <b>R</b> e<br>selecciona el reporte deseado.<br>Los diferentes tipos de archivo se expl<br><b>exportar la información</b> . | eportes ahí encontrarás submenús clasificándolos,<br>ican en el tema <b>Qué formatos puedo utilizar para</b>                                                                                   |  |  |  |  |
|                            | Estado de cuenta (Saldos en bancos)                                                                                                    |                                                                                                    |  |  |  |  |
|                            | Seleccione el orden para mostrar los document                                                                                                    | os                                                                                                    |  |  |  |  |
|                            | Documentos <u>d</u> el                                                                                                    | AI                                                                                                    |  |  |  |  |
|                            | 01/01/2010                                                                                                    | ▼ 31/01/2010                                                                                                    |  |  |  |  |
|                            | C <u>u</u> entas bancarias                                                                                                    |                                                                                                    |  |  |  |  |
|                            | 3001 - Banorte 111-456<br>5002 - Bansi 409494                                                                                                    | 2331102<br>ex 257-3<br>ner 2030<br>Ejecutar reporte <f10> para verlo directamente<br/>en pantalla, o haz clic en el botón<br/>Seleccionar Salida para enviarlo a un tipo de<br/>archivo.</f10> |  |  |  |  |
|                            | Incluir ingresos de depósitos     Orden       Cronológico                                                                                                    |                                                                                                    |  |  |  |  |
|                            |                                                                                                    | Ejecutar Reporte <f10> Seleccionar Salida Cancelar</f10>                                                                                                    |  |  |  |  |
|                            |                                                                                                    | ****                                                                                                    |  |  |  |  |
|                            | Fiecución de un renorte                                                                                                    |                                                                                                    |  |  |  |  |

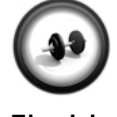

#### Ejecución de un reporte

Realiza los pasos que se indican a continuación:

Ejercicio

| Paso | Ejercicio                                                                                          |
|------|----------------------------------------------------------------------------------------------------|
| 1    | Ve al menú <b>Reportes</b> , selecciona el submenú <b>Auxiliares</b> y haz clic en <b>Auxiliar</b> |
| 2    | Captura 01/01/2010 en el campo "Documentos del", y 31/01/2010 en el campo "Al".                    |
| 3    | Selecciona la cuenta 3001 – Banorte 111-45678 y haz clic en el botón 🕑.                            |
|      | Resultado: La cuenta se mostrará en la columna de la derecha.                                      |
| 4    | Haz clic en el botón Ejecutar Reporte <f10>.</f10>                                                 |
|      | Resultado: Se desplegará el reporte en pantalla.                                                   |
| 5    | Haz clic en el botón 📵 para cerrar el reporte después de haberlo consultado.                       |

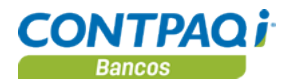

## Qué formatos puedo utilizar para exportar la información

| Qué es                        | El visor de reportes es una herramienta de <b>CONTPAQi® Bancos</b> que facilita la navegación, consulta y visualización de los reportes.                                                                                                    |  |  |  |  |  |
|-------------------------------|----------------------------------------------------------------------------------------------------|--|--|--|--|--|
| Formatos<br>disponibles       | Al utilizar el visor de reportes de <b>CONTPAQi® Bancos</b> podrás exportar a distintos formatos la información que estás consultando en pantalla enviándola a: PDF, Excel, HTML, archivo texto, así como a impresión.                                  |  |  |  |  |  |
| Cómo ingreso                  | Dependiendo de la información que deseas obtener, selecciona del menú <b>Reportes</b> el submenú y reporte correspondiente. Una vez que especifiques los parámetros para filtrar la información haz clic en botón <b>Ejecutar Reporte <f10></f10></b> . |  |  |  |  |  |
|                               | Posteriormente haz clic en el menú <b>Archivo</b> y selecciona uno de los formatos al que deseas exportar la información.                                                                                                    |  |  |  |  |  |
|                               | <b>Importante:</b> : Las opciones dentro de la exportación pueden variar dependiendo de la opción de salida seleccionada.                                                                                                    |  |  |  |  |  |
| Qué necesito<br>para exportar | Selecciona el formato de salida que deseas generar y en la ventana <b>Exportar a archivo en formato</b> captura un nombre y verifica la ubicación donde será guardado.                                                                                  |  |  |  |  |  |
|                               |                                                                                                    |  |  |  |  |  |

|    | Exportar a archivo en formato PDF |                                                                                                    |  |  |  |  |  |
|----|-----------------------------------|----------------------------------------------------------------------------------------------------|--|--|--|--|--|
| -C | Nombre del archivo: *             | \sut\bin\empresas\ctEMPR\Catalogo de Cuentas de Cheques Examinar                                                                       |  |  |  |  |  |
|    | Título:                           |                                                                                                    |  |  |  |  |  |
|    | Autor:                            |                                                                                                    |  |  |  |  |  |
|    | 🗹 Ejecutar Acrobat Reader al term | inar                                                                                                    |  |  |  |  |  |
|    | Aceptar Cancelar                  | CONTPAQ i® BANCOS está preparado para ejecutar las aplicaciones en las<br>ue podrás visualizar los documentos al finalizar el proceso. |  |  |  |  |  |
|    | S                                 | Si no deseas ejecutarlo, desmarca la casilla.                                                                                          |  |  |  |  |  |

Cómo guardar

Una vez que hayas seleccionado el formato, indicado el nombre y verificada la ubicación donde se guardará el documento exportado, haz clic en el botón **Aceptar**.

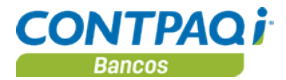

### Qué formatos puedo utilizar para exportar la información,

Continuación

Para qué sirve Podrás generar la información en cualquiera de los formatos disponibles lo que te permitirá manipular y presentar la información de mejor forma según tus requerimientos. Al utilizar las flechas de navegación es más fácil y ágil ir al inicio, final del documento así como para desplazarte y visualizar el pie de la página y regresar al encabezado. Catálogo de Beneficiarios/Pagadores

Archivo Navegación Vista a Escala Ayuda

Utiliza las lupas para acercar o alejar el documento.

También podrás seleccionar un porcentaje de la lista para visualizar la información.

Reportes

sensibles

al contexto

Algunos reportes tienen un área sensible al contexto. Para identificarlos, encontrarás algunos datos dentro de un recuadro azul.

150 %

۲

16

-

Haz doble clic sobre el área sensible para ejecutar un reporte más detallado.

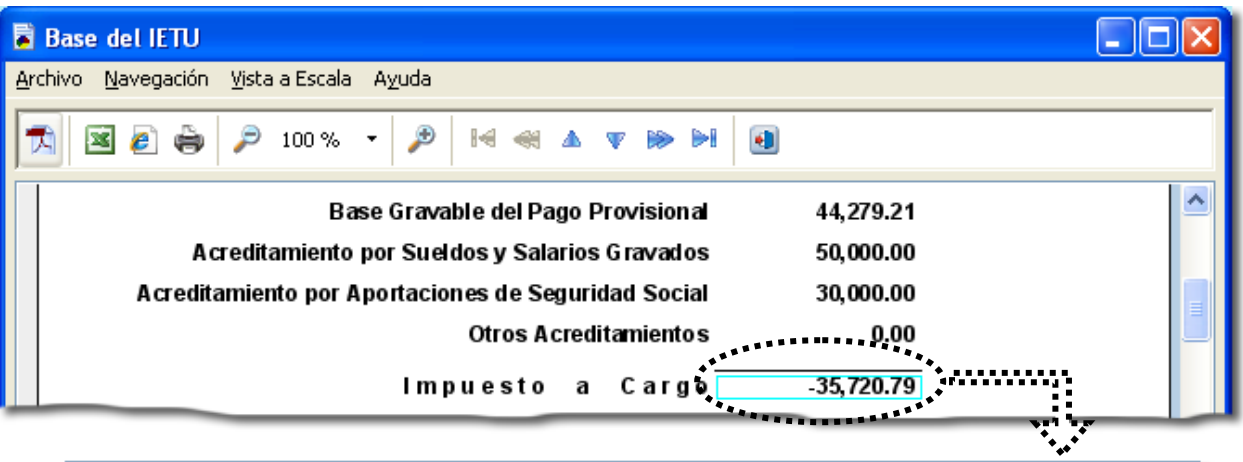

| Movimientos de IETU<br>Periodo de causación de Enero 2008 a Enero 2008 |                                            |                                                                    |                                                   |                              |                                                                                         | Fecha: 21/Abr/2010                            |                                               |                              |
|------------------------------------------------------------------------|--------------------------------------------|--------------------------------------------------------------------|---------------------------------------------------|------------------------------|-----------------------------------------------------------------------------------------|-----------------------------------------------|-----------------------------------------------|------------------------------|
| Ejer.                                                                  | Periodo                                    | Fecha                                                              | Tipo                                              | Número                       | Concepto                                                                                | Base del<br>IVA                               | Importe<br>del IETU                           | IVA pagado<br>no acreditable |
| A C U<br>2008<br>2008<br>2008<br>2008<br>2008                          | MULABL<br>Enero<br>Enero<br>Enero<br>Enero | E PARA<br>02/Ene/2008<br>05/Ene/2008<br>06/Ene/2008<br>07/Ene/2008 | IETU<br>Diario<br>Egresos<br>Ingresos<br>Ingresos | 1 C;<br>1 Tr<br>2 P;<br>1 P; | apital Social<br>aspaso a bancomer<br>ago de clientes a disti<br>ago de clientes de fac | 0.00<br>43,478.26<br>507,000.00<br>200,000.00 | 0.00<br>43,478.26<br>507,000.00<br>100,000.00 |                              |
| D E D<br>2008                                                          | UCIBLES<br>Enero                           | PARA<br>01/Ene/2008                                                | IETU<br>Egresos                                   | 11 Pa                        | Total acumulable<br>ago a arrendador                                                    | 750,478.26<br>10,000.00                       | 650,478.26<br>10,000.00                       | 0.00                         |
| 2008<br>2008                                                           | Enero<br>Enero                             | 05/Ene/2008<br>05/Ene/2008                                         | Egresos<br>Egresos                                | 2 G<br>3 P                   | astos de viaje 1<br>ago proveedor 1                                                     | 900.00                                        | 900.00<br>50,000.00                           | 0.00<br>0.00                 |

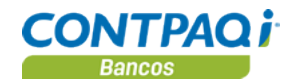

## Qué es el calendario financiero y cómo lo utilizo

| Qué es                                                                                                    | Es una vista rápida que muestra los documentos en un rango de fechas, donde podrás realizar consultas, localizar datos específicos, abrir nuevos documentos o modificar los existentes y darles salida en un reporte o en un archivo de texto.                                                                                                    |                                                |                                                                   |                                                                 |  |  |  |
|----------------------------------------------------------------------------------------------------|----------------------------------------------------------------------------------------------------|------------------------------------------------|-------------------------------------------------------------------|-----------------------------------------------------------------|--|--|--|
| Cómo ingreso                                                                                                    | Para ingresar a la ventana <b>Calendario Fin</b> acciones:                                                                                                    | <b>anciero</b> realiza (                       | cualquiera de las s                                               | iguientes                                                       |  |  |  |
| <ul> <li>Selecciona del menú Documentos la opción Calendario financiero.</li> <li>Presiona las teclas <ctrl+c> desde la ventana principal de CONTPAQi® la contractiva de contractiva de contracti</ctrl+c></li></ul> |                                                                                                    |                                                |                                                                   |                                                                 |  |  |  |
| Cómo realizo la<br>consulta                                                                                                    | <ul> <li>Dentro del calendario financiero podrás realizar la consulta de los documentos en dos modalidades:</li> <li>1. <u>Seleccionando una cuenta bancaria</u>: Donde se filtrarán todos los movimientos registrados con dicha cuenta.</li> <li>2. <u>Filtrar sólo las cuentas de una moneda especifica</u>: Donde seleccionas la moneda deseada y el sistema despliega la información de las cuentas que manejan esa moneda.</li> </ul> |                                                |                                                                   |                                                                 |  |  |  |
| Calendario                                                                                                    | Financiero                                                                                                    |                                                |                                                                   |                                                                 |  |  |  |
| Personalizar lista                                                                                                    | ado Guardar filtros Act <u>u</u> alizar <u>G</u> enerar reporte Bajar listad                                                                                                    | o Ayuda - Cerra                                | 1                                                                 |                                                                 |  |  |  |
| Calendario Fin                                                                                                    | nanciero                                                                                                    |                                                |                                                                   | _                                                               |  |  |  |
| Cuenta:<br>Cuenta:<br>Mostrar sólo la<br>Tibg<br>Ambos C E                                                                                                    | F3       los documentos en moneda:       Peso Mexicano       Emitidos O Proyectados   Mostrar sólo conciliados                                                                                                    | Saldos<br>Contable<br>En Bancos<br>En Tránsito | Inicial<br>\$ 15,758,689.62<br>\$ 6,199,000.00<br>\$ 9,559,689.62 | Final<br>\$ 15,758,689.62<br>\$ 6,199,000.00<br>\$ 9,559,689.62 |  |  |  |

#### Qué documentos incluir

Una vez que hayas especificado la forma en que realizarás la consulta podrás acotar aun más los registros a visualizar, indicando qué tipo de documentos deseas incluir – pueden ser Emitidos, Proyectados o Ambos – así como especificar si sólo deseas ver aquellos que fueron conciliados.

Proyectado

\$41,004.00

| 🗖 Calendario Fin       | anciero                   |                           |                             |                    |                           |                     |                           |              |                                     |
|------------------------|---------------------------|---------------------------|-----------------------------|--------------------|---------------------------|---------------------|---------------------------|--------------|-------------------------------------|
| Personalizar listado   | Guardar filtros           | CO<br>Act <u>u</u> alizar | Generar reporte             | 🗐<br>Bajar listado | ? .<br>Ayuda              | €<br><u>C</u> errar |                           |              |                                     |
| Calendario Financi     | iero                      |                           |                             |                    |                           |                     |                           |              |                                     |
| Cuenta:                | F3                        |                           |                             |                    | Saldos                    | 1                   | ln                        | icial        | Final                               |
| 🗹 Mostrar sólo los do  | ocumentos <u>e</u> n mone | eda: Peso                 | Mexicano 💊                  | <u>·</u>           | Contable<br>En Bancos     |                     | \$15,758,68<br>\$6,199,00 | 9.62<br>0.00 | \$ 15,758,689.62<br>\$ 6,199,000.00 |
| Tipo<br>Ambos O Emitic | los 🔘 Proyectado          | s 🚺 Mostr                 | a <u>r</u> sólo conciliados |                    | En Tránsito<br>Provestada |                     | \$ 9,559,68               | 9.62         | \$ 9,559,689.62                     |
| *                      |                           |                           |                             | •*                 | Proyectado                |                     | \$ 41,00                  | 4.00         | \$ 41,004.00                        |

Continúa en la siguiente página

\$41,004.00

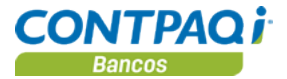

**Rango de fechas** Un filtro más que podrás aplicar para visualizar los documentos es especificar un rango de fechas para que la consulta sea más fácil.

Además, tienes la posibilidad de ver los documentos del día actual, ayer, de esta semana, el concentrado de dos semanas e incluso de un mes completo.

| Fecha D         | Del: 01/01 | 1/10 F3    | Al: 01/01/1 | 0 F3 🗖 F   | echa de aplicación <u>Hoy</u> | Ayer Mañana Esta s        | sema <u>n</u> a [ | Dos semanas ) Este n | nes   |
|-----------------|------------|------------|-------------|------------|-------------------------------|---------------------------|-------------------|----------------------|-------|
| Todos           | Cheque     | es Egresos | Ingresos    | Depósitos  | Ingresos no depositados       | Ingresos no identificados | Concepto          |                      |       |
| <u>B</u> uscar: |            | Los do     | ocumentos   | s que cump | len con los filtros espec     | ificados los podrás visua | alizar en la      | pestaña <b>Todos</b> | inado |

Cómo visualizarPodrás visualizar los documentos filtrados por tipo de documento.Ios documentosHaz clic en las pestañas Cheques, Egresos, Ingresos, Depósitos e Ingresos no<br/>Depositados, dependiendo de los documentos que deseas visualizar.

Nota: En la pestaña Todos no se muestran los **Depósitos**, para ver este tipo de documentos haz clic en la pestaña **Depósitos**.

|     | Fecha          | Del: | 01/01/10 | F3 /    | AI: 01/01/10 | ) F3 🔳 F  | echa de aplicación <u>H</u> oy | Ayer <u>M</u> añana Esta : | sema <u>n</u> a | os semanas E <u>s</u> te mes |
|-----|----------------|------|----------|---------|--------------|-----------|--------------------------------|----------------------------|-----------------|------------------------------|
| - 1 |                |      |          |         |              |           |                                |                            |                 |                              |
|     | Todos          | Cł   | neques   | Egresos | Ingresos     | Depósitos | Ingresos no depositados        | Ingresos no identificados  | Concepto        |                              |
|     | <u>B</u> uscar | r: [ |          |         | •••••        |           |                                |                            |                 | Listado Predeterminado       |

#### Búsqueda incremental

Dentro de cada pestaña podrás realizar búsquedas incrementales. Esto significa que al capturar una letra el sistema busca el texto capturado en todos los campos y muestra la información que contenga ese dato y lo muestra en el área de despliegue; de esta forma la búsqueda se vuelve más exacta o específica.

|   | Todos<br><u>B</u> uscar: | Cheques Egresos Ingresos Depósitos Ingresos no depositados Ingresos no ir<br>Al capturar un dato en el campo<br>"Buscar" CONTPAQ i® BANCOS<br>busca y filtra las coincidencias con<br>el texto indicado. |        |     |         |   |        | inado  |                      |   |         |    |            |      |        |
|---|--------------------------|----------------------------------------------------------------------------------------------------|--------|-----|---------|---|--------|--------|----------------------|---|---------|----|------------|------|--------|
|   | Fecha                    |                                                                                                    | Docume | nto | No. Cue |   | Número | /Folio | Beneficiario/Pagador |   |         | _  |            |      | iliado |
|   | Todas                    | •                                                                                                    | Todos  | •   | Todos   | • | Todos  | •      | Todos                | • | Todos   | ¥  | Todas      | Todo | s 🔻    |
|   | 01/01/2                  | 010                                                                                                    | Cheque |     | 1001    |   | (      | 0,001  | COSME DELGADILLO     |   | -1,200. | 00 | 01/01/2010 | No   |        |
| L |                          |                                                                                                    |        |     |         | _ |        |        |                      |   | -1,200. | 00 |            | _    |        |

Filtros personalizados Al utilizar los autofiltros se busca el texto capturado en una columna determinada. Dependiendo de la columna en la que desees aplicar el filtro se mostrarán distintas opciones.

| Columnas de texto | Columnas numéricas |
|-------------------|--------------------|
| Todos             | Todos              |
|                   |                    |

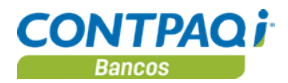

#### Filtros personalizados (continúa)

| Columnas de texto | Columnas numéricas |
|-------------------|--------------------|
| Empieza con*      | Igual a            |
| Contiene a*       | Diferente a        |
|                   | Menor a            |
|                   | Mayor a            |
|                   | Rango              |

\*Los filtros Empieza con y Contiene a sólo aplican para las columnas que lleven textos.

El filtro **Empieza con** muestra los registros que comiencen con una palabra deseada (en todos los campos) y **Contiene a** muestra aquellos que tengan esa palabra en cualquier parte del texto.

NavegaciónEl Calendario Financiero también permite consultar, modificar, eliminar y capturar nuevos<br/>documentos.

Mediante el botón derecho del ratón, teniendo seleccionado un renglón, se pueden realizar diversas acciones para visualizar algunos detalles del documento.

Consulta la siguiente tabla para conocer las diferentes acciones que puedes realizar:

|              | Copiar documento                       | Para                        | Asegúrate de                                                                                           |
|--------------|----------------------------------------|-----------------------------|----------------------------------------------------------------------------------------------------|
|              | Trachasar documento                    | Copiar documento            | Indicar la cuenta bancaria y el folio.                                                                 |
|              | Conciliar <ctrl+c></ctrl+c>            | Traspasar documento         | Indicar la cuenta destino, un folio, fecha y la moneda.                                                |
|              | Contabilizar                           | Cancelar cheque             | Aceptar el mensaje para cancelar el<br>documento.                                                      |
| $\checkmark$ | Autorizar cheque                       | Conciliar                   |                                                                                                    |
|              | Cancelar cheque                        |                             | Sólo seleccionar la opción deseada y verificar<br>que aparece una marca ✓ a un costado de la<br>opción |
|              | Devolver cheque                        |                             | acción.                                                                                                |
|              | Imprimir cheque                        |                             | Nota: Al seleccionar la opción Contabilizar                                                            |
|              | Asociar con AdminPAQ®                  | Contabilizar                | se abrirá el documento bancario y la póliza                                                            |
|              | Fliminar toda la asociación            | Autorizar cheque            | correspondiente, comenzará a ejecutarse la                                                             |
|              |                                        | Devolver cheque             | prepóliza.                                                                                             |
|              | Asociar uno o más CFD/CFDI a la póliza | Imprimir cheque             |                                                                                                    |
|              | Ver CFD/CFDI asociados <f9></f9>       | Entre etres assistes ad     | réa apopiar documentos con AdminBAO, col                                                               |
|              | Deshacer asociación con los CFD/CFDI   | como asociar los compro     | hantos fiscalos digitalos a la póliza y pagar                                                          |
|              | Asociar un archivo a la póliza         | dichos comprobantes         | bantes inscales digitales a la poliza y pagai                                                          |
|              | Ver archive                            | dichos comprobantes.        |                                                                                                    |
|              |                                        | Nota: Para ir al detalle de | un documento haz doble clic sobre él                                                                   |
|              | Deshacer asociación con el archivo     |                             |                                                                                                    |
|              | Pagar CFD/CFDI                         |                             |                                                                                                    |
|              | Ver CFD/CFDI pagados <alt+f9></alt+f9> |                             |                                                                                                    |
|              | Deshacer el pago a CFD/CFDI            |                             |                                                                                                    |

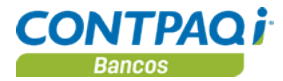

Búsqueda de documentos en el calendario financiero por fechas

Realiza los pasos que se indican a continuación:

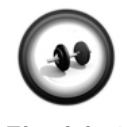

Ejercicio 1

| Paso | Ejercicio                                                                                       |
|------|-------------------------------------------------------------------------------------------------|
| 1    | Haz clic en la opción <b>Día de trabajo</b> ubicada en el menú principal.                       |
|      | Resultado: Se desplegará la ventana Día de Trabajo.                                             |
| 2    | Captura la fecha <b>18 de enero</b> y haz clic en el botón <b>Aceptar</b> .                     |
| 3    | Ve al menú Documentos y selecciona la opción Calendario financiero.                             |
|      | Resultado: Se desplegará la ventana Calendario Financiero.                                      |
| 4    | Haz clic en el botón <b>Hoy</b> .                                                               |
|      | Resultado: Se desplegarán los documentos del día de trabajo: 18 de enero.                       |
| 5    | Haz clic en el botón <b>Mañana</b> .                                                            |
|      | Resultado: Se desplegarán los documentos del día posterior al día de trabajo:<br>19 de enero.   |
| 6    | Haz clic en el botón Esta semana.                                                               |
|      | Resultado: Se desplegarán los documentos del 18 al 24 de enero.                                 |
| 7    | Haz clic en el botón <b>Este mes</b> .                                                          |
|      | Resultado: Se desplegarán los documentos del 01 al 31 de enero.                                 |
| 8    | Captura el rango de fechas "Del:" 13 de enero "Al:" 18 de enero y presiona la tecla <tab></tab> |
|      | Resultado: Se listarán todos los documentos en este rango.                                      |

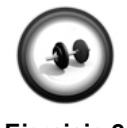

Búsqueda de documentos en el calendario financiero por tipos de documento

Realiza los pasos que se indican a continuación:

| Eje | rcicio | 2 |
|-----|--------|---|

| Paso | Ejercicio                                                      |
|------|----------------------------------------------------------------|
| 1    | Haz clic en el botón <b>Este mes</b> .                         |
|      | Resultado: Se desplegarán los documentos del 1° al 31 de enero |
| 2    | Haz clic en la pestaña <b>Cheques</b> .                        |
|      | Resultado: Se desplegarán los documentos de tipo Cheque.       |

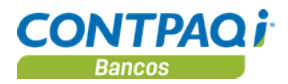

#### Ejercicio 2 (continúa)

| Paso | Ejercicio                                                               |
|------|-------------------------------------------------------------------------|
| 3    | Haz clic en la pestaña <b>Cheques</b> .                                 |
|      | Resultado: Se desplegarán los documentos de tipo Cheque.                |
| 4    | Haz clic en la pestaña <b>Egresos</b> .                                 |
|      | Resultado: Se desplegarán los documentos de tipo Egresos.               |
| 5    | Haz clic en la pestaña <b>Ingresos</b> .                                |
|      | Resultado: Se desplegarán los documentos de tipo Ingresos.              |
| 6    | Haz clic en la pestaña <b>Ingreso no depositado</b> .                   |
|      | Resultado: Se desplegarán los documentos de tipo Ingreso no depositado. |
| 7    | Haz clic en la pestaña <b>Todos</b> .                                   |
|      | Resultado: Se desplegarán los documentos de todos los tipos.            |

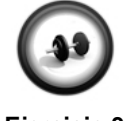

#### Búsqueda de documentos en el calendario financiero por texto o importes

Realiza los pasos que se indican a continuación:

#### Ejercicio 3

| Paso | Ejercicio                                                                                                    |
|------|----------------------------------------------------------------------------------------------------|
| 1    | Captura <b>pl</b> en el campo " <b>Buscar</b> ".                                                                                                    |
|      | <u>Resultado</u> : Se desplegarán en el listado los documentos que contengan estas letras. Para este caso se desplegará el ingreso 1 de <b>PLAYERAS CLEECHÉ</b> . |
| 2    | Haz doble clic sobre este ingreso para abrirlo.                                                                                                    |
| 3    | Elimina el importe de \$3,850.00 y captura \$4,000.00                                                                                                    |
| 4    | Haz clic en el botón <b>Guardar</b> y en <b>Cerrar</b> .                                                                                                    |
| 5    | Borra las letras <b>pl</b> que capturaste en el campo "Buscar".                                                                                                   |
|      | Resultado: Se mostrarán de nuevo todos los documentos en el listado.                                                                                              |
| 6    | Haz clic en el botón 💌 del campo "Importe".                                                                                                    |
| 7    | Selecciona de la lista la opción Menor a.                                                                                                    |
|      | Resultado: Se mostrará la ventana Filtro Personalizado.                                                                                                    |
| 8    | Captura <b>0</b> en la casilla <b>Menor a</b> y haz clic en el botón <b>Aceptar</b> .                                                                             |
|      | Resultado: Se mostrarán todos los documentos con importe negativo.                                                                                                |
| 9    | Haz clic en el botón 💌 del campo "Importe" y selecciona la opción Todos.                                                                                          |
|      | Resultado: Se mostrarán todos los documentos.                                                                                                    |

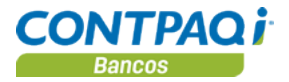

## Qué otras funciones puedo realizar

| Otras funciones                                                                                                    | <ul> <li>Al trabajar con el Calendario Financiero puedes r</li> <li>Personalizar listado, que equivale a crear</li> <li>Guardar un filtro con una configuración nu</li> <li>Generar un reporte.</li> <li>Bajar el listado a un formato específico.</li> </ul> | ealizar actividades como:<br>uno propio.<br>Ieva.                                                     |
|----------------------------------------------------------------------------------------------------|----------------------------------------------------------------------------------------------------|----------------------------------------------------------------------------------------------------|
| Personalizar<br>listado                                                                                                    | Para personalizar un listado desde la ventana <b>Cale</b><br><b>Personalizar listado</b> .<br>Asigna un nombre al nuevo listado y selecciona las                                                                                                    | endario Financiero haz clic en el botón<br>s columnas que contendrá.                                  |
|                                                                                                    | dos<br>Jardar Nuevo Borrar Ayuda Cerrar<br>istado:* F3<br>Columnas disponibles<br>Fecha<br>Documento<br>No. Cuenta<br>Número/Folio<br>Conciliado<br>Proyectado                                                                                                | Columnas del listado*<br>Fecha<br>Documento<br>No. Cuenta<br>Número/Folio<br>Conciliado<br>Proyectado |
| Indica cuál será la<br>columna inicial para<br>ordenar el listado y<br>especifica si el resto de<br>columnas se mostrarán<br>de forma ascendente o<br>descendente.<br>Especifica para quién<br>estará disponible el<br>listado: sólo al usuario<br>actual o todos los<br>usuarios. | Nombre Cuenta<br>Beneficiario/Pagador<br>Dafarancia<br>Ordenamiento inicial:<br>Columna: Fecha<br>Ascendente Descendente<br>Disponible para:<br>Usuario actual O Todos los usuarios                                                                           | Beneficiario/Pagador<br>Referencia<br>Immorta                                                         |

**Guardar filtro** 

Podrás realizar cualquier modificación a los listados predefinidos o los que vayas generando y podrás guardar esta nueva configuración que hayas asignado.

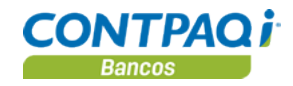

#### Qué otras funciones puedo realizar, Continuación

Generar reporte

Mediante esta opción se puede seleccionar la salida del reporte. Las opciones son:

- **Disco** Envía el reporte a un archivo de salida utilizando alguno de los formatos que se manejan en el **Visor de reportes** como son **PDF**, **XLS**, **HTML** y **TXT**.
- Impresora Envía el reporte a la impresora pudiendo seleccionarse una impresión normal o en modo de texto, así mismo se puede seleccionar un tipo de impresora predefinida, calidad de impresión y el tipo de letra que se desee utilizar.
- **Pantalla** Muestra el reporte en pantalla y se puede ampliar el ancho de columna en un determinado porcentaje.

Este archivo se genera en el directorio de la empresa, pero puede modificarse.

| alendario Financiero                        |                                 |                                                                                                    |                  |  |  |  |  |
|---------------------------------------------|---------------------------------|----------------------------------------------------------------------------------------------------|------------------|--|--|--|--|
| Salida del reporte por pa                   | alida del reporte por pantalla. |                                                                                                    |                  |  |  |  |  |
| Salida de Reportes                          |                                 |                                                                                                    |                  |  |  |  |  |
| Disco Impresora                             | Pantalla                        |                                                                                                    |                  |  |  |  |  |
| Amplia <u>r</u> ancho de col                | umnas en: <u>0 %</u> 🔻          | INFORMACIÓN<br>Esta opción permite ampliar el ancho del reporte<br>en el porcentaje especificado para visualizar<br>mejor el texto del mismo.<br>NOTA:<br>Esta opción es solo para pantalla, quedaran<br>deshabilitadas las opciones de exportación<br>e impresión. |                  |  |  |  |  |
| Opciones de formato de letra                |                                 |                                                                                                    |                  |  |  |  |  |
| ◎ <u>U</u> sar el tipo de letra predefinido |                                 |                                                                                                    |                  |  |  |  |  |
| Olsar el tipo de letra                      | Courier New                     | ▼ 10 ▼                                                                                                    |                  |  |  |  |  |
|                                             |                                 |                                                                                                    | Aceptar Cancelar |  |  |  |  |

Ejemplo: <C:\Compac\Empresas\ctNueva\_Empresa>.

#### Bajar listado

Esta opción crea un archivo texto con los registros del listado; al ejecutar la opción **Bajar listado** se exportan los documentos incluidos en el listado y se pueden cargar a otra empresa.

Este archivo se genera en el directorio de la empresa, pero puede modificarse.

Ejemplo: <C:\Compac\Empresas\ctNueva\_Empresa>.

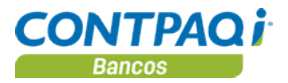

# Cómo consulto el flujo de efectivo

| Qué es                                                                                                    | Es un módulo realizado en <b>Excel</b> ® en donde es posible conocer las necesidades de flujo de efectivo para cumplir los pagos o tomar decisiones sobre excedentes de tesorería. Podrás ver la información de acuerdo a un rango de cuentas bancarias y de fechas, siendo éstas de meses anteriores o futuros. |                                                          |                                                                                                    |                                                                                                    |                                                                                                    |                                                                            |                                                                      |
|----------------------------------------------------------------------------------------------------|----------------------------------------------------------------------------------------------------|----------------------------------------------------------|----------------------------------------------------------------------------------------------------|----------------------------------------------------------------------------------------------------|----------------------------------------------------------------------------------------------------|----------------------------------------------------------------------------|----------------------------------------------------------------------|
| Ingreso a Flujo<br>de efectivo                                                                                                    | Para ingresar<br>• Presic<br>• En la l                                                                                                    | <sup>-</sup> a est<br>ona la<br>barra                    | te módulo pued<br>s teclas <b><ctrl+l< b=""><br/>de herramienta</ctrl+l<></b>                                                            | es realizar cua<br>F>.<br>Is de la ventar                                                                         | alquiera de las sig<br>na principal, haz d                                                                   | guientes accio<br>clic en el botór                                         | nes:                                                                 |
| Hoja Parámetros                                                                                                    | Cuando entra<br>contenidos er<br>Aquí te apare<br>ejercicio y per<br>seleccionarla<br>Si quieres car<br>considere, ha                                                                                                    | ns al n<br>n la ho<br>riodo<br>hacie<br>mbiar<br>nz clic | nódulo Flujo de<br>oja Parámetros<br>el nombre de la<br>vigente. Si quie<br>endo clic en el b<br>el rango de cue<br>en el botón Co       | e efectivo, los<br>empresa que<br>res ver el flujo<br>otón Abrir En<br>entas bancaria<br>nfiguración in           | primeros datos o<br>abriste en <b>CONT</b><br>o de efectivo de o<br>npresa.<br>as o quieres indic<br>nicial. | que te mostrara<br><b>ГРАQi® Banc</b><br>tra empresa, s<br>arle qué días o | á son los<br><b>os</b> así como su<br>sólo necesitas<br>de la semana |
| En base al d<br>se mostrará<br>información<br>todo el mes,<br>puedes conf<br>rango de cue<br>fechas.<br>Los docume<br>agruparán pu<br>se desglosar<br>acuerdo al ra<br>fechas que e<br>en la configu | lía de trabajo,<br>la<br>considerando<br>sin embargo,<br>igurar el<br>entas y de<br>ntos se<br>or semana y<br>rá por día de<br>ango de<br>especificaste<br>iración.                                                                                                    |                                                          | De Lectivo<br>Información de la er<br>Empresa:<br>Base de datos:<br>Ejercicio:<br>Periodo:<br>Configuración anter<br>Números de Cuentas: | D<br>npresa selecciona<br>La Casa Azul, S.A. de C<br>CtCasa_Azul<br>2009<br>6<br>rior<br>01/06/2009<br>30/06/2009 | da<br>><br>1001','1002'                                                                                      |                                                                            | Abrir Empresa                                                        |
|                                                                                                    |                                                                                                    |                                                          | Fecha Final:<br>Mostrar Documentos<br>Ir al flujo de efectivo<br>Por <u>D</u> ocumentos                                                  | Todos<br>Por Cuentas                                                                                              | Por <u>B</u> eneficiario-Pagador                                                                             | Por <u>C</u> ategorías                                                     | Por Posibilidad de Pago                                              |
|                                                                                                    |                                                                                                    | 10 200 10 10 10                                          |                                                                                                    |                                                                                                    |                                                                                                    | C                                                                          | DNTPAQ <sup>1</sup> .<br>BANCOS                                      |

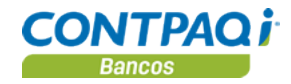

#### Cómo consulto el flujo de efectivo, Continuación

| Qué vistas puedo | Las vistas muestran la información en un orden determinado. El flujo de efectivo te permite |
|------------------|---------------------------------------------------------------------------------------------|
| utilizar         | utilizar 5 vistas:                                                                          |

- Por Documentos
- Por Cuentas
- Por Beneficiario-Pagador
- Por Categorías
- Por Posibilidad de pago

Clasificación de documentos

El flujo de efectivo te indicará el estado de los documentos representados por un color específico y son:

| El color | Indica que los documentos        |
|----------|----------------------------------|
| Verde    | Son proyectados o No autorizados |
| Amarillo | Impresos o conciliados           |

Los cheques cancelados y devueltos no se considerarán en los totales ni se mostrarán debido a que no afectan en la liquidez de dinero.

Los documentos proyectados, los ingresos no depositados y los cheques no autorizados se mostrarán como datos informativos y serán considerados solamente en el **Total de Ingresos** y **Total de Egresos**.

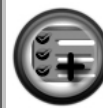

Podrás ver la información de acuerdo a un rango de fechas, siendo éstas de meses anteriores o futuros sin considerar el día de trabajo.

Si tienes una versión anterior a **Excel 2007**, se verán los documentos de 6 meses de acuerdo al rango de fechas especificado.

Si tienes Excel 2007 o superior, se verán los documentos de hasta 1 año.

El módulo Flujo de Efectivo es compatible con Excel 2003 o superior.

Para qué sirve Sirve para que puedas tener un panorama general del flujo de tu empresa, proyectar los gastos y las entradas de dinero y con esto se facilite la toma de decisiones para que tu empresa tenga liquidez.

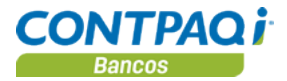

#### Cómo modifico datos en el flujo de efectivo

**Qué puedo hacer** El flujo de efectivo te permite modificar los documentos para que realices los ajustes que creas necesarios, de esta manera llevas un mejor control en tu flujo de efectivo.

Puedes modificar:

- Importes
- Fecha de aplicación
- El estado del documento de Proyectado a Emitido

Importante: Los documentos conciliados o impresos NO podrán modificarse.

Cómo hagoPara realizar los cambios sólo necesitas capturar el importe en el día deseado y<br/>automáticamente se actualizará la fecha del documento y los saldos.

**Importante**: En todas las vistas podrás realizar modificaciones a los documentos, excepto en la vista **Por Categorías**, ya que esa es sólo de consulta.

Mediante el botón **Nuevo Documento** podrás crear todos los documentos que necesites para ajustar tu flujo de efectivo sin necesidad de salirte del módulo.

|     | 1  |               |                  |                 |            |       |           |              |       |           |              |       |             | -     | •      |          |
|-----|----|---------------|------------------|-----------------|------------|-------|-----------|--------------|-------|-----------|--------------|-------|-------------|-------|--------|----------|
| 1 2 |    | A             | В                | С               | D          | E     |           | U            |       | · • .     | V            |       | W           |       | Х      |          |
|     | 1  | Moneda        | Peso Mexicano    | Fecha Actual    | 29/01/2010 |       |           | 0            |       |           | 6            |       |             |       |        |          |
|     | 3  | Fecha inicial | 10/06/2009       | Fecha Final     | 30/06/2009 | C     | onfigurar | Actualizan   | Nuev  | o Veril   | icar Benefic | iario | Categorías  | Posib | ilidad | Cuentas  |
|     | 4  |               |                  |                 |            |       | oiumnas   | 1            | Jocum | ento, Cam | bios Paga    | dor   |             | de F  | 'ago   |          |
|     | 5  |               |                  |                 |            |       | Saldo p   | or conciliar |       | \$        | 1,000.00     | •.    |             |       |        |          |
|     | 6  |               | Drousstade       | a na autorizada |            |       | Saldo li  | nicial       |       | \$        | 100,000.00   | \$    | 100,000.0   | 0 \$  | 100,0  | 00.00 \$ |
|     | 7  |               | Copciliado o     | impreso         |            |       | Total In  | gresos       |       | \$        | 46,000.00    |       | 46,000.0    | 0\$   | 46,0   | 00.00 \$ |
|     | 8  |               | Conciliado o     | Impreso         |            |       | Saldo D   | isponible    |       | \$        | 146,000.00   | _     | 146,000.0   | 0\$   | 146,0  | 00.00 \$ |
|     | 9  |               |                  |                 |            |       | Total Eg  | jresos       |       | \$        | 29,500.00    | 5     | 29,500.0    | 0\$   | 28,5   | 00.00 \$ |
|     | 10 |               |                  |                 |            |       | Saldo F   | inal         |       | \$        | 116,500.00   | •\$   | 116,500.0   | 0\$   |        | 00.00 \$ |
|     | 11 | Tipo          | Documento        | Beneficiario    | Cuenta     | Folio | Fecha     |              |       | mporte    | ******       | Sen   | nana        | Mi    | ércole | s Ji     |
|     | 12 |               |                  | Pagador         |            |       |           |              |       |           |              | 10 J  | un - 13 Jun |       | 10/0   | 5/2009   |
|     | 13 | Ingresos      |                  |                 |            |       |           |              |       |           |              |       |             |       |        |          |
| _   | 14 |               | Depósito Clave   | 421             |            |       |           |              |       |           |              |       |             |       |        |          |
| Γ·  | 15 |               | Depósito Clave 4 | 21              | 1001       | 31024 |           | 10/06/2      | 2009  | \$        | 2,000.00     |       |             | • \$  | 2,0    | 00.00    |
| · 1 | 16 |               | Depósito Clave 4 | 21              | 1001       | 31130 |           | 10/06/2      | 2009  | \$        | 1,000.00     |       |             | \$    | 1,D    | 00.00    |
| · · | 17 |               | Depósito Clave 4 | 21              | 1001       | 31331 |           | 10/06/2      | 2009  | \$        | 1,000.00     |       |             | \$    | 1,0    | 00.00    |

Para que muestre las últimas modificaciones realizadas en el **Flujo de efectivo** utiliza el botón **Actualizar**.

Importante: Al actualizar se pierden los cambios que no se hayan guardado.

Si quieres quitar o agregar otras columnas, utiliza el botón **Configurar Columnas**. Si deseas ver la misma información utilizando otra vista, sólo haz clic en el botón de la vista deseada.

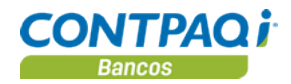

# Cómo modifico datos en el flujo de efectivo, Continuación

| Cómo consulto<br>cambios                          | Al consultar la información en el flujo de efectivo, tienes una vista hasta ese momento de la información bancaria de tu empresa.                                                                                                    |  |  |  |
|---------------------------------------------------|----------------------------------------------------------------------------------------------------|--|--|--|
|                                                   | Mientras trabajas con el flujo la información capturada no se refleja en el sistema hasta que hagas clic en el botón Verificar Cambios, donde confirmarás los cambios que quieras que se apliquen en CONTPAQi® Bancos.                                                                                                    |  |  |  |
| Verificación<br>de cambios                        | Mediante el botón Verificar Cambios ingresarás a la hoja Cambios a Aplicar que contiene el resumen de todas las modificaciones que has realizado y en donde indicarás, mediante la columna Aplica, SI quieres que ese cambio se realice o NO.<br>Cuando tengas la seguridad de los cambios que hiciste, haz clic en el botón Aplicar para que las modificaciones se realicen en la empresa de CONTPAQi® Bancos.<br>Si no quieres que ningún cambio de los que hiciste se realice, sólo necesitas cerrar el Flujo de efectivo. |  |  |  |
|                                                   | <b>Importante</b> : Sólo cuando haces clic en el botón <b>Aplicar</b> se realizarán los cambios, por lo tanto, puedes realizar tantas modificaciones creas convenientes teniendo la seguridad de que tu información real está protegida.                                                                                                    |  |  |  |
| <b>Flujo</b><br>de Efectivo                       | Regresar - Aplicar                                                                                                    |  |  |  |
| SI 557871878900421 lngr<br>NO 557871878900421 Dep | eso bancario inicial 1 Al portador 08/06/2009 08/06/2009 800000 500 Tipo de documento No Encontrado<br>ósito 5 Al portador 18/06/2009 21/06/2009 154870 154870                                                                                                    |  |  |  |
| Restricciones                                     | <ul> <li>Aunque el Flujo de efectivo es muy flexible, existen algunas acciones que están restringidas en este módulo y son:</li> <li>Autorizar cheques.</li> <li>Modificar las categorías en los documentos.</li> <li>Conciliar ni imprimir los documentos bancarios.</li> <li>Modificar documentos impresos ni conciliados.</li> </ul>                                                                                                    |  |  |  |
| Otras funciones                                   | Mediante la opción <b>Categorías</b> podrás ver la categoría padre e hijas asignadas a cada documento, sus porcentajes e importe de las mismas.                                                                                                    |  |  |  |
|                                                   | <u>Importante</u> : ⊨sta información es solo de consulta, es decir, no es modificable.<br>Para ingresar a esta opción, selecciona cualquier documento, haz clic derecho, ve al menú<br>Asociaciones y selecciona Categorías.                                                                                                    |  |  |  |

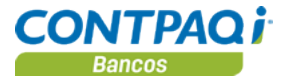

### Cómo modifico datos en el flujo de efectivo, Continuación

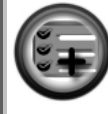

CONTPAQi® Bancos te permite modificar tanto la fecha del documento como el importe del mismo. Además, podrás crear los documentos bancarios que sean necesarios para ajustar tu liquidez.

La información podrás verla en 5 vistas: Documentos, Cuentas, Beneficiario-Pagador, Categorías y Posibilidad de pago. Utilizarás la que desees dependiendo del orden en que necesitas obtener los datos.

Desde el Flujo de Efectivo podrás consultar las categorías asociadas a cada documento.

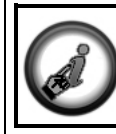

Consulta la Ayuda Flujo de Efectivo para conocer con más detalle las funciones que tiene este módulo.

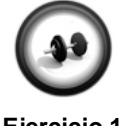

#### Consulta del flujo de efectivo

Realiza los pasos que se indican a continuación:

**Ejercicio 1** 

| Paso | Ejercicio                                                                                            |
|------|----------------------------------------------------------------------------------------------------|
| 1    | Ve al menú <b>Documentos</b> y selecciona la opción Flujo de efectivo.                               |
|      | Resultado: Se mostrará la ventana Ingreso a CONTPAQ i®.                                              |
| 2    | Haz clic en el botón <b>Aceptar</b> .                                                                |
|      | Resultado: Se abrirá el módulo Flujo de efectivo.                                                    |
| 3    | Haz clic en el botón <b>Configuración Inicial</b> .                                                  |
|      | Resultado: Se abrirá la ventana Configuración Inicial.                                               |
| 4    | Haz doble clic sobre la cuenta <b>3001</b> .                                                         |
|      | Resultado: La cuenta 3001 se mostrará en la lista de la derecha.                                     |
| 5    | Captura 01/01/2010 en el campo "Inicial" y 31/01/2010 en el campo "Final" de la Fecha de Aplicación. |
| 6    | Selecciona <b>Documentos</b> en el campo "Vista".                                                    |
| 7    | Haz clic en el botón <b>Aceptar</b> .                                                                |
|      | Resultado: Se mostrarán los documentos en la hoja Por Documentos.                                    |

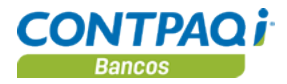

## Cómo modifico datos en el flujo de efectivo, Continuación

Modificación datos en el flujo de efectivo

Realiza los pasos que se indican a continuación:

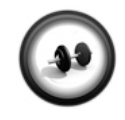

Ejercicio 2

| _    |                                                                                                    |
|------|----------------------------------------------------------------------------------------------------|
| Paso | Ejercicio                                                                                                    |
| 1    | Selecciona la celda donde se encuentra el importe <b>\$4,000.00</b> correspondiente al ingreso con folio 1 de <b>PLAYERAS CLEECHÉ</b> . |
| 2    | Elimina el importe \$4,000 y captura \$3,850                                                                                            |
|      |                                                                                                    |
|      | Resultado: Se modificará el Total de Ingresos.                                                                                          |
| 3    | Haz clic en el botón Verificar Cambios.                                                                                                 |
|      |                                                                                                    |
|      | Resultado: Se mostrará la hoja Cambios a Aplicar con la modificación del                                                                |
|      | importe realizada.                                                                                                    |
| 4    | Haz clic en el botón Aplicar.                                                                                                    |
|      | ·                                                                                                    |
|      | Resultado: Se mostrará un Si en la columna Actualizado, indicando que el                                                                |
|      | cambio se aplicó.                                                                                                    |
| 5    | Cierra el módulo de Excel® del Flujo de Efectivo.                                                                                       |
|      |                                                                                                    |

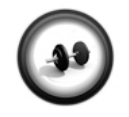

#### Verificación de cambios realizados en el flujo de efectivo

Realiza los pasos que se indican a continuación:

Ejercicio 3

| Paso | Ejercicio                                                                                                    |
|------|----------------------------------------------------------------------------------------------------|
| 1    | Ve al menú <b>Documentos</b> y selecciona la opción <b>Calendario financiero</b> .                            |
|      | Resultado: Se desplegará la ventana Calendario Financiero.                                                    |
| 2    | Captura el rango de fechas " <b>Del:</b> " 1° de enero "Al:" 31 de enero y presiona la tecla < <b>Tab&gt;</b> |
|      | Resultado: Se listarán todos los documentos en este rango.                                                    |
| 3    | Haz clic en la pestaña <b>Ingresos</b> .                                                                      |
|      | Resultado: Se mostrará el ingreso de PLAYERAS CLEECHÉ.                                                        |
| 4    | Verifica que el importe del documento se haya modificado y sea de <b>\$3,580.00</b> .                         |
| 5    | Haz clic en el botón Cerrar para salir del Calendario Financiero.                                             |

# Capítulo 4:

# Conciliación bancaria elemental

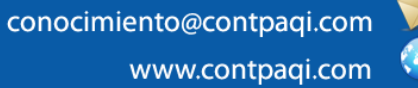

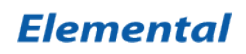

# Capítulo 4

# Conciliación bancaria elemental

## Visión general

| Introducción     | La conciliación permite tener los saldos del sistema actualizados o registrados en el banco. A través de la conciliación podrás llevar un contro tanto en el sistema como en la institución bancaria. | con relación a los<br>ol real de los saldos |
|------------------|----------------------------------------------------------------------------------------------------|---------------------------------------------|
|                  | Conoce cómo de forma fácil y rápida puedes realizar las conciliaciones, co desees y en el momento en que lo necesites                                                                                 | n la frecuencia que                         |
| Objetivo         | <ul> <li>Al finalizar este capítulo el participante será capaz de:</li> <li>Conocer el concepto de conciliación bancaria.</li> <li>Realizar la conciliación bancaria manual.</li> </ul>               |                                             |
| En este capítulo | Este capítulo contiene los siguientes temas:                                                                                                    |                                             |
|                  | Tema                                                                                                    | Página                                      |
|                  | Cómo realizo una conciliación bancaria                                                                                                    | 4-2                                         |
|                  | Qué otras funciones puedo realizar                                                                                                    | 4-11                                        |

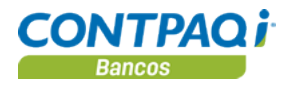

## Cómo realizo una conciliación bancaria

| Qué es                                                                                                    | Una conciliación bancaria es el proceso mediante el cual se comparan los importes y los movimientos registrados en <b>CONTPAQi® Bancos</b> contra los que reporta la institución bancaria en el estado de cuenta .Este proceso puede efectuarse de forma diaria, semanal, quincenal, mensual según lo requiera el usuario.                                                                                                    |  |  |  |  |
|----------------------------------------------------------------------------------------------------|----------------------------------------------------------------------------------------------------|--|--|--|--|
| Tipos de<br>conciliación                                                                                               | <ul> <li>En CONTPAQi® Bancos puedes realizar la conciliación bancaria:</li> <li>Periódicamente</li> <li>De forma diaria</li> </ul>                                                                                                    |  |  |  |  |
| Cómo ingreso                                                                                                    | <ul> <li>Para realizar la conciliación bancaria ve al menú Cierre y selecciona la opción:</li> <li>Conciliación bancaria para realizar la conciliación periódica</li> <li>Conciliación bancaria diaria para hacerlo diariamente.</li> </ul>                                                                                                    |  |  |  |  |
| que necesito<br>para conciliar                                                                                         | <ul> <li>Para realizar una concluación captura la siguiente información:</li> <li>Cuenta bancaria</li> <li>Fecha de corte</li> <li>Saldo al corte (solo para la conciliación periódica)</li> </ul> <u>Notas:</u> <ul> <li>Estos datos los puedes obtener del estado de cuenta bancario que es enviado por el banco; o bien, consultarlo desde el portal de la institución bancaria.</li> <li>El Saldo al Corte, corresponde al saldo que te reporta el banco en el estado de cuenta bancario de subtener del estado de cuenta el banco en el estado de cuenta bancaria.</li></ul>                                                                                                    |  |  |  |  |
| Conciliación Bancar                                                                                                    |                                                                                                    |  |  |  |  |
| Gu <u>a</u> rdar <u>N</u> uevo Ce                                                                                      | rrar c <u>o</u> nciliación Reporte Importar Borrar Deshace <u>r</u> Ayuda C <u>c</u> errar                                                                                                    |  |  |  |  |
| Cuenta bancaria:* 300<br>Conciliación No.: 1                                                                           | de corte de la conciliación         11       F3 Banorte 111-45678         Estado:       Nueva         Facha de Corte:       09/01/13         F3                                                                                                    |  |  |  |  |
| Fecha Inicial: 01/<br>Fecha de Corte:* 090<br>Resumen movimient<br>Saldo inicial<br>Ingresos<br>Egresos<br>Saldo final | 01/10         1113       F3         DS CONTPAQ i® BANCOS         \$ 250,000.00         \$ 250,000.00         \$ 250,000.00         \$ 250,000.00         \$ 250,000.00         \$ 250,000.00         \$ 250,000.00         \$ 250,000.00         \$ 250,000.00         \$ 250,000.00         \$ 250,000.00         \$ 250,000.00         \$ 250,000.00         \$ 250,000.00         \$ 250,000.00         \$ 250,000.00         \$ 250,000.00         \$ 250,000.00         \$ 250,000.00         \$ 250,000.00         \$ 250,000.00         \$ 250,000.00         \$ 240,21,225.00         \$ 240,21,025.00         \$ 240,21,025.00         \$ 240,21,025.00         \$ 240,21,025.00 |  |  |  |  |
|                                                                                                    | Diferencia \$ 250,000.00-                                                                                                    |  |  |  |  |

Importante: Revisa que la Fecha inicial sea igual a la considerada por el banco en el estado de cuenta y corresponde a la fecha en la que fue dada de alta la cuenta. En las siguientes conciliaciones esta fecha corresponderá a la fecha de corte de la última conciliación.

Continúa en la siguiente página
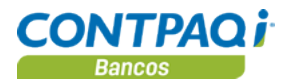

| Cómo concilio<br>periódicamente | Para conciliar periódicamente, una vez que asignes la cuenta bancaria, la Fecha de Corte y Saldo al Corte, realiza lo siguiente:                                                                                                    |  |  |  |  |
|---------------------------------|----------------------------------------------------------------------------------------------------|--|--|--|--|
|                                 | <ol> <li>En la sección Documentos no relacionados de la pestaña 1. Pendiente concilia<br/>los movimientos haciendo doble clic sobre cada uno.<br/><u>Nota</u>: Verifica que en la columna Conciliado aparezca la siguiente información:</li> <li><u>Sí</u> cuando el documento es considerado para la conciliación.</li> <li><u>No</u> cuando el documento será conciliado en otro periodo.</li> </ol> |  |  |  |  |
|                                 | <ol> <li>Verifica que el saldo por conciliar sea cero una vez que hayas conciliado todos los<br/>movimientos deseados.</li> </ol>                                                                                                    |  |  |  |  |
|                                 | 3. Guarda los cambios y no olvides consultar los <b>Reportes</b> .                                                                                                    |  |  |  |  |
| Ordenar la<br>información       | Puedes ordenar los movimientos de acuerdo al tipo de información que contiene cada columna.                                                                                                    |  |  |  |  |
|                                 | En algunos casos podrás organizar de forma ascendente o descendente, sólo tienes que hacer clic sobre el encabezado de la columna que deseas ordenar.                                                                                                    |  |  |  |  |
| Cómo guardar                    | Una vez que hayas terminado la conciliación, realiza cualquiera de las siguientes acciones para guardar los cambios:                                                                                                    |  |  |  |  |
|                                 | <ul> <li>Presiona la tecla <f8>.</f8></li> <li>Haz clic en el botón Guardar que se localiza en la barra de herramientas:</li> </ul>                                                                                                    |  |  |  |  |
|                                 | Al guardar la conciliación esta queda como "Pendiente" para que puedas conservar los datos capturados pero sin dar por terminada la conciliación.                                                                                                    |  |  |  |  |
| Cerrar<br>conciliación          | Una vez capturados y guardados los documentos de la conciliación asegúrate de cerrarla<br>Para finalizarla, es necesario hacer clic en el botón <b>Cerrar conciliación</b> donde deberás<br>capturar el Saldo del Estado de Cuenta Bancario.                                                                                                    |  |  |  |  |
|                                 | <ul> <li>Notas:</li> <li>Cuando seleccionas esta opción, todos aquellos documentos que no fueron conciliados durante esta ocasión cambiarán su fecha de aplicación al día siguiente de la conciliación.</li> </ul>                                                                                                    |  |  |  |  |
|                                 | <ul> <li>Debes tener en cuenta que NO es posible registrar documentos con fecha anterior o<br/>igual a la última conciliación cerrada, evitando modificaciones en los saldos ya<br/>conciliados.</li> </ul>                                                                                                    |  |  |  |  |
|                                 |                                                                                                    |  |  |  |  |
|                                 | En <b>CONTPAQi® Bancos</b> podrás guardar una conciliación bancaria y cerrarla siempre y cuando el saldo por conciliar sea \$0.00 de esta manera nos aseguramos que los documentos registrados en el sistema coinciden completamente con los                                                                                                    |  |  |  |  |

movimientos del banco evitando ajustes innecesarios.

Computación en Acción, S.A. de C.V. Derechos Reservados®

Página 4-3

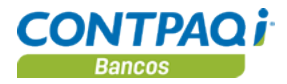

Otra forma de conciliar Cuando capturas el documento bancario también puedes realizar la conciliación.

Al marcar la casilla **"Conciliado"** puedes indicar los documentos que ya están aplicados en tu estado de cuenta bancario.

<u>Ejemplo</u>: Cuando realizas una transferencia entre cuentas propias, en ese momento se aplica el movimiento, por lo tanto, cuando ese movimiento lo capturas en **CONTPAQi® Bancos**, puedes marcarlo como conciliado y así agilizas el proceso de conciliación al final del mes.

Para conciliar un documento desde la ventana del documento bancario, haz lo siguiente:

- 1. Abre el documento a conciliar
- 2. Selecciona la pestaña 2. Otros datos
- 3. Revisa que la **Fecha de aplicación** coincida con la fecha que aparece en el estado de cuenta y marca la casilla **"Conciliado"**

| 1 Teterfor a AdminDAG 2 Otros datos 2 Categor                                                                     |                                              |
|----------------------------------------------------------------------------------------------------|----------------------------------------------|
| I. Internazia AuminiPAQ                                                                                           | as                                           |
| Fecha de aplicación: * 16/02/10                                                                                   | Moneda: Dólar Americano 💙                    |
| Posi <u>b</u> ilidad de pago: Media 🗸                                                                             | Tipo de cambio: 0.0000 📰 Calculadora <c></c> |
| ○ Pro <u>v</u> ectado                                                                                             | Importe: \$ 0.00                             |
|                                                                                                    |                                              |
| ✓ Impreso<br>✓ Conciliado                                                                                         |                                              |
| Al habilitar la opción <b>Conciliado</b> se afecta el saldo en bancos en la <b>Fecha de aplicación</b> capturada. | I                                            |

Restricciones

Para los documentos que quedaron conciliados ya no se podrán modificar sus datos, de igual forma si una conciliación ya fue cerrada.

Si por alguna razón tuvieses que modificar algún dato de una conciliación generada, esta se debe eliminar y después de realizados los cambios ejecutarla nuevamente.

Importante: Sólo se permite eliminar el último cierre.

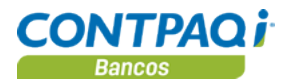

Cómo concilio Con la conciliación bancaria diaria podrás llevar un mejor control de tu información ya que diariamente podrás registrar en CONTPAQi® Bancos los movimientos del estado de cuenta y conciliarlo diariamente para tener siempre saldos reales. Una vez que asignes la cuenta bancaria debes capturar manualmente los documentos bancarios con los movimientos que aparecen en el estado de cuenta. 1. Agrega los documentos deseados utilizando alguna de las siguientes acciones: Presiona la tecla <Insert> y del menú flotante selecciona Agregar documento. Haz clic derecho con el ratón y del menú flotante selecciona la opción Agregar documento. Haz clic en el botón Agregar documento. Enseguida selecciona el tipo de documento que quieres agregar y según la opción será la ventana del documento que se despliegue. Captura los datos del documento como tradicionalmente lo haces y al guardar los cambios aparece, en el área Detalle de movimientos, la información del documento registrado. 2. Concilia los documentos seleccionando el renglón deseado y presiona la barra espaciadora; o bien, haz doble clic sobre el registro. El renglón se marcará con color verde para indicar que ya fue conciliado y en la columna Conciliado aparecerá la levenda Sí. Guarda la conciliación 3. 4 Cierra la conciliación Filtrar la Una vez que tienes documentos capturados podrás filtrarlos por: conciliados, pendientes por información conciliar y todos. D<u>e</u>talle de documentos Mostrar documentos: todos por conciliar Referencia Fecha emisi... Fecha aplic. Número Egresos Ingresos Tipo conciliados Guardar la Cuando guardas una conciliación ésta gueda como "Pendiente", lo que significa que puedes conciliación agregar documentos y hacer modificaciones a los ya agregados. Nota: La conciliación no puede eliminarse pero sí puedes borrar los documentos no conciliados, desde la ventana del propio documento. Cerrar la Una vez capturados y guardados los documentos de la conciliación asegúrate de cerrarla. conciliación Es importante que sepas que si la conciliación activa cuenta con movimientos del estado de

> cuenta relacionados no podrá realizarse el cierre. Recomendación: Realiza este proceso desde el Cierre de conciliación.

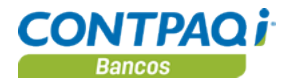

Consultar<br/>reportesPuedes consultar la conciliación en la que te encuentras trabajando haciendo clic en el botón<br/>Reporte que se localiza dentro de la ventana Conciliación bancaria diaria.

| CONTPAC           | Q İ           |                                             |                                | Control de gastos no<br>Conciliación Bancari | w<br>ia     | Fec                                                         | Hoja<br>ha: 08/Ene | i: 1<br>e/2013                         |
|-------------------|---------------|---------------------------------------------|--------------------------------|----------------------------------------------|-------------|-------------------------------------------------------------|--------------------|----------------------------------------|
| 203568751 - 0     | Cuenta Banco  | mer                                         |                                |                                              |             |                                                             |                    |                                        |
| Saldo inicial:    |               |                                             | 50,000.00                      |                                              |             | Conciliación No.                                            |                    | 1                                      |
| (+)<br>(-)<br>(-) | 0<br>0<br>1   | Depósitos<br>Ingresos<br>Cheques<br>Egresos | 0.00<br>0.00<br>0.00<br>500.00 |                                              |             | Estado<br>Fecha inicial<br>Fecha de corte<br>Saldo al corte | 08/E<br>08/E       | endiente<br>ne/2013<br>ne/2013<br>0.00 |
| Saldo final:      |               | -                                           | 49,500.00                      |                                              |             | Por conciliar                                               | -49                | ,500.00                                |
| Documentos        | Conciliados   |                                             |                                |                                              |             |                                                             |                    |                                        |
| Aplicación        | Fecha         | Тіро                                        | Folio                          | Beneficiario/Pagador Concepto                | Referencia  | Cargo                                                       | Abono              | Rel.                                   |
| 08/Ene/2013       | 08/Ene/2013   | Egreso bancario                             | 1                              | Marcela Santoyo                              | E1          | 500.00                                                      |                    | No                                     |
|                   |               |                                             |                                |                                              | -<br>Total: | 500.00                                                      | 0.00               |                                        |
| Abonos no co      | onsiderados p | or el banco                                 |                                |                                              |             |                                                             |                    |                                        |
| Aplicación        | Fecha         | Тіро                                        | Folio                          | Beneficiario/Pagador Concepto                | Referencia  | Cargo                                                       | Abono              |                                        |
| Cargos no co      | ensiderados p | or el banco                                 |                                |                                              |             |                                                             |                    |                                        |
| Aplicación        | Fecha         | Тіро                                        | Folio                          | Beneficiario/Pagador Concepto                | Referencia  | Cargo                                                       | Abono              |                                        |
|                   |               |                                             |                                |                                              | Total:      | 0.00                                                        | 0.00               |                                        |
| Movimientos       | del estado de | cuenta                                      |                                |                                              |             |                                                             |                    |                                        |
| Abonos no co      | onsiderados p | or la empresa                               |                                |                                              |             |                                                             |                    |                                        |
| Fecha             | Тіро          | Núme                                        | ero Referencia                 | Concepto                                     |             | Cargo                                                       | Abono              | Rel.                                   |
| Cargos no co      | nsiderados p  | or la empresa                               |                                |                                              |             |                                                             |                    |                                        |
| Fecha             | Тіро          | Núme                                        | ero Referencia                 | Concepto                                     |             | Cargo                                                       | Abono              | Rel.                                   |
|                   |               |                                             |                                |                                              | -<br>Total: | 0.00                                                        | 0.00               |                                        |
|                   |               |                                             |                                |                                              | Saldo calc  | ulado contable:                                             | 0.00               |                                        |
|                   |               |                                             |                                |                                              | Saldo regis | strado contable:                                            | 49,500.00          |                                        |

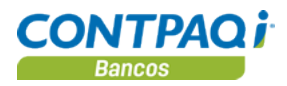

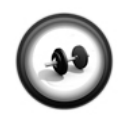

**Ejercicio 1** 

#### Conciliación periódica. Concilia el mes de enero

Por medio de la conciliación bancaria puedes validar que todos los movimientos generados en la cuenta bancaria fueron registrados y realizar ajustes en caso de ser necesario, de esta manera te aseguras de llevar el control financiero de tu empresa.

Realiza los siguientes pasos para conciliar el mes de enero en la empresa La Casa Azul, S.A. de C.V.

| Paso | Ejercicio                                                                                                    |                                                                                                 |                                                                 |                           |
|------|----------------------------------------------------------------------------------------------------|-------------------------------------------------------------------------------------------------|-----------------------------------------------------------------|---------------------------|
| 1    | Selecciona del menú Cierre la opción Conciliación bancaria.                                                                         |                                                                                                 |                                                                 |                           |
| 2    | Captura, en el campo "Cuenta bancaria", la cuenta 3001 de la cual se realizará la conciliación y presiona la tecla <enter>.</enter> |                                                                                                 |                                                                 |                           |
|      | Resultado: Automáti<br>información del Resu<br>movimientos estado                                                                   | camente se muestra<br>Imen movimientos<br>o de cuenta.                                          | in los datos "Fecha i<br>CONTPAQi® Banco                        | nicial" e<br>os y Resumen |
| 3    | Captura en el campo                                                                                                    | "Fecha de Corte"                                                                                | 31 de enero.                                                    |                           |
| 4    | Concilia los documer<br>Documentos no rela<br>Haz doble clic sobre<br>Conciliado, se camb                                           | ntos indicados en la t<br><b>acionados</b> .<br>el renglón deseado y<br>ia al valor <b>Sí</b> . | abla. Ubícalos en el<br>/ verifica que, en la c                 | apartado<br>:olumna       |
|      | Тіро                                                                                                    | Fecha                                                                                           | Número                                                          | Importe                   |
|      | Cheque                                                                                                    | 05 de enero                                                                                     | 0012                                                            | \$2,750.00                |
|      | Cheque                                                                                                    | 18 de enero                                                                                     | 0001                                                            | \$ 800.00                 |
|      | Cheque                                                                                                    | 19 de enero                                                                                     | 0002                                                            | \$ 700.00                 |
|      | Cheque                                                                                                    | 19 de enero                                                                                     | 0009                                                            | \$ 790.00                 |
|      | Resultado: Observa<br>información en el Re                                                                                          | que al cambiar el es<br>sumen movimiento                                                        | tado de <b>No</b> a <b>Sí</b> se a<br><b>s estado de cuenta</b> | actualiza la              |
| 5    | Cierra la conciliación                                                                                                    | haciendo clic en el b                                                                           | ootón Cerrar concilia                                           | ación.                    |
|      | Resultado: Se despl                                                                                                    | iega el siguiente me                                                                            | nsaje:                                                          |                           |
|      | "Existen documentos                                                                                                    | s sin conciliar en el p                                                                         | eriodo de la conciliad                                          | ión. Si se realiza el     |
|      | cierre, se cambiará la<br>cierre de conciliación                                                                                    | a fecha de aplicación<br>1. ¿Desea continuar l                                                  | n de los mismos al día<br>haciendo el cierre?".                 | a siguiente del           |
| 6    | Acepta el mensaje.                                                                                                    |                                                                                                 |                                                                 |                           |

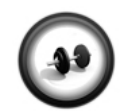

#### Verificar documento en tránsito

Realiza los siguientes pasos para verificar la información:

Abre el documento en tránsito para validar que la fecha de aplicación cambió al día siguiente de la conciliación quedando pendiente para el siguiente periodo.

Ejercicio 2

| Paso | Ejercicio                                         |
|------|---------------------------------------------------|
| 1    | Selecciona del menú Documentos la opción Cheques. |

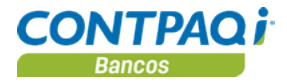

#### Ejercicio 2 (continúa)

| Paso | Ejercicio                                                                                |                                                                                                    |  |
|------|------------------------------------------------------------------------------------------|----------------------------------------------------------------------------------------------------|--|
| 2    | Captura la siguiente información en los campos correspondientes para abrir el documento: |                                                                                                    |  |
|      | Campo                                                                                    | Captura                                                                                                    |  |
|      | Cuenta                                                                                   | 3001 – Banorte 111-45678                                                                                                    |  |
|      | Tipo                                                                                     | 49- Cheque emitido                                                                                                    |  |
|      | Número                                                                                   | 0008                                                                                                    |  |
| 3    | Analiza la siguie<br>Observa que en<br>modificó a 1º de<br>realizada al 31 c             | ente información dentro de la pestaña <b>2.Otros datos</b> .<br>el campo " <b>Fecha de aplicación</b> " el dato original 25 de enero se<br>e febrero, que corresponde al día siguiente de la conciliación<br>de enero. |  |
| 4    | Presiona la tecla                                                                        | a < <b>Esc&gt;</b> para cerrar la ventana.                                                                                                    |  |

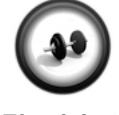

#### **Consultar reportes**

Consulta el reporte **Conciliación bancaria** seleccionando la cuenta **3001** y fecha de conciliación el 31 de enero.

Ejercicio 3

Después, analiza la información que muestra el reporte.

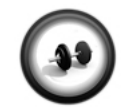

#### Conciliación desde el documento

Al consultar tu estado de cuenta en el portal del banco te das cuenta que algunos movimientos ya fueron aplicados y debes considerarlos en **CONTPAQi® Bancos**.

Ejercicio 4

Realiza los siguientes pasos para conciliar un documento:

| Paso | Ejercicio                                                                                               |                          |  |  |
|------|----------------------------------------------------------------------------------------------------|--------------------------|--|--|
| 1    | Selecciona del menú Documentos la opción Cheques                                                        |                          |  |  |
| 2    | Captura la siguiente información en los campos correspondientes para abrir el<br>documento a conciliar: |                          |  |  |
|      | Campo                                                                                                   | Campo Captura            |  |  |
|      | Cuenta                                                                                                  | 3001 – Banorte 111-45678 |  |  |
|      | Tipo 49- Cheque emitido                                                                                 |                          |  |  |
|      | Numero 0004                                                                                             |                          |  |  |
|      |                                                                                                    |                          |  |  |

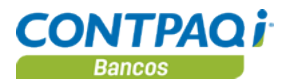

#### Ejercicio 4 (continúa)

| Paso | Ejercicio                                                                                                 |
|------|----------------------------------------------------------------------------------------------------|
| 3    | Modifica la fecha de aplicación del documento, que se ubica dentro de la pestaña <b>2.Otros datos</b> .   |
|      | Captura <b>10 de febrero</b> .                                                                            |
| 4    | Marca las casillas "Impreso" y "Conciliado" haciendo clic sobre ellas.                                    |
| 5    | Presiona la tecla de función <b><f8></f8></b> para guardar los cambios y cierra la ventana del documento. |

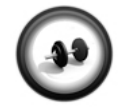

#### Verificar documento conciliado

Abre la conciliación de febrero para validar que el documento está conciliado.

Ejercicio 5

| Realiza los siguientes pasos para verificar | la | a información: |  |
|---------------------------------------------|----|----------------|--|
|---------------------------------------------|----|----------------|--|

| Paso | Ejercicio                                                   |                                                        |  |
|------|-------------------------------------------------------------|--------------------------------------------------------|--|
| 1    | Selecciona del menú Cierre la opción Conciliación bancaria. |                                                        |  |
| 2    | Captura la siguiente inf<br>documento:                      | formación en los campos correspondientes para abrir el |  |
|      | Campo                                                       | Captura                                                |  |
|      | Cuenta bancaria                                             | 3001 – Banorte 111-45678                               |  |
|      | Fecha de corte                                              | 28 de febrero                                          |  |
|      | <u>Resultado</u> : Observa q                                | ue el <b>Cheque 0004</b> ya está conciliado.           |  |
| 3    | Presiona la tecla < Esc                                     | > para cerrar la ventana.                              |  |

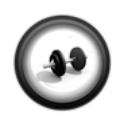

#### Conciliación diaria. Concilia el mes de enero

Por medio de la conciliación bancaria diaria puedes llevar mejor control de tu información para tener siempre saldos reales.

**Ejercicio 6** 

Realiza los siguientes pasos para conciliar el mes de enero en la empresa La Casa Azul, S.A. de C.V.

| Paso | Ejercicio                                                                                                    |
|------|----------------------------------------------------------------------------------------------------|
| 1    | Selecciona del menú Cierre la opción Conciliación bancaria diaria.                                                                      |
| 2    | Captura <b>4001</b> en el campo "Cuenta bancaria".                                                                                      |
|      | Resultado: Se desplegará la información de la cuenta Santander 75201354 así como el detalle de los documentos creados con dicha cuenta. |

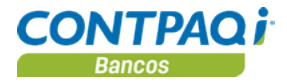

#### Ejercicio 6 (continúa)

| Paso | Ejercicio                                                                                                    |
|------|----------------------------------------------------------------------------------------------------|
| 3    | Haz doble clic en el renglón donde se localiza el cheque No. 4001.                                                                                                    |
| 4    | Filtra los documentos para visualizar únicamente los Conciliados.                                                                                                    |
|      | <u>Resultado</u> : Se muestra el cheque No. 4001 marcado el renglón en color verde.<br>Observa que en la columna <b>Conciliado</b> aparece la leyenda <b>S</b> í.                                                                                  |
| 5    | Filtra nuevamente los documentos para visualizar los pendientes por conciliar.                                                                                                    |
| 6    | Concilia todos los documentos que aparecen en el filtro haciendo clic en el botón<br>Conciliar todos.<br>Resultado: Se despliega un mensaie informando que se conciliaron todos los                                                                |
|      | documentos no conciliados. Y el número total de documentos conciliados debe corresponder a 4. Acepta el mensaje para continuar.                                                                                                    |
| 7    | Analiza la información contenida en los apartados <b>Resumen movimientos</b> tanto de <b>CONTPAQi® Bancos</b> como del <b>estado de cuenta</b> .<br>Así mismo checa la diferencia entre los documentos conciliados y los documentos por conciliar. |
| 8    | Guarda la conciliación.                                                                                                    |

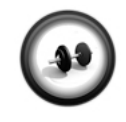

#### Verificar documentos

Abre nuevamente el documento de conciliación de enero. Realiza los siguientes pasos para verificar la información:

Ejercicio 7

| Paso | Ejercicio                                                                                                    |
|------|----------------------------------------------------------------------------------------------------|
| 1    | Captura nuevamente la cuenta bancaria 4001.                                                                                                   |
| 2    | Haz clic derecho sobre algún documento y selecciona la opción <b>Consultar</b> documento.                                                     |
|      | Resultado: Se despliega la ventana del documento seleccionado.<br>Observa que en la pestaña Otros datos está marcada la casilla "Conciliado". |
|      | <b>Nota</b> : Si deseas realizar alguna modificación es necesario cambiar su estado desde el Cierre de Conciliación.                          |
| 3    | Cierra el documento bancario y haz clic en el botón Cerrar Conciliación.                                                                      |
|      | Resultado: El sistema te pedirá capturar el saldo al corte del estado de cuenta.                                                              |
| 4    | Verifica que la cantidad corresponda con <b>\$310.00</b> , de lo contrario captúralo y haz clic en el botón <b>Continuar</b> .                |
|      | Resultado: Se guardará la información de la conciliación limpiando los registros                                                              |

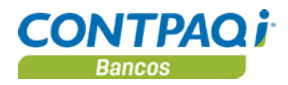

# Qué otras funciones puedo realizar

| Otras funciones                                                                                                    | <ul> <li>Al elaborar una conciliación puedes realizar actividades como:</li> <li>Deshacer conciliación.</li> <li>Borrar conciliación.</li> <li>Acciones con documentos y cambiar periodo.</li> </ul> |  |
|----------------------------------------------------------------------------------------------------|----------------------------------------------------------------------------------------------------|--|
| <ul> <li>Deshacer conciliación</li> <li>Tienes la posibilidad de "Deshacer" una conciliación para corregir errores aun de haberla guardado y cerrado. Para lograrlo, debes seleccionar una de las opciones disponibles:</li> <li><u>Sí</u>: Permite deshacer una conciliación cerrada, se conserva toda la informa capturada en los campos y el estado Conciliado de los documentos per modificarlos.</li> <li><u>No</u>: Cancela el proceso para Deshacer una conciliación.</li> </ul> |                                                                                                    |  |
| uardar Nuevo Vista previa Importar Deshacer Ayuda Cerrar                                                                                                    |                                                                                                    |  |
| Capture la cuenta bancaria o selecciónela de la lista tecleando <f3></f3>                                                                                                    |                                                                                                    |  |
|                                                                                                    | uenta bancaria:* 52900;<br>proiliación No.: 3 Confirmación Conciliación cerrada, se permitirá modificar la información incluida en ella.                                                             |  |
|                                                                                                    | cha Inicial:     23/04/       scha de Corte:*     29/04/                                                                                                    |  |
|                                                                                                    | Pendientes     2, Relacion                                                                                                    |  |

#### Borrar una conciliación

Con esta opción se elimina la información capturada en la conciliación, todos los documentos conciliados se marcarán como <u>no conciliados</u> y los movimientos del estado de cuenta registrados en la conciliación serán eliminados.

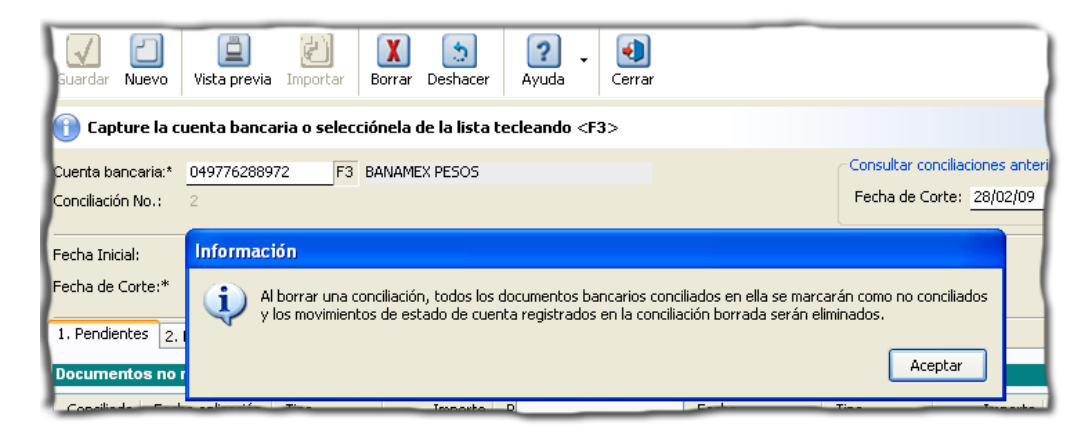

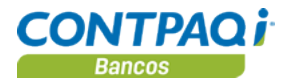

## Qué otras funciones puedo realizar, Continuación

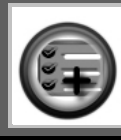

Las opciones **Borrar** y **Deshacer** únicamente se encuentran disponibles para la última conciliación.

#### Acciones con documentos

Con el botón derecho del ratón puedes obtener funciones en los documentos no relacionados. Al estar trabajando en la conciliación cuentas con herramientas que facilitan el trabajo sin salir del módulo en el que te encuentras.

**CONTPAQi® Bancos** te permite **Consultar** o **Agregar documento**, incluso puedes cambiar el periodo de un documento de manera rápida y sencilla.

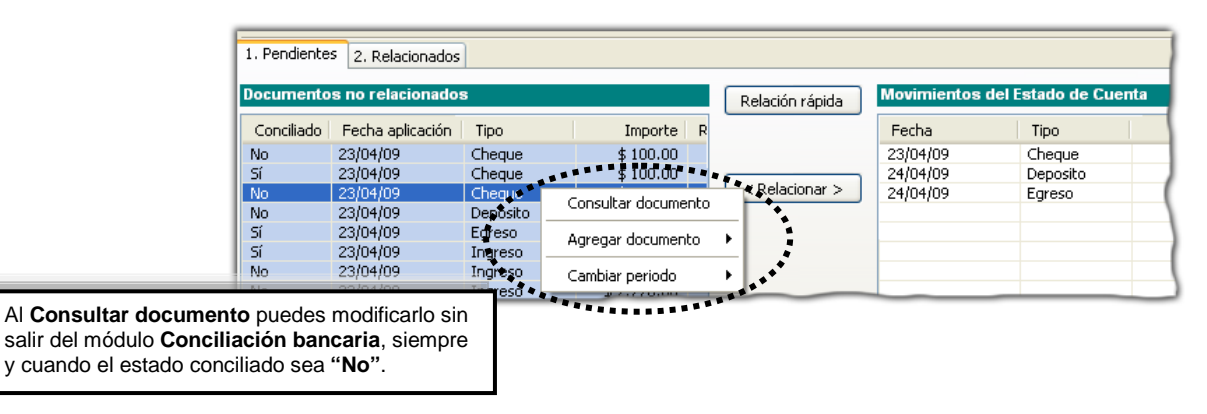

#### Para qué sirve

Una vez conciliados los saldos de cuentas en **CONTPAQi® Bancos** puedes tener la seguridad de que tienes un control real de los saldos disponibles en el banco para tomar decisiones en tu empresa.

# Capítulo 5:

# **Respaldar y Restaurar**

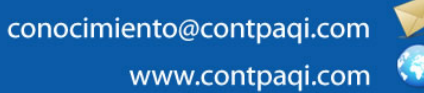

# Capítulo 5

# Respaldar y Restaurar

# Visión general

| Introducción                                                                                                    | Todo tipo de información es valiosa, especialmente la información contable y lo relacionado<br>con el flujo de efectivo, ya que una gran parte del tiempo y esfuerzo del trabajo en el sistema<br>es la captura de datos. |        |  |  |
|----------------------------------------------------------------------------------------------------|----------------------------------------------------------------------------------------------------|--------|--|--|
| Todas las empresas están en riesgo de enfrentarse a la pérdida de información por di<br>circunstancias como: virus informáticos, robo del equipo, fallas en la corriente eléctrica<br>del disco duro, así como a errores humanos. Estas situaciones te harán perder una ca<br>de datos importantes así como invertir tiempo en la recaptura de los mismos, generar<br>retraso en la obtención de la información y toma de decisiones oportuna. |                                                                                                    |        |  |  |
|                                                                                                    | Para contrarrestar esto, es posible generar respaldos de la información de manera periód constante para disminuir los riesgos y sobretodo el retrabajo.                                                                   |        |  |  |
| Objetivo Al finalizar este capítulo el participante será capaz de:                                                                                                    |                                                                                                    |        |  |  |
|                                                                                                    | <ul> <li>Proteger la información mediante respaldos.</li> <li>Recuperar esa información en el momento que se requiera.</li> </ul>                                                                                         |        |  |  |
| <b>En este capítulo</b> Este capítulo contiene los siguientes temas:                                                                                                    |                                                                                                    |        |  |  |
|                                                                                                    | Tema                                                                                                    | Página |  |  |
|                                                                                                    | Cómo respaldar información                                                                                                    | 5-2    |  |  |
| Cómo restaurar información                                                                                                    |                                                                                                    |        |  |  |

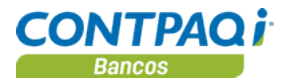

# Cómo respaldar información

| Qué es                             | Es la creación de una copia de la información contenida en la empresa de <b>CONTPAQi®</b><br><b>Bancos</b> , la cual podrá ser consultada posteriormente al aplicar un proceso de restauración de respaldo.                                                                                                    |  |  |  |
|------------------------------------|----------------------------------------------------------------------------------------------------|--|--|--|
| Antes de<br>respaldar              | <ul> <li>Antes de realizar el respaldo verifica que:</li> <li>Estén cerradas todas las ventanas del sistema.</li> <li>Ningún usuario esté dentro de la empresa a respaldar (aplicar para versión Red).</li> </ul>                                                                                                    |  |  |  |
| Cómo ingreso                       | <ul> <li>Para ingresar a la ventana Respaldar empresa realiza cualquiera de las siguientes acciones:</li> <li>Selecciona del menú Empresa la opción Respaldar empresa.</li> <li>Una vez activa la ventana Catálogo de Empresa haz clic en el botón Respaldar ubicado en la barra de herramientas.</li> </ul>                                   |  |  |  |
| Qué necesito<br>para respaldar     | Para generar un respaldo verifica el nombre de la empresa en el campo " <b>Respaldo</b> ".<br>Por omisión, el nombre se toma del directorio de la empresa, pero puedes modificarlo si así lo deseas.                                                                                                    |  |  |  |
| El nombre del a<br>respaldo se con | rchivo de<br>pone de:<br>potre de<br>tribuidora PINROS, S.A. de C.V.                                                                                                    |  |  |  |
| empresa + fech                     | Respaldo: *       C:\Compac\Empresas\ctCnBnPINROS\       F3         Respaldo: *       ctCnBnPINROS       -20120528-1032.bak         Fecha respaldo       28/05/2012       Hora respaldo       10:32         Respaldos existentes:         ctCnBnPINROS-20120427-1130.bak                                                                       |  |  |  |
|                                    | <ul> <li>Nota: El campo "Ruta" te va a permitir modificar la ruta del respaldo cuando intentes restaurar una empresa que tiene instalado SQL y la bases de datos en un servidor distinto donde se encuentra instalado CONTPAQi® Bancos.</li> <li>Importante: Los reportes creados o modificados por el usuario – modelos de la Hoja</li> </ul> |  |  |  |

**Electrónica**, reportes del **Editor de Reportes, Formas Preimpresas**, plantillas de cargado de estado de cuenta – NO se respaldan al ejecutar este proceso.

Si deseas respaldar específicamente esta información copia los archivos deseados y guárdalos en una carpeta o dispositivo disponible.

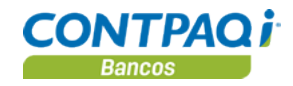

## Cómo respaldar información, Continuación

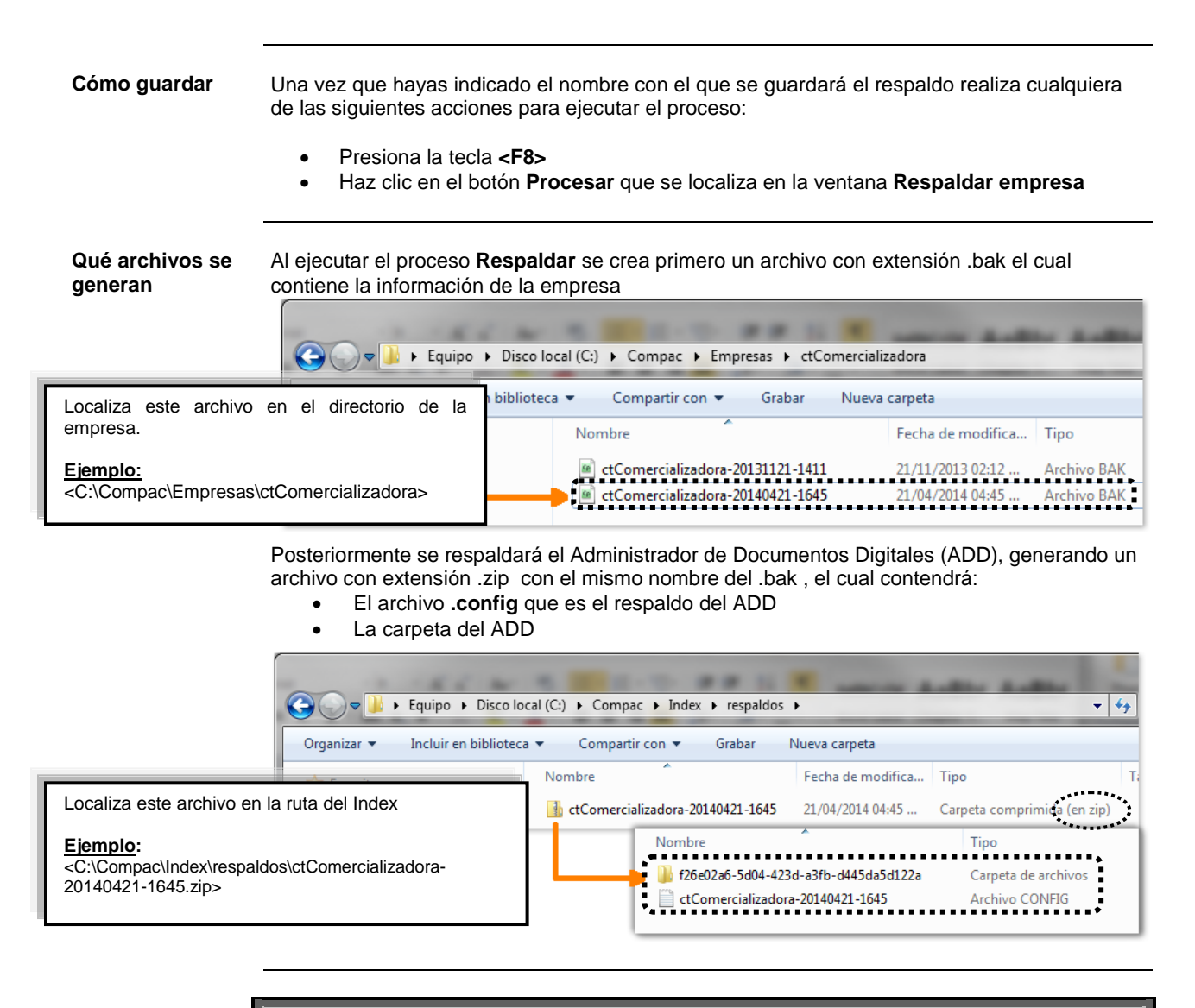

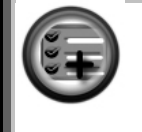

Debido a que **CONTPAQi®** Servidor de Aplicaciones (SACI) es el encargado de efectuar el proceso Respaldar, el archivo .zip se guardará en la ruta donde se encuentra instalado el SACI.

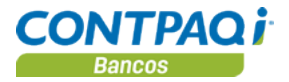

# Cómo respaldar información, Continuación

| ADD compartido<br>por varios<br>sistemas | Cuando el ADD es compartido por <b>CONTPAQi® Nóminas</b> , <b>CONTPAQi® Contabilidad –</b><br>Bancos y/o CONTPAQi® Comercial es importante que:                                                                                                    |  |  |  |
|------------------------------------------|----------------------------------------------------------------------------------------------------|--|--|--|
| CONTPAQi®                                | <ul> <li>Cuando se respalde la empresa en un sistema, este se ejecute también en los demás<br/>sistemas de forma consecutiva, de esta manera, te aseguras que exista una copia<br/>completa del ADD y coincida con los respaldos de todos los sistemas.</li> </ul>                                                                                                    |  |  |  |
| Respaldos para<br>hacer pruebas          | Si deseas realizar pruebas con la información de tu empresa real, deberás realizar lo siguiente:                                                                                                    |  |  |  |
|                                          | <ol> <li>Respalda la empresa original o real</li> <li>Crea una empresa nueva</li> <li>Restaura el respaldo</li> </ol>                                                                                                    |  |  |  |
|                                          | Al realizar este procedimiento, se generará un nuevo ADD para la empresa recién creada, así<br>las pruebas que realices no tocarán el ADD original o real.                                                                                                    |  |  |  |
| Cuándo<br>respaldar                      | <ul> <li>Es importante respaldar la empresa en las siguientes situaciones:</li> <li>De forma periódica, según se considere necesario</li> <li>Al término de cada periodo o mes.</li> <li>Antes de ejecutar utilerías.</li> <li>Antes de modificar algún dato en la redefinición de la empresa.</li> <li>Antes de cargar información de un sistema o archivo externo.</li> <li>Cuando la información de la empresa se quiere llevar a otra máquina.</li> <li>Antes y después de ejecutar una conciliación bancaria.</li> </ul> |  |  |  |
| Para qué sirve                           | Un respaldo sirve como apoyo o protección en caso que la información actual se pierda o<br>dañe por alguna circunstancia.                                                                                                    |  |  |  |
|                                          | Esta copia se puede realizar en dispositivos externos o en un directorio distinto al que se utiliza para los archivos de trabajo.                                                                                                    |  |  |  |

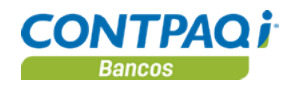

# Cómo restaurar información

| Qué es                         | Al proceso inverso de respaldar se le denomina Restaurar; es decir, la recuperación de la información que fue guardada en un archivo u otro directorio.                                                                                                    |                                                                                                    |  |  |
|--------------------------------|----------------------------------------------------------------------------------------------------|----------------------------------------------------------------------------------------------------|--|--|
| Antes de<br>restaurar          | Antes de restaur<br>Antes de restaur<br>Si comp<br>encuen<br>el ADD<br>Lleva e<br>que sea<br>Se recomienda<br>estrictamente ne                                                                                                    | <ul> <li>es de restaurar la información de la empresa toma en cuenta lo siguiente:</li> <li>Asegúrate que ninguno de los usuarios esté utilizando el sistema al momento de restaurar la información.</li> <li>Estén cerradas todas las ventanas del sistema.</li> <li>Si compartes el ADD con CONTPAQi® Nóminas asegúrate que ningún usuario se encuentre en la empresa de dicho sistema ya que este proceso también restaurará el ADD.</li> <li>Lleva el archivo .zip a la máquina donde se efectuará el proceso Restaurar, en caso que sea una distinta.</li> <li>recomienda restaurar antes de iniciar las labores de toda la empresa y solo cuando sea rictamente necesario.</li> </ul> |  |  |
| Cómo ingreso                   | <ul> <li>Para ingresar a la ventana Restaurar empresa realiza cualquiera de las siguientes acciones:</li> <li>Selecciona del menú Empresa la opción Restaurar empresa.</li> <li>Presiona las teclas <ctrl+e> para desplegar la ventana Catálogo de Empresa y haz clic en el botón Respaldar, ubicado en la barra de herramientas.</ctrl+e></li> </ul> |                                                                                                    |  |  |
| Qué necesito<br>para restaurar | Para ejecutar es                                                                                                    | ara ejecutar este proceso selecciona de la lista el respaldo que deseas utilizar.                                                                                                    |  |  |
|                                |                                                                                                    | Restaurar empresa                                                                                                    |  |  |
|                                |                                                                                                    | Proces <u>a</u> r Ayuda <u>C</u> errar                                                                                                    |  |  |
|                                | te los respoldos                                                                                                    |                                                                                                    |  |  |
| existentes, automa             | áticamente se                                                                                                    | Empresa Distribuidora PINROS, S.A. de C.V.                                                                                                    |  |  |
| apartado Datos del             | respaldo.                                                                                                    | Ruta: * C:\Compac\Empresas\ctCnBnPINROS\ F3                                                                                                    |  |  |
| ·                              |                                                                                                    | Respaldo ctCnBnPINROS-20120528-1047.bak                                                                                                    |  |  |
|                                |                                                                                                    | Fecha respaldo 28/05/2012 Hora respaldo 10:47                                                                                                    |  |  |
|                                |                                                                                                    | Respaldos existentes:                                                                                                    |  |  |
|                                |                                                                                                    | ctCnBnPINR05-20129427-1130.bak                                                                                                    |  |  |

<u>Nota</u>: El campo "Ruta" te va a permitir modificar la ruta del respaldo cuando intentes restaurar una empresa que tiene instalado SQL y la bases de datos en un servidor distinto donde se encuentra instalado **CONTPAQi® Bancos**.

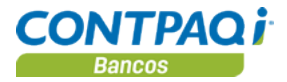

# Cómo restaurar información, Continuación

| Cómo guardar                                          | Una vez que hayas seleccionado el respaldo a utilizar realiza cualquiera de las siguientes acciones para ejecutar el proceso:                                                                                                    |  |  |  |
|-------------------------------------------------------|----------------------------------------------------------------------------------------------------|--|--|--|
|                                                       | <ul> <li>Presiona la tecla <f8>.</f8></li> <li>Haz clic en el botón Procesar que se localiza en la ventana Restaurar empresa.</li> </ul>                                                                                                    |  |  |  |
| Qué se restaura                                       | Este proceso sustituirá la información actual de la empresa por aquella que contiene el respaldo.<br>También será sustituida la información del ADD por lo que este proceso es sumamente delicado y debes estar totalmente seguro de realizar este proceso ya que es irreversible.                                                                                                    |  |  |  |
| ADD compartido<br>por varios<br>sistemas<br>CONTPAQi® | <ul> <li>Cuando el ADD es compartido por CONTPAQi® Nóminas, CONTPAQi® Contabilidad –<br/>Bancos y/o CONTPAQi® Comercial es importante que:</li> <li>Cuando se restaure la empresa, la restauración se realice en todos los sistemas y el<br/>respaldo sea del mismo día, de esa manera, evitas inconsistencias entre el ADD y la<br/>empresa en los sistemas.</li> </ul>                                                                                                    |  |  |  |
| Cuándo restaurar                                      | <ul> <li>Se puede restaurar un respaldo cuando:</li> <li>La información actual no es la correcta.</li> <li>La información actual tiene incongruencias o errores.</li> <li>Cuando la empresa esté dañada o no se puede acceder a ella.</li> <li>La información proviene de otra máquina.</li> </ul> Importante: Debido a que las bases de datos de CONTPAQi® Bancos están hechas sobre Microsoft SQL Server la información está protegida, pero, si por alguna razón la base de datos se daña y no se tienen respaldos ya no es posible recuperarla. |  |  |  |
| Para qué sirve                                        | El proceso de restaurar sirve para recuperar la información de la empresa que fue guardada como protección.                                                                                                    |  |  |  |

# Capítulo 6:

# **Cierre contable**

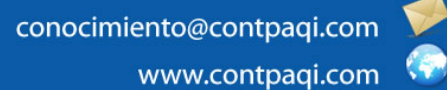

# Capítulo 6

# **Cierre contable**

# Visión general

| Introducción     | Al término de un ejercicio fiscal es necesario realizar un cierre para poder iniciar el registro de pólizas en un nuevo ejercicio válido.                                                                                                    |        |  |  |
|------------------|----------------------------------------------------------------------------------------------------|--------|--|--|
| Objetivo         | Al finalizar este capítulo el participante será capaz de realizar el cierre del ejercicio en <b>CONTPAQi® Bancos</b> .                                                                                                    |        |  |  |
| Requisitos       | <ul> <li>Antes de iniciar con el proceso del cierre, debes verificar lo siguiente:</li> <li>Todas las ventanas de diálogo deben estar cerradas.</li> <li>En versión red sólo el usuario que realizará el cierre debe estar dentro de la empresa, los demás usuarios, deberán estar fuera de esa empresa.</li> <li>Respaldar la empresa.</li> </ul> |        |  |  |
| En este capítulo | este capítulo Este capítulo contiene los siguientes temas:                                                                                                    |        |  |  |
|                  | Tema                                                                                                    | Página |  |  |
|                  | Cómo hago el cierre contable                                                                                                    | 6-2    |  |  |

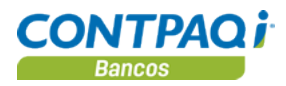

# Cómo hago el cierre contable

| Qué es                        | El cierre de un ejercicio marca el término del ejercicio contable y crea un nuevo ejercicio.<br>El proceso que se realiza es: el ejercicio actual se convierte en ejercicio anterior, el ejercicio<br>futuro se convierte en ejercicio actual y genera el nuevo ejercicio futuro.                                  |                                                                                                    |          |                                                                                        |
|-------------------------------|----------------------------------------------------------------------------------------------------|----------------------------------------------------------------------------------------------------|----------|----------------------------------------------------------------------------------------|
|                               |                                                                                                    |                                                                                                    |          |                                                                                        |
| Requisitos<br>previos         | Para realizar el <b>Cierre del ejercicio</b> toma en cuenta lo siguiente:                                                                                                    |                                                                                                    |          |                                                                                        |
|                               | <ul> <li>IC</li> <li>EI</li> <li>VO</li> <li>EI</li> <li>ci</li> </ul>                                                                                                    | Todas las ventanas de diálogo deben estar cerradas.<br>En versión red ningún usuario debe estar dentro de la empresa.<br>Verificar que no haya pólizas con movimientos a la cuenta de _CUADRE.<br>Exista una cuenta de cierre en el catálogo de cuentas.<br>El usuario que ejecute el proceso debe tener permisos para ejecutar los procesos:<br>cierre del periodo, póliza de cierre y cierre de ejercicio.<br>Realiza un respaldo de la empresa. |          |                                                                                        |
| Cuándo realizar               | El proceso <b>Cierre contable</b> podrás ejecutarlo desde <b>CONTPAQi® Bancos</b> siempre y cuando no trabajes la interfaz con <b>CONTPAQi® Contabilidad</b> .<br>En caso que cuentes con el sistema contable, el proceso no estará habilitado y el cierre deberá realizarse desde <b>CONTPAQi® Contabilidad</b> . |                                                                                                    |          |                                                                                        |
| Cómo ingreso                  | Para ejecutar este proceso ve al menú Cierre y selecciona la opción Cierre contable.                                                                                                    |                                                                                                    |          |                                                                                        |
| Qué necesito<br>para realizar | Para que el cierre del ejercicio se lleve a cabo basta con hacer clic en el botón Procesar.                                                                                                    |                                                                                                    |          |                                                                                        |
|                               |                                                                                                    | Cierre de ejercicio                                                                                                    |          |                                                                                        |
|                               | Proces <u>a</u> r Ayuda <u>C</u> errar                                                                                                    |                                                                                                    |          |                                                                                        |
|                               |                                                                                                    |                                                                                                    |          |                                                                                        |
|                               |                                                                                                    | Detalle del proceso                                                                                                    |          | INFORMACIÓN                                                                            |
|                               |                                                                                                    | Ejercicio a cerrar:                                                                                                    | 2011     | Definición:                                                                            |
|                               |                                                                                                    | Inicio del nuevo periodo:                                                                                                    | 01/01/12 | Cierra el ejercicio actual de la empresa.                                              |
|                               |                                                                                                    | Fin del nuevo periodo:                                                                                                    | 31/01/12 | Recomendaciones:                                                                       |
|                               |                                                                                                    | Inicio del nuevo ejercicio:                                                                                                    | 01/01/12 | Respa <u>l</u> dar empresa                                                             |
|                               |                                                                                                    | Fin del nuevo ejercicio:                                                                                                    | 31/12/12 | Resultado:                                                                             |
|                               |                                                                                                    |                                                                                                    |          | El ejercicio se cierra y la empresa queda lista<br>para empezar a trabajar en el nuevo |

Continúa en la siguiente página

ejercicio.

\* Obligatorio

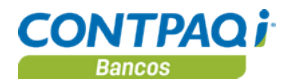

## Cómo hago el cierre contable, Continuación

Qué hace el Cierre Cuando ejecutas el Cierre contable, se realizan tres procesos:

- Cierre del periodo: Se cierra el periodo contable actual y la empresa está lista para trabajar en el siguiente periodo.
- Póliza de cierre: Cancela los saldos de las cuentas de resultados al cerrar un ejercicio. Requiere una cuenta de cierre.
- Cierre de ejercicio: El ejercicio se cierra y se crea el nuevo ejercicio fiscal de la empresa.

**Importante**: El usuario que ejecute el proceso debe contar con los permisos necesarios en los procesos mencionados.

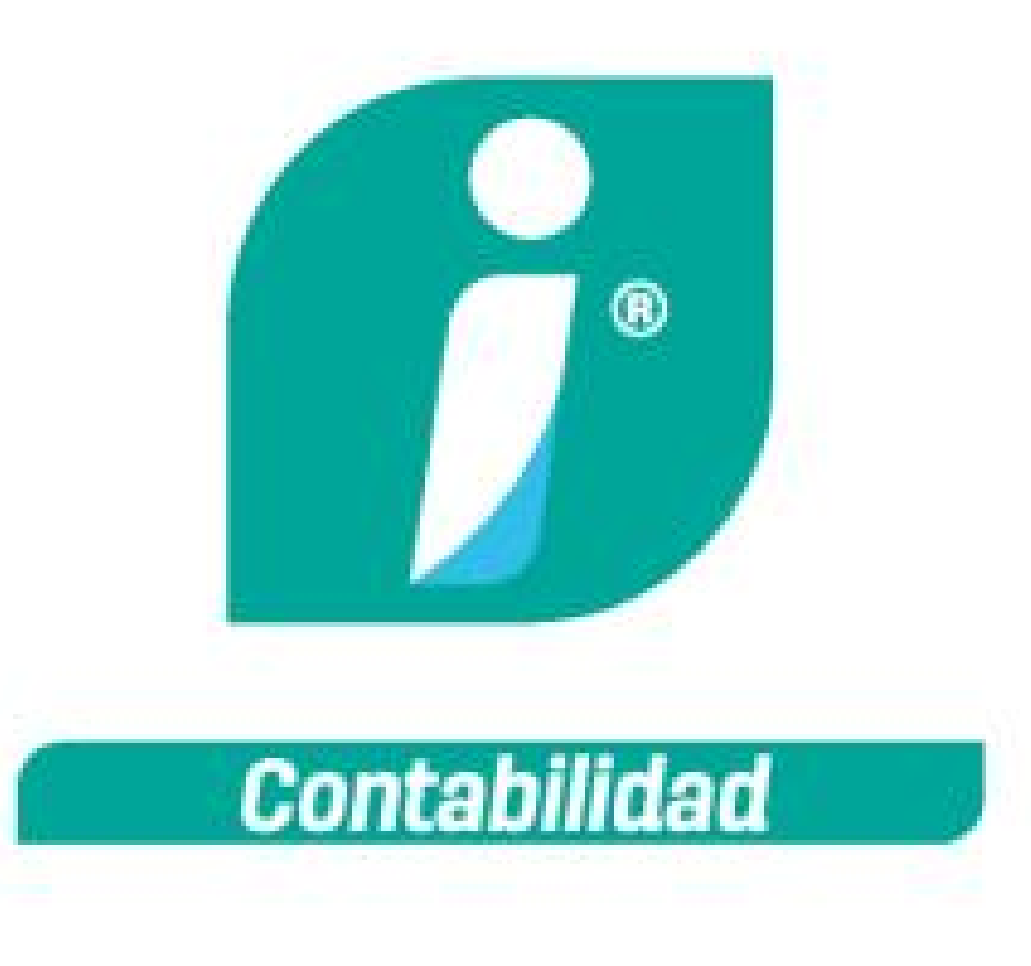

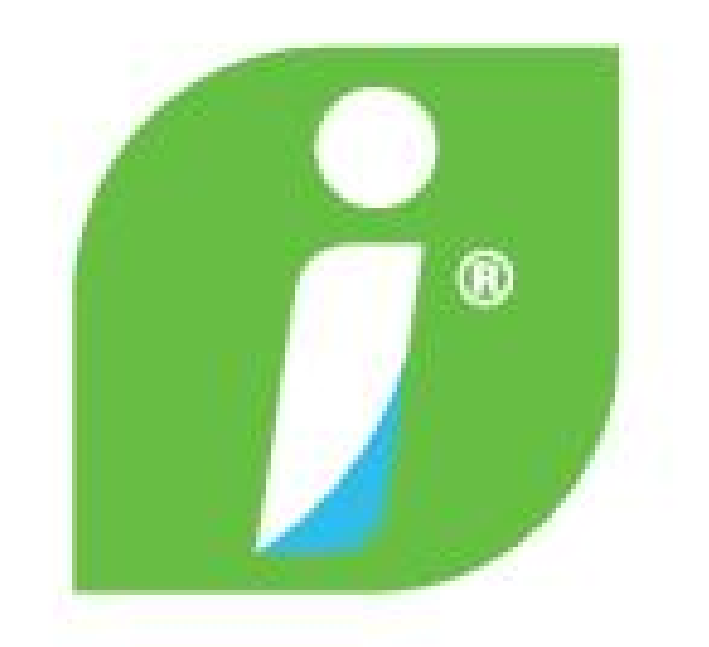

Bancos

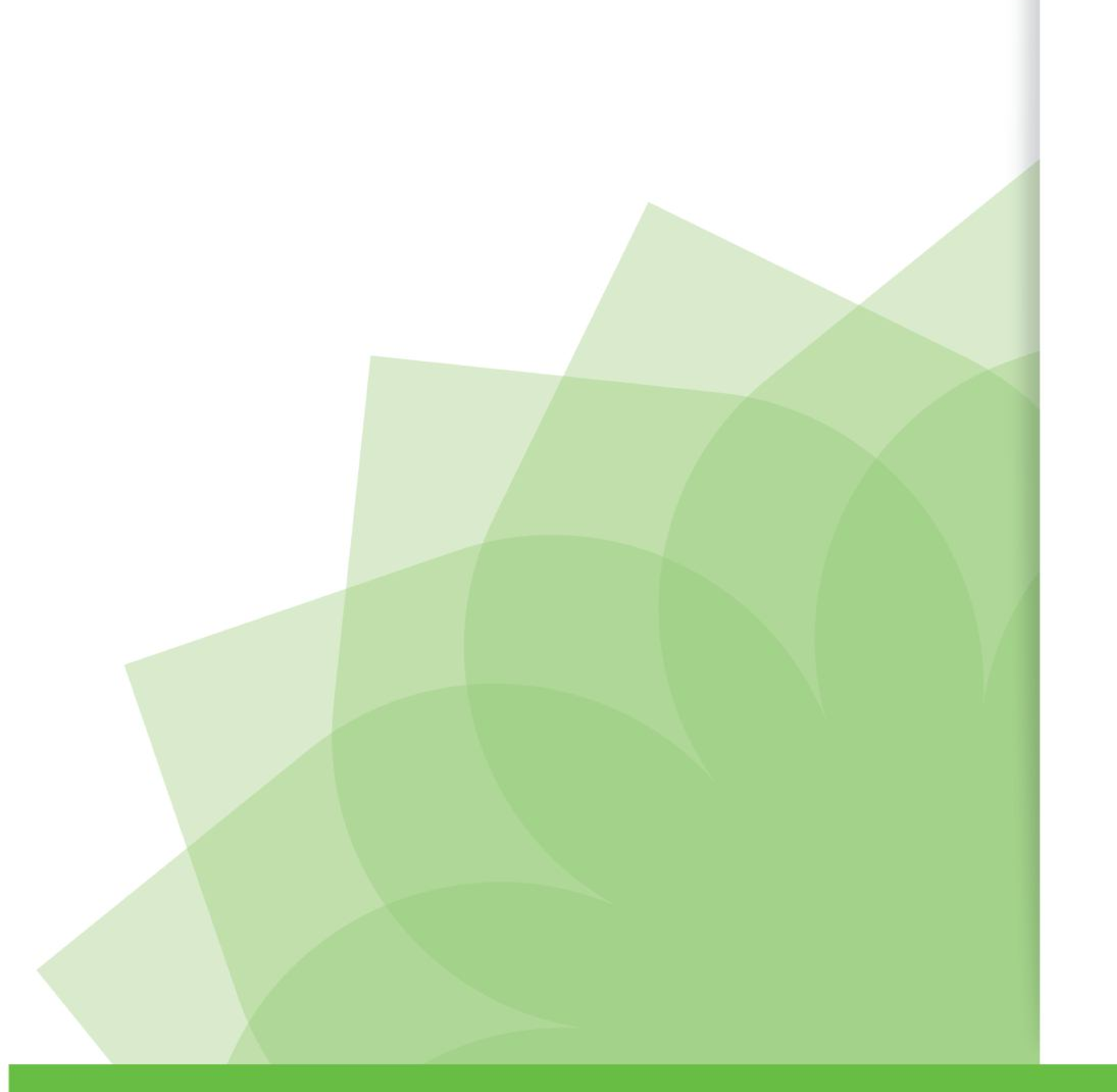

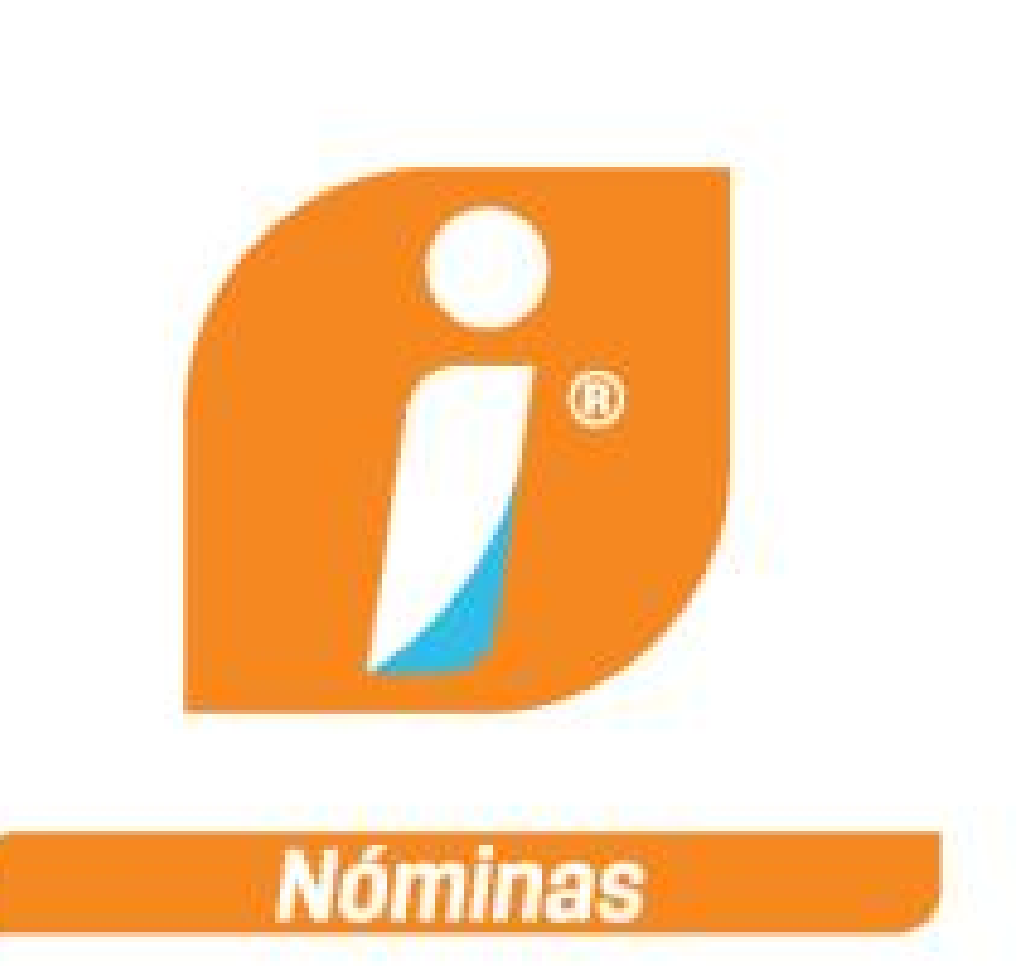

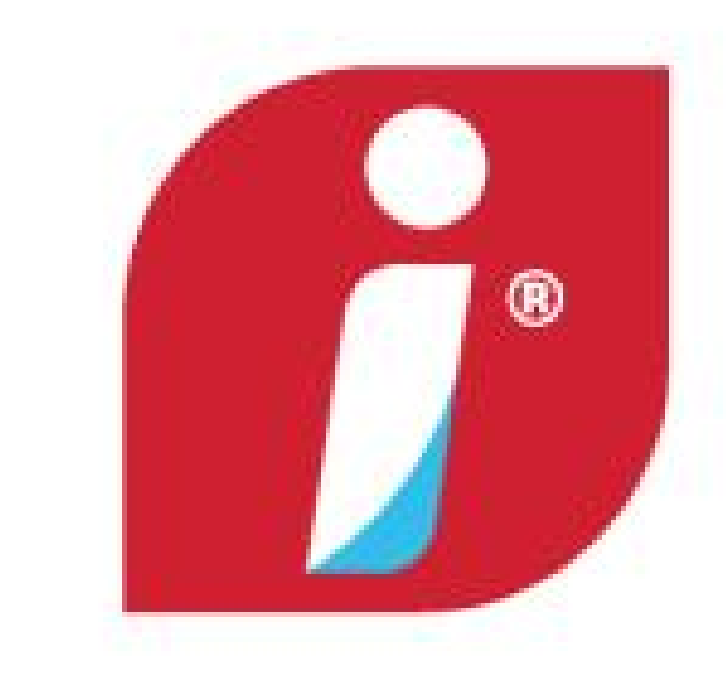

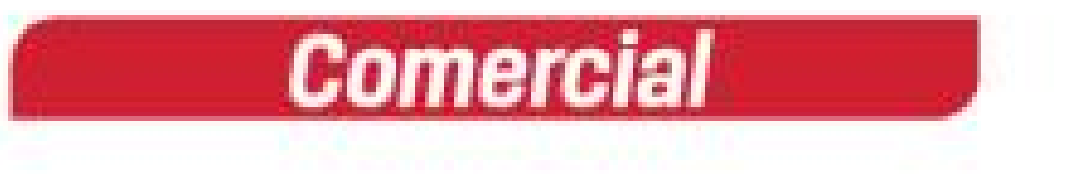

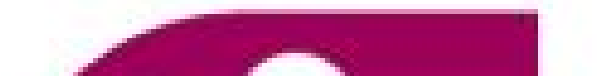

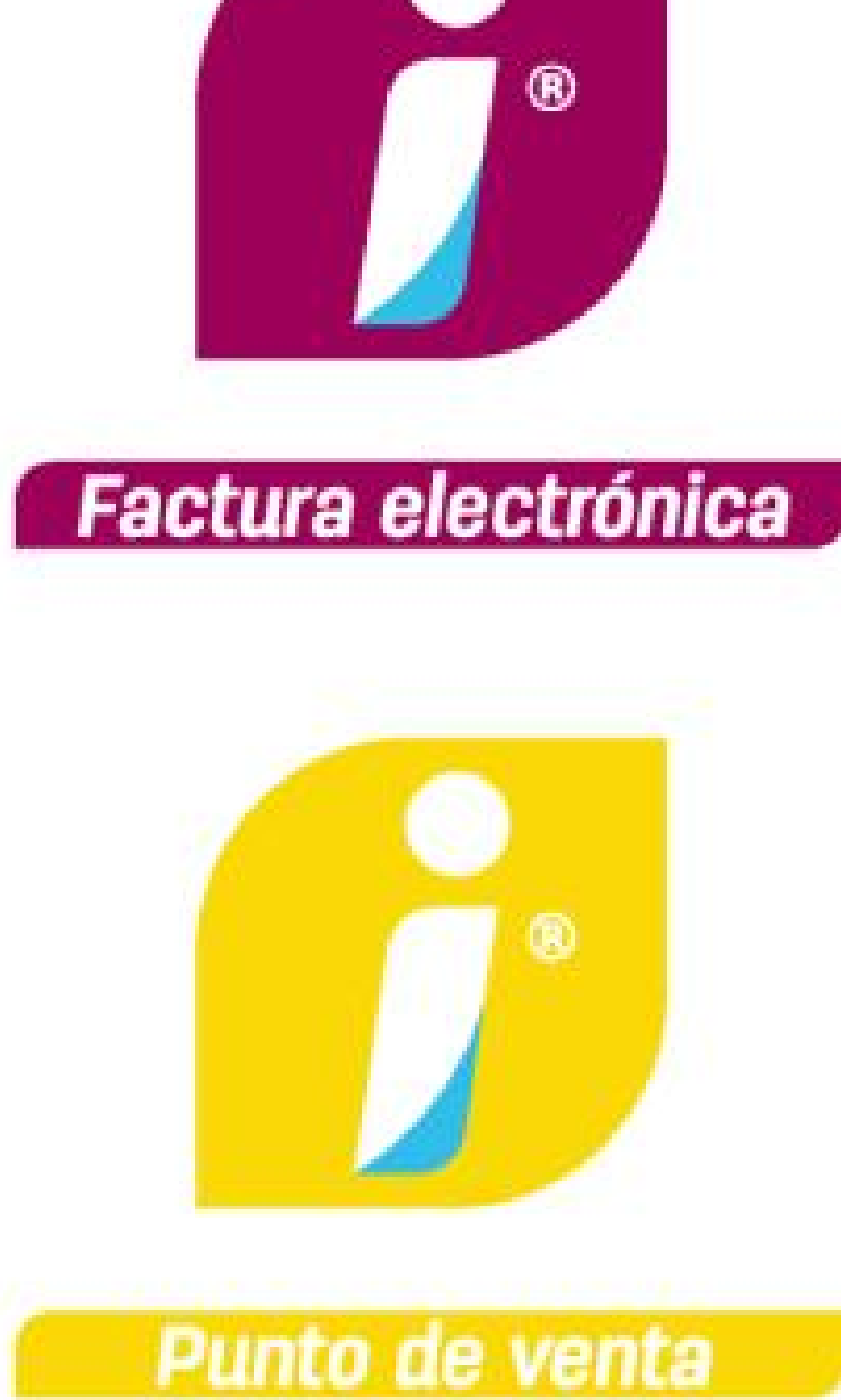

# MANUAL DE CAPACITACIÓN

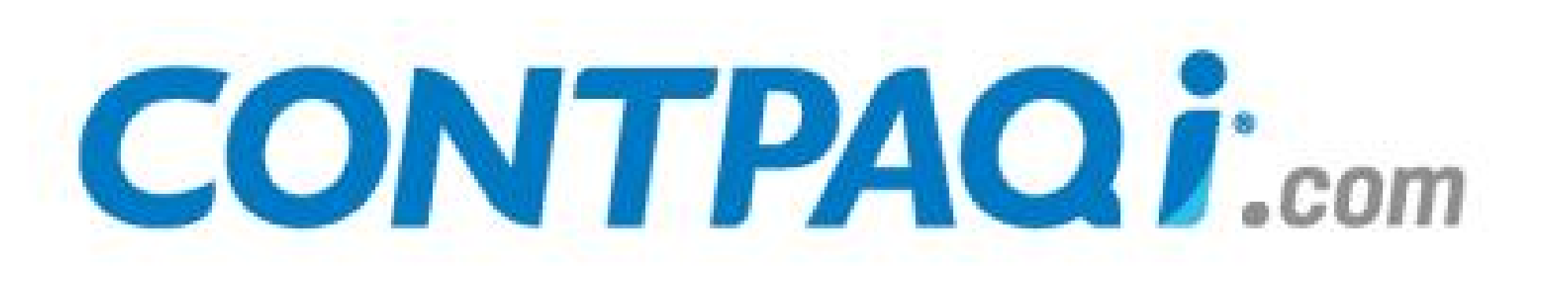